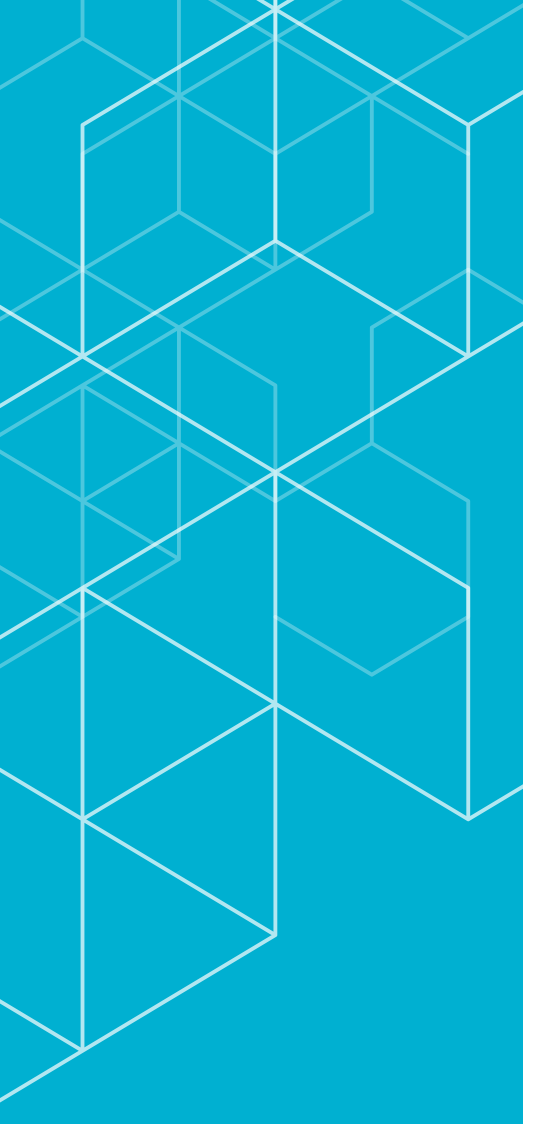

# コリンズ・テクリス 登録システム マニュアル

テクリス利用者編

TECRIS

TEchnical Consulting Records Information System

> 小CIC 一般財団法人 日本建設情報総合センター コリンズ・テクリスセンター

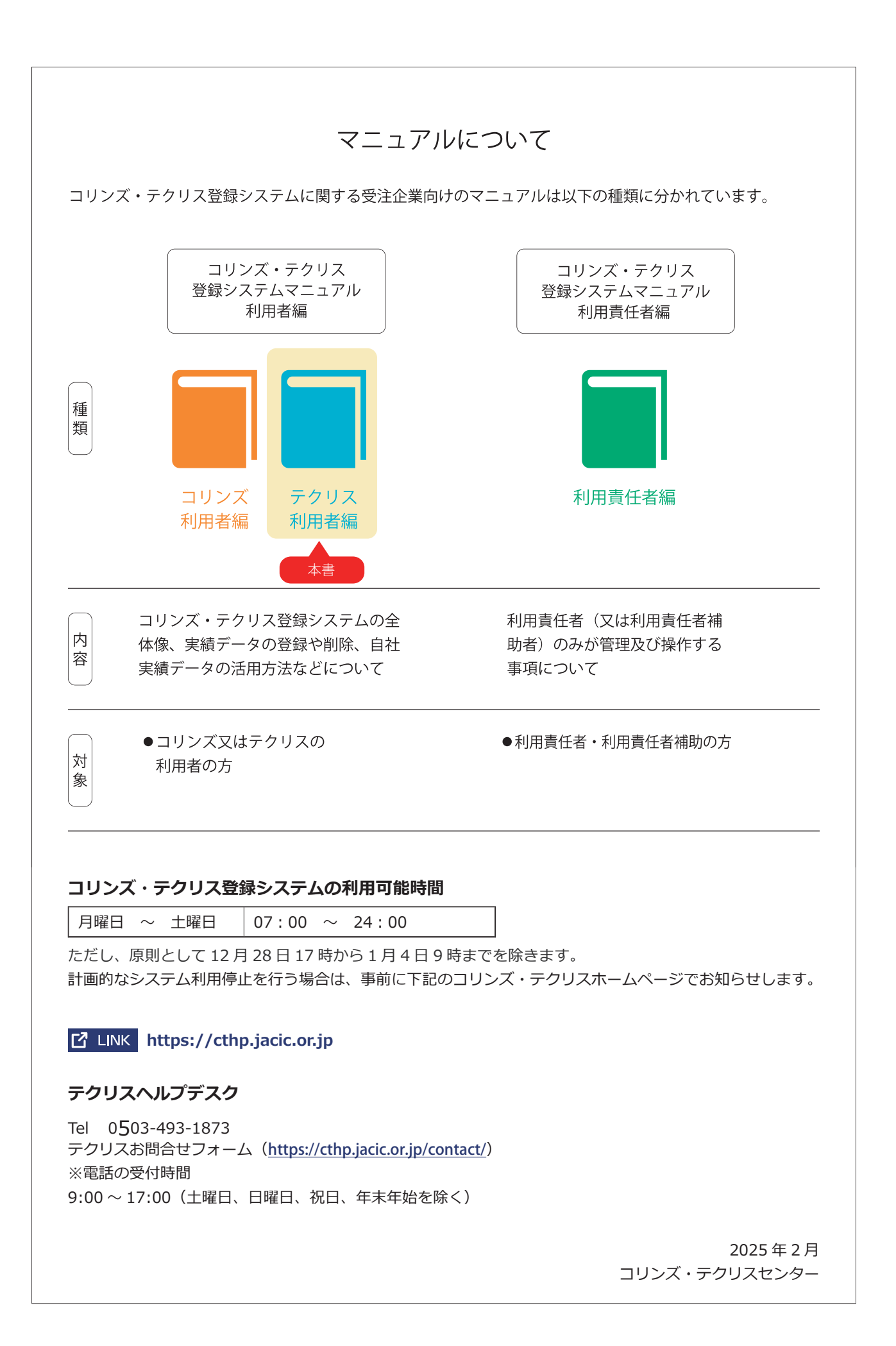

# 目次

| 1 | コリンズ・テクリスとは                         | 01 |
|---|-------------------------------------|----|
|   |                                     | 01 |
|   | 1.2 コリンズとテクリスの違い                    |    |
| 2 | 利用者                                 | 03 |
| 3 | ログイン関連                              | 04 |
|   | 3.1 ログイン                            |    |
|   | 3.1.1 ログインの方法                       |    |
|   | 3.1.2 入力仕様と注意事項                     |    |
|   | 3.1.3 ログイン時のエラーメッセージ                |    |
|   | 3.1.4 ログイン名・パスワードが分からない場合           | 06 |
|   | 3.1.5 ロクイン名の変更                      |    |
|   | 3.1.6 ハスリードの変更                      |    |
|   |                                     |    |
|   | 3.2.1 システムの終了                       |    |
|   | 3.2.2 914701                        | 07 |
| 4 | 登録対象業務と登録時期                         | 08 |
|   | -<br>4.1 登録の対象となる業務                 |    |
|   | <ol> <li>4.2 実績データの登録の単位</li> </ol> |    |
|   | 4.3 実績データの登録を行う時期                   | 09 |
| 5 | 事前の準備について                           | 10 |
|   |                                     |    |
|   | 5.2 利用責任者(又は利用責任者補助者)以外も行うことができる作業  |    |
|   | 5.2.1 発注機関情報の登録                     |    |
|   | 5.2.2 発注機関との打ち合わせ(必須)               |    |
| 6 | 実績データの構成と登録のイメージ                    | 13 |
|   | -<br>6.1 実績登録のイメージ                  |    |
|   | 6.2 契約登録                            |    |
|   | 6.3 変更登録                            |    |
|   | 6.4 完了登録                            |    |
|   | 6.5 訂正登録                            |    |
|   | 6.6 削除処理                            | 15 |
|   | 6.6.1 履歴一部削除                        | 15 |
|   | 6.6.2 履歴全部削除                        | 15 |
| 7 | 実績データ登録の流れ                          | 16 |
|   | 7.1 共通の流れ                           |    |
|   | 7.2 事前準備以降の手順                       |    |
|   | 7.2.1 発注機関に実績データの確認依頼               |    |

| 7.                                                       | 2.2 登録内容確認システム                                                                                                    |                                                                      |
|----------------------------------------------------------|----------------------------------------------------------------------------------------------------|----------------------------------------------------------------------|
| 7.                                                       | 2.3 登録のための確認のお願い                                                                                                    |                                                                      |
| 7.                                                       | 2.4 実績データの「確定(仮登録)」と「確定解除」                                                                                                    | 16                                                                   |
| 7.                                                       | 2.5 発注機関から確認結果を受領                                                                                                    |                                                                      |
| 7                                                        | 2.6 発注機関の確認結果を保管                                                                                                    |                                                                      |
| 7.                                                       | 2.7 実績データの登録                                                                                                    |                                                                      |
| 7.                                                       | 2.8 登録内容確認書                                                                                                    |                                                                      |
| 7.3                                                      | 作業手順                                                                                                    |                                                                      |
| 8 登録                                                     | 種別の選択                                                                                                    | 19                                                                   |
| 8.1                                                      | 契約登録・変更登録・完了登録の入口                                                                                                    |                                                                      |
| 8.2                                                      | 訂正登録・削除処理の入口                                                                                                    |                                                                      |
|                                                          |                                                                                                    | 22                                                                   |
|                                                          | 、アムの画面の基本                                                                                                    | 23                                                                   |
| 9.1                                                      | 契約・変更・完了・訂正登録と削除処理の画面と操作の流れ                                                                                                    |                                                                      |
| 9.2                                                      | 実績データ作成画面                                                                                                    |                                                                      |
| 9.                                                       | 2.1 画面構成                                                                                                    | 24                                                                   |
| 9.                                                       | 2.2 作成中のデータを一時保存する                                                                                                    | 25                                                                   |
| 9                                                        | 2.3 一時保存中データを編集する                                                                                                    |                                                                      |
| 9                                                        | <ul> <li></li></ul>                                                                                                    |                                                                      |
| ۰.<br>م                                                  | 2.5 佐成山のデータに他の利田老が佐成・登録を行うための接阻設定                                                                                                    |                                                                      |
| 9.                                                       |                                                                                                    | 27                                                                   |
| 9.3                                                      | テクリスのメニュー表示切替                                                                                                    |                                                                      |
| 9.4                                                      | 人力に使用できる文字と使用できない文字                                                                                                    | 29                                                                   |
| 10 実績                                                    | データを「作成」又は「削除」する                                                                                                    | 30                                                                   |
| 10.1                                                     | 変更登録・完了登録の実績データ作成                                                                                                    |                                                                      |
| 10.2                                                     | 訂正登録の実績データ作成                                                                                                    |                                                                      |
| 10.3                                                     | 削除処理                                                                                                    |                                                                      |
| 10.4                                                     | 実績データの入力                                                                                                    |                                                                      |
| 10                                                       | ).4.1 実績データの構成                                                                                                    |                                                                      |
| 10                                                       | ).4.2 実績データの入力手順                                                                                                    |                                                                      |
| 10                                                       | ).4.3 実績データの入力項目                                                                                                    |                                                                      |
| 10                                                       | ).4.4 入力終了後の入力内容の確認                                                                                                    | 37                                                                   |
| 10 5                                                     | 入力したデータを社内で確認するための帳票の作成                                                                                                    | 20                                                                   |
| 10.5                                                     |                                                                                                    | 38                                                                   |
| 11 発注                                                    | 機関に「確認」を依頼する                                                                                                    | 39                                                                   |
| 11<br>発注<br>11.1                                         | <ul> <li>         ・ ・ ・ ・ ・ ・ ・ ・ ・ ・ ・ ・ ・ ・ ・</li></ul>                                                                                                    | 38<br>39<br>39                                                       |
| 11<br>発注<br>11.1<br>1:1                                  | <ul> <li>         ・ ・・・・・・・・・・・・・・・・・・・・・・・・・・・</li></ul>                                                                                                    | 38<br>39<br>                                                         |
| 11<br>発注<br>11.1<br>1:<br>1:                             | 2.1.2     発注機関への確認体頼について                                                                                                    | 38<br>39<br>39<br>39<br>39<br>41                                     |
| 11<br>発注<br>11.1<br>1:<br>1:<br>11.2                     | 機関に「確認」を依頼する       発注機関への確認依頼について       1.1.1 発注機関確認担当者情報の入力       1.1.2 発注機関への登録内容確認の依頼方法       メールで提出する場合                                                             | 38<br>39<br>39<br>39<br>39<br>41<br>41<br>41                         |
| 11<br>発注<br>11.1<br>1:<br>1:<br>11.2<br>1:               | E機関に「確認」を依頼する         発注機関への確認依頼について         1.1.1 発注機関確認担当者情報の入力         1.1.2 発注機関への登録内容確認の依頼方法         メールで提出する場合         1.2.1 メール送信の手順                             | 38<br>39<br>39<br>39<br>39<br>41<br>41<br>41<br>41                   |
| 11 発注<br>11.1<br>11.1<br>11.2<br>11.2<br>11.2            | 2.1.1 発注機関体認担当者情報の入力         1.1.2 発注機関への登録内容確認の依頼方法         メールで提出する場合         1.2.1 メール送信の手順         1.2.2 送信されるメール                                                   | 38<br>39<br>39<br>39<br>39<br>41<br>41<br>41<br>41<br>41<br>42       |
| 11<br>発達<br>11.1<br>11.1<br>11.2<br>11.2<br>11.2<br>11.3 | 機関に「確認」を依頼する       発注機関への確認依頼について       1.1.1 発注機関確認担当者情報の入力       1.1.2 発注機関への登録内容確認の依頼方法       メールで提出する場合       1.2.1 メール送信の手順       1.2.2 送信されるメール       印刷書面で提出する場合 | 38<br>39<br>39<br>39<br>41<br>41<br>41<br>41<br>41<br>41<br>42<br>43 |

| 11.3.2 印刷書面の提出方法                       | 43 |
|----------------------------------------|----|
| 11.4 発注機関に確認依頼を再送する場合                  |    |
| 11.5 発注機関から修正を指示された場合                  |    |
| 11.5.1 実績データを修正する場合                    |    |
| 12 実績データを「登録」する                        | 46 |
| 12.1 確認結果を受け取り、承認されたデータを登録する           |    |
| 12.2 確認結果                              |    |
| 12.3 発注機関による確認が「登録内容確認システム」により行われた場合   |    |
| 12.3.1 契約登録、契約登録を省略した完了登録の場合           |    |
| 12.3.2 変更登録、完了登録、訂正登録、削除処理の場合          |    |
| 12.4 発注機関による確認が「登録のための確認のお願い」により行われた場合 |    |
| 12.4.1 契約登録、契約登録を省略した完了登録の場合           |    |
| 12.4.2 変更登録、完了登録の場合                    |    |
| 12.4.3 訂正登録の場合                         |    |
| 12.4.4 削除処理の場合                         |    |
| 12.5 確認結果のアップロードについて                   | 52 |
| 12.6 訂正登録又は削除処理の申請受付完了時に送信されるメール       | 53 |
| 12.7 登録完了時に送信されるメール                    | 53 |
| 12.8         登録内容確認書のダウンロード            |    |
| 13 実績データ登録以外の操作                        | 55 |
| 13.1 自社実績データの活用                        |    |
| 13.1.1 自社実績データを活用する場面                  |    |
| 13.1.2 自社実績データの検索・ダウンロード方法             |    |
| 13.2 自社管理情報の設定                         |    |
| 13.3 企業情報の閲覧                           |    |
| 13.4 技術者情報の閲覧                          |    |
| 14 登録料金・支払方法                           | 65 |
| 14.1 登録料金について                          |    |
| 14.2 支払方法                              |    |
| 15 利用環境について                            | 66 |
| 15.1 OS とブラウザ                          |    |
| 15.2 インターネット環境                         |    |
| 16 JACIC からの重要なお知らせ                    | 67 |

# 添付資料

| A | 1  | テクリスの入力項目      | 添付 01 |
|---|----|----------------|-------|
|   | A1 | 1 基本情報         | 添付 01 |
|   | A1 | 2 契約データの作成     | 添付 02 |
|   | A1 | 3 業務データの作成     | 添付 04 |
|   | A1 | .4 技術データの作成    | 添付 05 |
|   | A1 | 5 技術者データ他の作成   | 添付 06 |
| ŀ | 42 | 登録のための確認のお願い   | 添付 08 |
| ŀ | ٩3 | 登録内容確認書        | 添付 09 |
| ŀ | 4  | 確認結果メール(承認)    | 添付 13 |
| A | ۹2 | 確認結果メール (差し戻し) | 添付 14 |
|   |    |                |       |

# クイックリファレンス

# (1) 初めてテクリスに登録することになりました。

企業内で「利用責任者」を1名決め、利用責任者が新規利用申込み手続を行います。 → コリンズ・テクリス登録システムマニュアル 利用責任者編 2.2 新規利用申込み

# (2)業務を契約したが、登録の対象かどうかがわかりません。

→ <u>4.1 登録の対象となる業務</u>

# (3)登録の種別(契約登録、変更登録、完了登録、訂正登録、削除処理)がよくわかりません。

→ <u>6 実績データの構成と登録のイメージ</u>

# (4) どういう手順で登録をすればいいのですか。

→ <u>7 実績データ登録の流れ</u>

# (5) ログイン名、パスワードが分かりません。

利用責任者の場合→ **コリンズ・テクリス登録システムマニュアル**利用責任者編 5.5.1 利用責任者の場合 利用責任者以外の場合→自社の利用責任者又は利用責任者補助者に問い合せてください。

# (6) どうやってログインすればいいですか。

→ <u>3.1.1 ログインの方法</u>

# (7) 画面のどこからデータ作成作業を開始すればいいのかわかりません。

契約登録、変更登録、完了登録の場合→ 8.1 契約登録・変更登録・完了登録の入口

訂正登録、削除処理の場合→ 8.2 訂正登録・削除処理の入口

# (8)登録内容確認システムとは何ですか。

→ 7.2.2 登録内容確認システム

# (9)発注機関が「登録内容確認システム」と「登録のための確認のお願い」のどちらで確認を行ったかわかりません。

発注機関が「登録内容確認システム」「登録のための確認のお願い」のどちらで確認を行ったかは、受領した確認結果で 判別できます。

→ <u>12.2</u> 確認結果

# (10)発注機関から修正の指示がありました。

# → 11.5 発注機関から修正を指示された場合

# (11) 発注機関から確認を受けた後の登録手順が分かりません。

# → <u>12 実績データを「登録」する</u>

# (12) 技術者の登録方法がわかりません。

技術者の登録を行うことができるのは利用責任者(又は利用責任者補助者)のみです。登録が必要な場合は利用責任者(又は利用責任者補助者)のご相談ください。

#### → コリンズ・テクリス登録システムマニュアル 利用責任者編 4.2 所属技術者の登録申請

# 1 コリンズ・テクリスとは

# 1.1 コリンズ・テクリスについて

コリンズ・テクリスとは、企業が受注した公共工事又は業務の実績を収集し、公共発注機関及び受注企業が共に活用で きるようにした工事・業務実績情報データベース<sup>(注1)</sup>のことをいいます。

ー般財団法人日本建設情報総合センター(JACIC)は、コリンズ・テクリスに登録された工事・業務実績情報<sup>(注2)</sup>を管理、 企業情報、技術者情報と共に公共発注機関に提供しています。工事・業務実績情報は、受注企業及び従事した技術者の 実績として認められ、公共発注機関は、工事・業務実績の内容確認及び技術者の配置状況の確認などに利用しています。

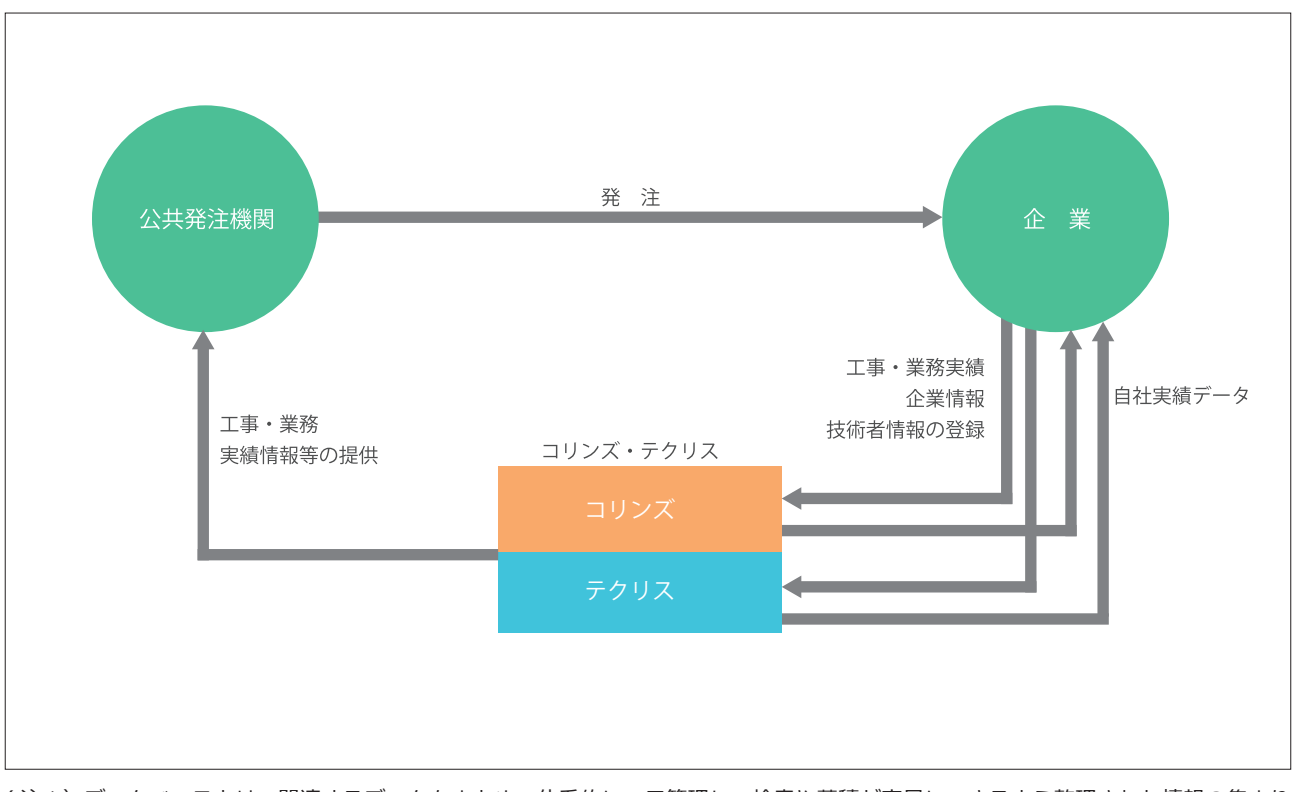

(注1) データベースとは、関連するデータをまとめて体系的に一元管理し、検索や蓄積が容易にできるよう整理された情報の集まり です。

(注2)「工事・業務実績情報」とは、企業が公共発注機関から受注した工事又は業務についての契約に関する事項、具体的な実施内容 に関する事項及び配置技術者に関する事項等について、<u>発注した公共発注機関の確認を受けた上</u>でコリンズ・テクリスに登録 された情報をいいます。

## 補足事項

コリンズ(CORINS)は、一般財団法人日本建設情報総合センター(JACIC)が保有する登録商標(第 4434563)です。 テクリス(TECRIS)は、一般財団法人日本建設情報総合センター(JACIC)が保有する登録商標(第 4434562)です。

# 1.2 コリンズとテクリスの違い

コリンズ・テクリスは、発注機関から受注した契約の内容が「工事の契約」か「業務の契約」によりコリンズ、テクリ スに分かれています。

どちらのシステムに登録するか利用申込み時に選択が必要です。コリンズとテクリスの違いについて手続前に必ずご確認ください。

|                  | コリンズ(CORINS)                                                                               | テクリス(TECRIS)                                                                                               |
|------------------|--------------------------------------------------------------------------------------------|----------------------------------------------------------------------------------------------------|
| 利用するシステム         | <u>CO</u> nstruction <u>R</u> ecords<br><u>IN</u> formation <u>S</u> ystem<br>(工事実績情報システム) | <u>TE</u> chnical <u>C</u> onsulting <u>R</u> ecords<br><u>I</u> nformation <u>S</u> ystem<br>(業務実績情報システム) |
| 利用対象企業           | 建設会社<br>建設業法第3条第1項の許可を受けて建<br>設業を営む建設会社                                                    | 土木関係コンサルタント業者、地質調査<br>業者、測量業者、補償関係コンサルタン<br>ト業者など                                                          |
| 受注している契約内容 (**1) | 工事:<br>公共工事(土木一式工事、建築一式工<br>事、電気工事、舗装工事など)                                                 | 業務:<br>調査設計業務、地質調査業務、測量業<br>務、補償コンサルタント業務、発注者支<br>援等業務                                                     |

※1「工事」と「業務」の契約に該当するかどうかは契約名称ではなく、契約の内容になりますので、契約件名のみで判断せずに、契約内容でご判断ください。

なお、本マニュアルは「テクリス利用者編」です。コリンズに該当する企業は「コリンズ利用者編」をご覧ください。

CLINK コリンズ・テクリス登録システム コリンズ利用者編

# 2 利用者

新規利用申込み後、利用責任者以外がテクリスを利用する場合、ログイン名、初期パスワードの設定、テクリスを利用 するための権限の付与を行う必要があります。権限には、登録権限、作成権限、閲覧権限、利用責任者補助者権限の4 つがあり、設定する権限によって利用できる範囲が異なります。設定は、利用責任者(又は利用責任者補助者)のみ行 うことができますので、どの権限が付与されたのかについては、利用責任者(又は利用責任者補助者)に確認してくだ さい。

# ☑ LINK コリンズ・テクリス登録システムマニュアル 利用責任者編 5. 利用者情報の管理

| 利用者                  | 利用責任者 | 利用責任者<br>補助者 | 登録者 | 作成者 | 閲覧者 |
|----------------------|-------|--------------|-----|-----|-----|
| 実績データの作成・編集・権限設定(注1) | 0     | 0            | 0   | 0   | ×   |
| 発注機関への確認             | 0     | 0            | 0   | 0   | ×   |
| 実績データの登録・削除          | 0     | 0            | 0   | ×   | ×   |
| 自社実績データの閲覧           | 0     | 0            | 0   | 0   | 0   |
| 自社実績データの検索ダウンロード等    | 0     | 0            | 0   | 0   | 0   |
| 企業情報の作成・編集           | 0     | 0            | *   | *   | *   |
| 技術者情報の作成・編集          | 0     | 0            | *   | *   | *   |
| 利用者情報の作成・編集          | 0     | 〇 (注 2)      | ×   | ×   | ×   |

凡例:Oは権限有り、×は権限無し、※は情報の閲覧のみ可能

(注1)登録者・作成者は、自身が作成した実績データについて、他の利用者に対する権限設定が可能です。

(注 2) 利用責任者補助者の権限を持った利用者の作成・編集はできません。

## 補足事項

利用責任者(又は利用責任者補助者)のみ行うことができる作業は以下のとおりです。 これらの作業が必要な場合は、利用責任者(又は利用責任者補助者)に依頼してください。

| 場面               | 手続き名        |  |  |  |
|------------------|-------------|--|--|--|
| 技術者が退職した         | 所属技術者の離職    |  |  |  |
| 新しく技術者が入社した      | 所属技術者の登録申請  |  |  |  |
| 技術者が ID を複数有していた | 技術者 ID の統合  |  |  |  |
| 社名や本社所在地が変わった    | 企業基本情報の変更申請 |  |  |  |
| システムを利用する人を増やしたい | 利用者情報の管理    |  |  |  |
| 利用責任者の情報を変えたい    | 企業基本情報の変更申請 |  |  |  |
| 利用責任者を変えたい       | 企業基本情報の変更申請 |  |  |  |

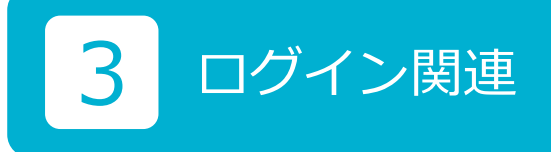

3.1 ログイン

# 3.1.1 ログインの方法

ログインの操作手順は次のとおりです。

### <操作手順>

コリンズ・テクリスホームページ(<u>https://cthp.jacic.or.jp/</u>)で「受注企業様ログイン」ボタンをクリックします。
 ログイン画面が表示されます。

| コリンズ・テクリス |                                        |                                                                                                    |   |
|-----------|----------------------------------------|----------------------------------------------------------------------------------------------------|---|
|           | 【システム利<br>・操作であ国<br>・データ作成の            | ロヴィン名<br>バスワード<br>ロヴィン名を記憶する<br>(共有PCではチェックしてないてください)<br>ロヴィン<br>駆じる<br><b>別時の注意を呼ば</b><br>少隣には、各画面も上の「使い方」「よくある質問」をグリックして確認ってください。<br>Plac まめに「一時保存してください」(一定時間放置するとログィン画面に戻ります)。 |   |
|           | 【ログインでで<br>・コリンズ・テ<br>・利用責任者<br>・利用責任者 | ない場合は以下を確認してください】<br>リスセンターからお知らせしたログイン名は、半角大文字です。<br>の方でログイン名、バスワードを忘れた場合は、ちらたクリックしてください。<br>以外の方でログイン名、バスワードを忘れた場合は、負社の利用責任者に連結してください。                                           |   |
|           | コリンズ・テクリ                               | ス登録システムユーザへのお知らせ                                                                                                    |   |
|           | 発信日付                                   | タイトル                                                                                                    | ~ |

③ 利用責任者は JACIC が発行したログイン名を、利用責任者以外の企業内の利用者は利用責任者(又は利用責任者補助者)が設定したログイン名を入力します。

④ 各利用者が管理しているパスワードを入力します。

※初期パスワードでログインする際は、パスワード変更を求められますので、画面に従ってパスワード変更を行ってください。

⑤「ログイン」ボタンをクリックします。

# 1 注意事項

ログインを4回連続して失敗すると約60分間ログインができなくなります。

■「□ ログイン名を記憶する」について

□をチェックすると、次回以降のログイン時にログイン名が表示されます。

※1複数の利用者で同じパソコンを使用する場合はチェックしないでください。

※2初期パスワードでログインする際は、パスワード変更を求められますので、画面に従ってパスワード変更を行ってください。

# 3.1.2 入力仕様と注意事項

ログイン名、パスワードの入力仕様と注意事項を示します。

# (1)入力仕様

| ログイン名 | ・10 文字以下です。<br>・「全角」と「半角」、「大文字」と「小文字」は識別されます。<br>・「ログイン名」入力欄の初期の入力モードは「半角モード」に設定されています。<br>※「CM~」のログイン名は10桁で「半角」「大文字」です。                                         |
|-------|----------------------------------------------------------------------------------------------------|
| パスワード | <ul> <li>・半角英字の大文字、半角英字の小文字、半角数字、英数字以外の半角記号(!@#\$%^&amp;*()_+-[]</li> <li>{} )から2種類以上を組み合わせた12桁から16桁です。</li> <li>・「パスワード」の入力欄の入力モードは「半角モード」に固定されています。</li> </ul> |

# (2)注意事項

| ログイン名 | <ul> <li>・複数の利用者で同じログイン名を利用しないでください。</li> <li>・利用責任者(又は利用責任者補助者)が設定した企業内の利用者のログイン名は利用者が2年以上ログインしないと失効します。(利用責任者のログイン名は、企業として今後コリンズ・テクリスを利用しないことの届出があった場合を除き、失効となることはありません。)</li> <li>・2年以上ログインせずに失効したログイン名を利用する場合は、ログイン名の再設定が必要です。</li> </ul> |
|-------|----------------------------------------------------------------------------------------------------|
| パスワード | ・パスワードの有効期限はありませんが、任意で変更することもできます。<br>2 LINK 3.1.6 パスワードの変更                                                                                                    |

# 3.1.3 ログイン時のエラーメッセージ

ログイン時に表示されるエラーメッセージの内容による原因と対処方法を下表に示します。

| メッセージの内容                                                 | 原因と対処方法                                                                                                    |
|----------------------------------------------------------|----------------------------------------------------------------------------------------------------|
| ログイン名またはパスワードに誤りがあ<br>る可能性があります。                         | ・ログイン名又はパスワードが違います。<br>・ログイン名、パスワードを確認します。                                                                                                    |
|                                                          | <ul> <li></li></ul>                                                                                                    |
|                                                          |                                                                                                    |
| 現在、同一ログイン名でログインされて<br>います。                               | <ul> <li>・同一のログイン名が使用中、若しくは前回のログイン中に「×」ボタン<br/>をクリックしてブラウザを閉じています。</li> <li>・前回のログイン中に「×」ボタンをクリックしてブラウザを閉じた場合<br/>は、そのままログインしてください。</li> </ul> |
| 入力されたログイン名は現在使用するこ<br>とができません。                           | <ul> <li>・パスワードの入力を4回連続して失敗したために約60分間ログインができません。</li> <li>・パスワードが分からない場合は、パスワードの再設定を行います。</li> <li>② LINK 314 ログイン名・パスワードが分からない場合</li> </ul>   |
| ログイン名の有効期限が切れたため、現<br>在使用することができません。利用責任<br>者に問合せしてください。 | <ul> <li>・利用者のログイン名の有効期限が切れています。</li> <li>・利用責任者(又は利用責任者補助者)が利用者のログイン名の再設定<br/>を行います。</li> <li>② LINK 3.1.4 ログイン名・パスワードが分からない場合</li> </ul>     |
| ログイン名に無効な文字が入力されています。正しい文字を入力してください。                     | <ul> <li>・ログイン名に使用できない文字や記号を入力しています。</li> <li>・ログイン名(全角又は半角英数字)を確認して、ログインしてください。</li> </ul>                                                    |

#### 3.1.4 ログイン名・パスワードが分からない場合

ログイン名やパスワードを忘れてしまいログインできない場合は、利用責任者(又は利用責任者補助者)に連絡してく ださい。利用責任者(又は利用責任者補助者)は下記マニュアルを参考に、再設定等の手続を実施してください。なお、 利用責任者とその他の利用者では再設定の方法が異なります。

利用責任者の場合:

# C LINK コリンズ・テクリス登録システムマニュアル 利用責任者編 5.5.1 利用責任者の場合

利用責任者以外の利用者の場合:

C LINK コリンズ・テクリス登録システムマニュアル 利用責任者編 5.5.2 利用責任者以外の利用者の場合

#### 3.1.5 ログイン名の変更

現在使用しているログイン名を任意で変更することができます。

#### ログイン名の仕様

- ・ログイン名は10文字以内です。
- ・「全角」と「半角」、「大文字」と「小文字」は識別されます。

### <操作手順>

- ① システムにログインします。
- ② [ホーム] 画面左側の「各種設定」メニューをクリックします。
- ③[各種設定]画面で「各種設定」の中の「ログイン名の変更」をクリックします。
- ④[ログイン名変更]画面で各項目を入力し、「登録」ボタンをクリックします。

《入力項目の説明》

- a.「現在のログイン名」とは、現在システムにログインする際に入力したログイン名です。
- b.「新しいログイン名」には、「現在のログイン名」とは異なるログイン名を入力してください。 「現在のログイン名」とは1文字以上変更する必要があります。

#### 3.1.6 パスワードの変更

現在使用しているパスワードを任意で変更することができます。

#### パスワードの仕様

・パスワードは半角英字の大文字、半角英字の小文字、半角数字、英数字以外の半角記号(!@#\$%^&\*()\_+-[]{}|) から 2 種類以上を組み合わせた 12 桁から 16 桁です。

### <操作手順>

- ① システムにログインします。
- ② [ホーム] 画面左側の「各種設定」メニューをクリックします。
- ③[各種設定]画面で「各種設定」の中の「パスワードの変更」をクリックします。
- ④ [パスワード変更] 画面で各項目を入力し、「登録」ボタンをクリックします。

《入力項目の説明》

- a.「現在のパスワード」とは、現在システムにログインする際に入力したパスワードです。
- b.「新しいパスワード」には、「現在のパスワード」とは異なるパスワードを入力してください。 「現在のパスワード」とは1文字以上変更する必要があります。

# 3.2 ログアウト

# 3.2.1 システムの終了

システムを終了させるときは、画面右上の「ログアウト」ボタンをクリックします。

# 3.2.2 タイムアウト

入力作業中、ある一定の時間内に次の画面に進まないとシステムが自動的にログアウトし、入力中のデータは保存され ません(タイムアウトといいます。)。

タイムアウトするまでの時間が画面右上に表示されています。

「一時保存」ボタンをクリックするとタイムアウトするまでの時間が元に戻り、入力中のデータが保存されます。 タイムアウトした場合には、データは保存されません。ただし、タイムアウトしてすぐに再度ログインすれば、タイム アウトした時の状態に戻ることができます。

| テクリス                                          |            |         |          |         |                               |
|-----------------------------------------------|------------|---------|----------|---------|-------------------------------|
| [企業ID K999999991]株式会社コリンズ・テクリスコンサルタント 総務部 工事一 |            |         |          |         | 前回ログイン日時: 2019/01/07 09:00:00 |
| 業務実績データの作成・登録 > 一時保存中データの選択 > 実績データ作成準備 > 美   | 戦務実績データの作成 |         |          |         |                               |
| 業務実績データの作成                                    | データ作成      | データ作成完了 | 発注機関への確認 | 実績データ登録 |                               |
| 平成30年度赤坂交通量調査業務(○○省□□局△△事務所)                  |            |         |          |         |                               |
| 確認表示 入力内容チェック エクスポート 一時保存                     | 次へ戻る       |         |          |         |                               |

# 4 登録対象業務と登録時期

# 4.1 登録の対象となる業務

テクリスに登録できる業務は、下記全てに該当する業務です。

| 公共機関等   | 国の機関、都道府県・市区町村等の地方公共団体、公共法人、公益法人、公益民間企業等(以<br>下公共機関等 <sup>(注1)</sup> )<br>(注1)「公共機関等」の詳細は「コリンズ・テクリス登録システム利用規約」第3条第10号を<br>ご覧ください。                                                                                                    |
|---------|----------------------------------------------------------------------------------------------------|
| 業務 (注2) | <ul> <li>・業務実績情報の登録を行うことについて、契約等により受注企業に義務付けている業務又は発注をした公共機関等が同意した業務</li> <li>・公共機関等が同意した業務</li> <li>・公共機関等が直接発注した受注企業に係る業務(元請契約)</li> <li>・1契約当たりの請負金額(消費税及び地方消費税相当額を含む。)が、100万円以上の業務</li> <li>なお、業務と工事や当該業務に関係しない事項を合わせて一つの契約で発注している場合においては、上記4点に加え、下記①及び②の全てに該当する必要があります。</li> <li>① 契約書面等に業務に係る金額が明記されているもの、業務の割合が明らかになっているなど、それぞれの契約金額を容易に算出できるもの</li> <li>② ①の金額が100万円以上(消費税及び地方消費税相当額を含む。)であるもの業務に関係しない事項(例):建築設計</li> <li>(注)「業務」とは、調査・設計業務(建築設計業務を除く。)、地質調査業務、測量業務、補償コンサルタント業務、発注者支援業務その他の工事に関する調査及び設計の業務をいいます。</li> <li>登録の対象となる業務実績の詳細については「コリンズ・テクリス登録システム利用規約」第17条をご覧ください。</li> <li>LINK https://cthp.jacic.or.jp/tecris/termsofuse/register/</li> </ul> |

# 4.2 実績データの登録の単位

実績データの登録の単位は、1 契約につき1つの業務実績となります。別契約の場合は、別の実績として登録を行って ください。

# 4.3 実績データの登録を行う時期

登録の対象となる業務には、次の登録義務業務と任意登録業務があります。どちらも登録の方法は同じです。 なお、JACIC は登録を行う時期に制限を設けていません。

| 種類     | 登録の時期                                                                                                    |
|--------|----------------------------------------------------------------------------------------------------|
| 登録義務業務 | 発注機関と取り交わした契約の契約図書(主に共通仕様書、特記仕様書)にテクリスへの登録<br>を義務付ける旨の定めがある業務です。契約図書に登録する期限が定められています。<br>発注機関の指示に従って登録を行ってください。 |
| 任意登録業務 | 発注機関からは登録を求められてはいないが、受注企業の都合で行う登録です。登録を行う時<br>期の定めはありませんが、発注機関の同意を得て登録を行ってください。                                 |

# 5 事前の準備について

# 5.1 利用責任者(又は利用責任者補助者)が行う作業

ここでは、実績データの作成前に行っておかなければならない手続及び行っておくと便利な作業のうち、事前準備の中 で利用責任者(又は利用責任者補助者)だけができる作業について説明します。作業が必要な場合は、利用責任者(又 は利用責任者補助者)に依頼してください。なお、作業の詳細については、登録システムマニュアル利用責任者編をご 覧ください。

(1)利用者情報の登録

実績データの作成を行う際は、利用責任者(又は利用責任者補助者)にテクリスを利用するための権限の付与、ログイン名、 初期パスワードの設定を行ってもらう必要があります。権限には登録権限、作成権限、閲覧権限、利用責任者補助者権 限の4つがあり、設定する権限によって行うことができる作業が異なります。どの権限を持っているかは、利用責任者 又は利用責任者補助者に確認してください。

☑ LINK コリンズ・テクリス登録システムマニュアル 利用責任者編 5. 利用者情報の管理

(2) 所属技術者の登録(必須)

配置技術者としてテクリスに登録を行うためには、自社に所属する技術者として技術者情報登録されている必要があり ます。配置予定の技術者が自社に所属する技術者として登録されていない場合は、実績データを作成する前に必ず技術 者の登録申請を行ってください。

「? LINK コリンズ・テクリス登録システムマニュアル 利用責任者編 4.2 所属技術者の登録申請

(3)請求書送付先情報の登録

登録料等の請求書送付先を登録します。実績データ登録時に都度入力する手間を省くことができます。

C LINK コリンズ・テクリス登録システムマニュアル 利用責任者編 3.4 請求書送付先情報の設定

(4) 事業所情報の登録

事業所が複数存在する場合は、事業所の名称、郵便番号、住所、電話番号を登録します。実績データ登録時に都度入力 する手間を省くことができます。

☑ LINK <u>コリンズ・テクリス登録システムマニュアル</u>利用責任者編 3.3 企業が管理する企業情報の入力・更新

# 5.2 利用責任者(又は利用責任者補助者)以外も行うことができる作業

# 5.2.1 発注機関情報の登録

発注機関の情報を入力する項目において、事前に必要な情報[発注機関名、郵便番号、住所、電話番号]に登録名を付けて登録しておき、様々な業務実績データ(契約データ)作成の際に利用することで実績データ作成時に都度入力する 手間を省くことができます。

登録ができる利用者権限:利用責任者、利用責任者補助者、登録者、作成者(閲覧者は登録を行うことはできません。)

#### 事前登録の方法

#### <操作手順>

①「発注機関情報事前登録」メニューをクリックします。

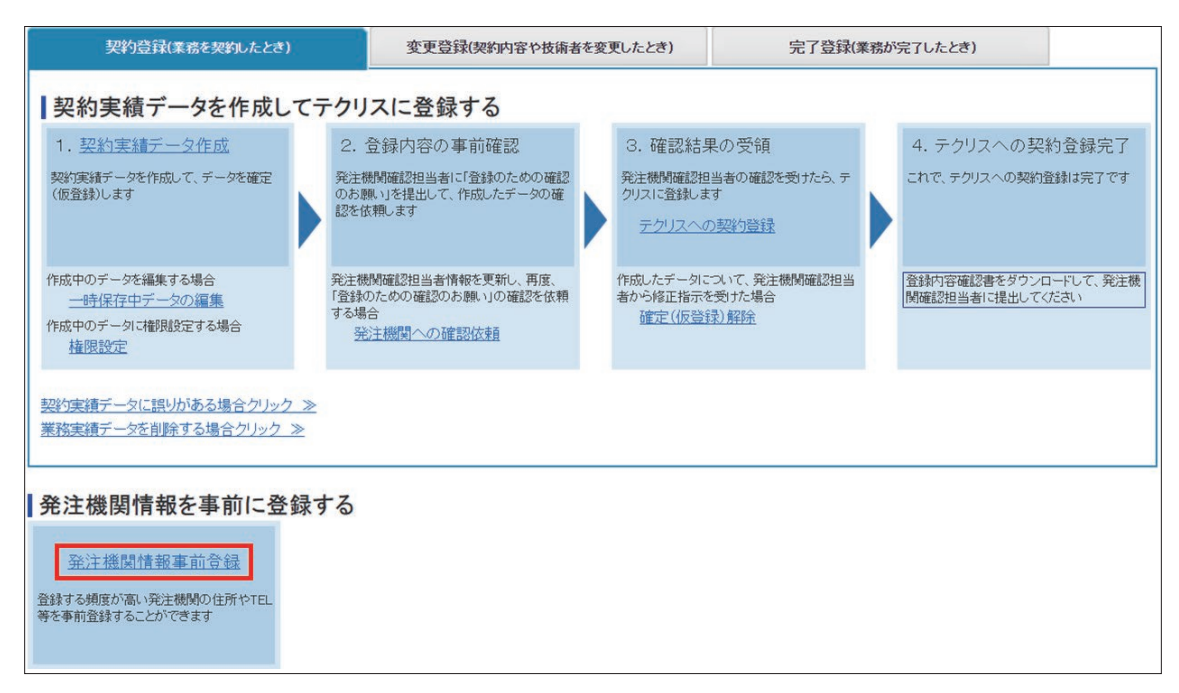

② [発注機関情報一覧] 画面で「新規登録」ボタンをクリックします。

③[発注機関情報の登録]画面で「発注機関情報」を入力し、「登録」ボタンをクリックします。

#### 5.2.2 発注機関との打ち合わせ(必須)

実績の登録を行うに当たり、事前に登録の実施時期、登録の内容、配置技術者、発注機関確認担当者情報(所属部署名、 氏名、メールアドレス)、登録内容確認の依頼方法<sup>(注1)</sup>等について調整を行います。

〈発注機関確認担当者に確認する事項〉

1登録の実施時期

2登録の内容

③配置技術者

④発注機関担当者の所属部署名

⑤発注機関担当者の氏名

⑥発注機関担当者のメールアドレス(TO)<sup>(注2)</sup>

⑦発注機関同報者の氏名(CC)(最大3名)<sup>(注3)</sup>

⑧発注機関同報者のメールアドレス(CC)(最大3名)(注3)

⑨発注機関担当者にシステムから次のメールが送信されること<sup>(注2)</sup>

・登録内容の事前確認のお願い(「登録のための確認のお願い」が添付)

・登録完了のお知らせ(「登録内容確認書」が添付)

(注1)通常は受注企業が実績データの入力後に、システムからメール送信しますが、発注機関がメールアドレスを公表 していない場合や発注機関が上記のメール送信を承諾しない場合には、受注企業が、「登録のための確認のお願い」を印 刷して、発注機関へ持参、郵送、FAX などで提出します。どのような方法で提出すれば良いか、発注機関から指示を受 けてください。なお、発注機関が登録内容確認システムを利用し確認したい場合、メールアドレスの入力は必須です。 (注2)システムからメール送信しない場合は、不要です。

(注3)発注機関に同報者の有無を確認し、必要な場合は入力してください。

# 実績データの構成と登録のイメージ

# 6.1 実績登録のイメージ

テクリスにおける業務実績の登録は、契約した際に契約登録を、完了した際に完了登録を行うほか、契約から完了までの間に契約変更や配置技術者の変更があった際に変更登録を行うことにより、契約から完了までの一連の過程を<u>時点を</u> 追って再現可能なように</u>登録をします。この一連の契約登録、変更登録、完了登録のそれぞれを「履歴」といいます。

~登録イメージ~

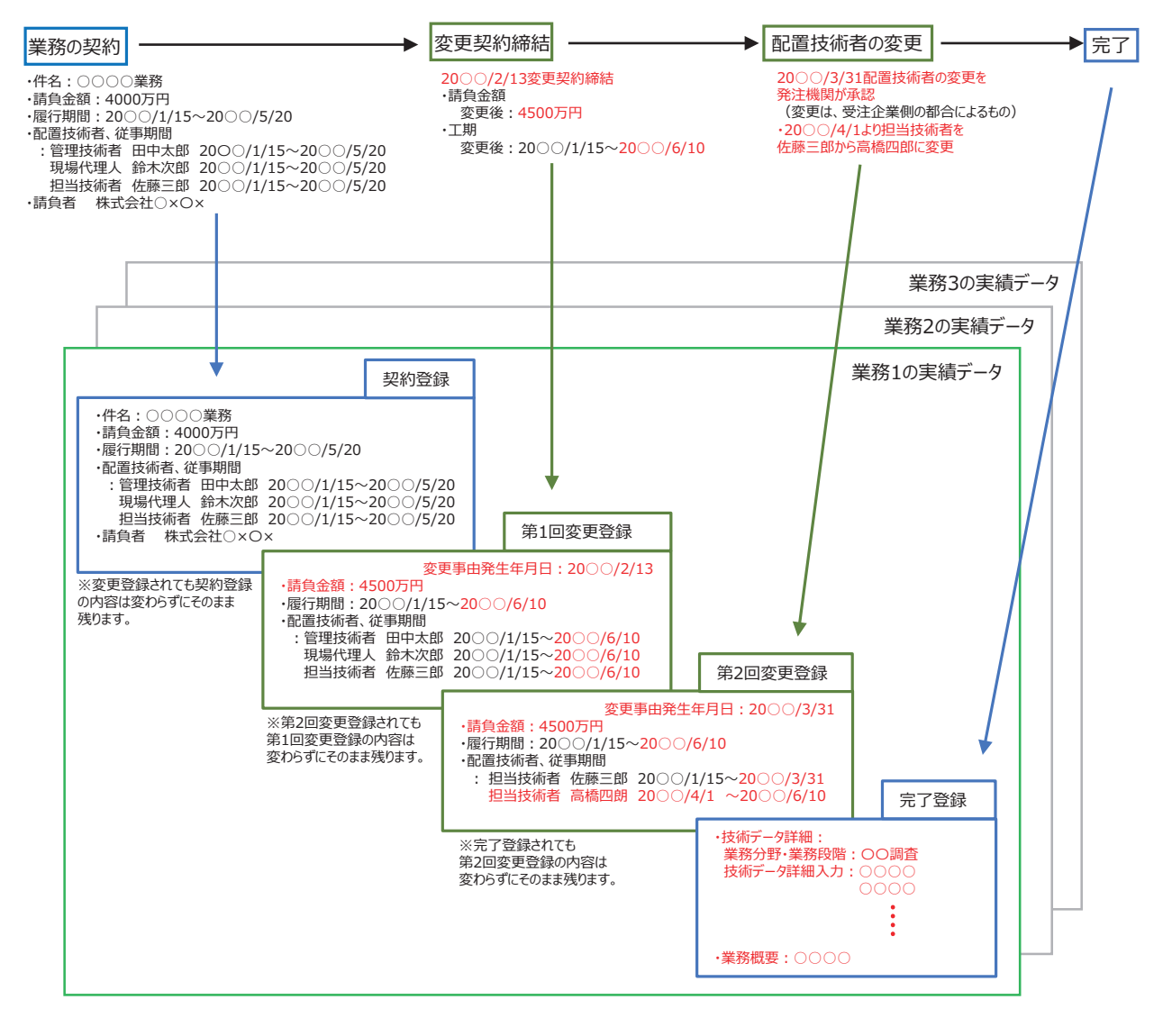

上例の業務では、4つの履歴により、業務実績が構成されています。

# 6.2 契約登録

契約登録は、最初の履歴を作成し登録するものです。業務契約時の情報を登録します。

# 6.3 変更登録

変更登録は、契約登録から完了登録までの間に履行期間、請負金額、配置技術者のいずれかに変更があった場合にその 都度履歴を作成し登録します。契約の後に変更があった都度、変更のあった箇所について、登録します。

# 6.4 完了登録

完了登録は、業務が完了した際に作成する最後の履歴を登録します。完了登録では、技術データや業務概要の入力が必要になります。また、契約登録を行っていない業務実績について、発注機関が認めれば完了時の最終の情報のみで登録 だけの登録を行うことも可能です。

# 6.5 訂正登録

訂正登録は、作成した履歴が誤った情報となっている場合に、正しい情報に上書きする作業です。履歴のいずれかのう ち訂正すべきものを選択し、書き換えます。訂正登録は独立した履歴としては残らず、上書きするイメージです。 登録済みの訂正登録については、誤りがあった場合でも削除することはできません。訂正登録に誤りがある場合は、再 度訂正登録を行うことにより修正を行います。

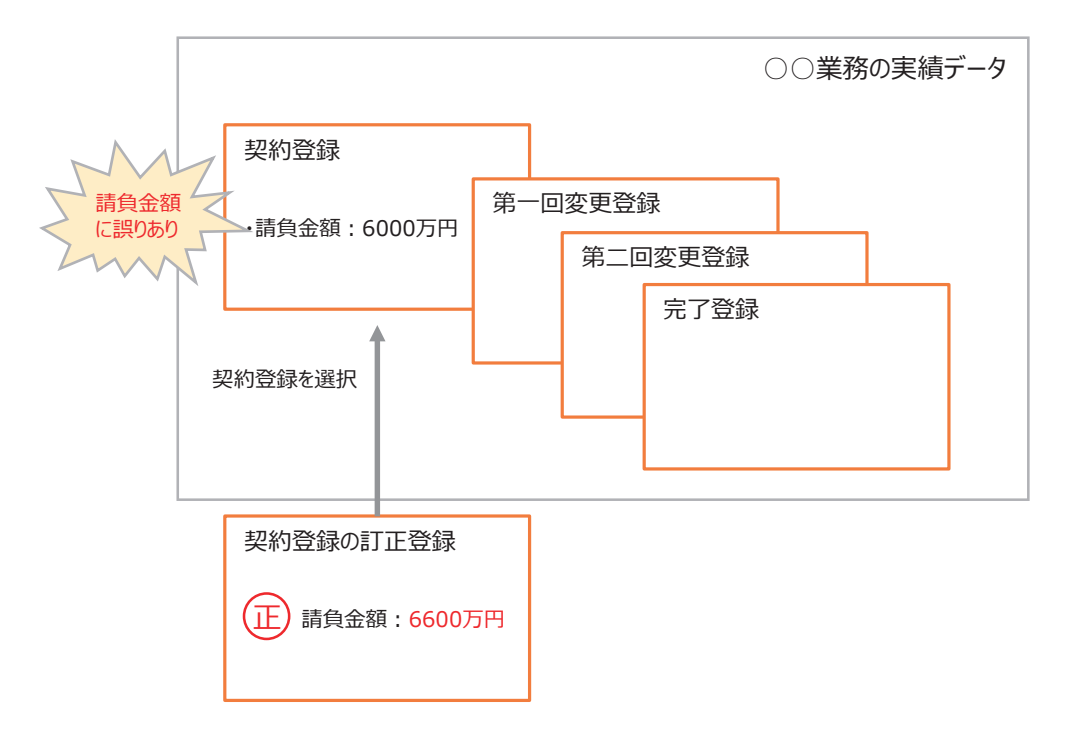

※訂正登録を完了させた後は、自社実績一覧からも訂正前のデータを閲覧することができなくなります。

# 6.6 削除処理

削除処理は、登録済みの履歴を削除する作業です。「登録内容確認書」が発行された後に発注機関から指示された場合や、 受注企業が発注機関に申し出て承認された場合に行うことができます。削除処理には履歴一部削除、履歴全部削除の2 つがあります。

#### 6.6.1 履歴一部削除

履歴一部削除は、これまで登録されている契約、変更、完了登録の履歴中で、最後となる履歴1つを削除する作業です。 なお、履歴が1つしかない実績に対して削除を行う場合は、履歴一部削除を行うことはできません。履歴全部削除を行っ てください。

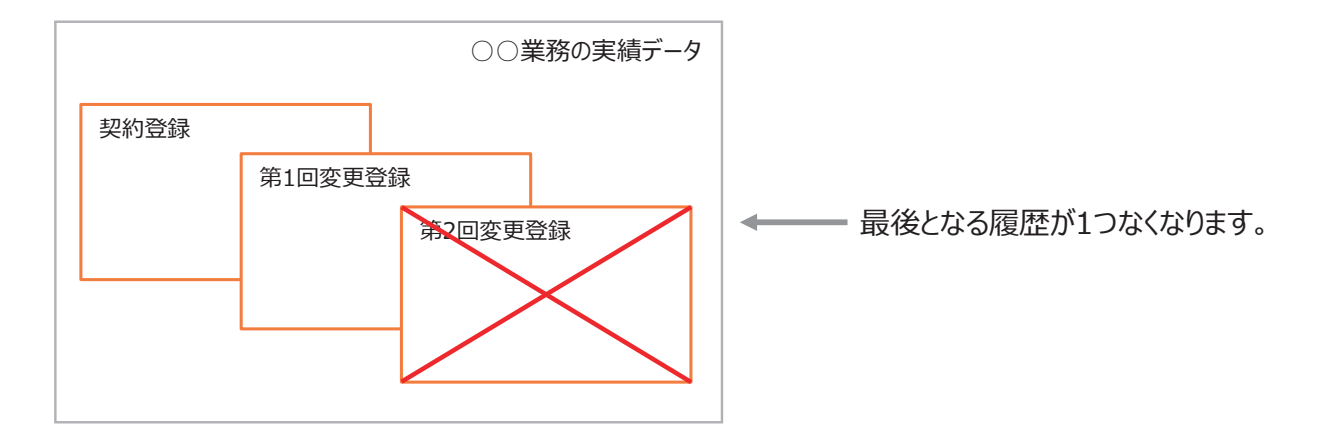

#### 6.6.2 履歴全部削除

履歴全部削除は、履歴を全て削除する作業です。一つの業務実績についてこれまで登録した履歴が全てなくなります。

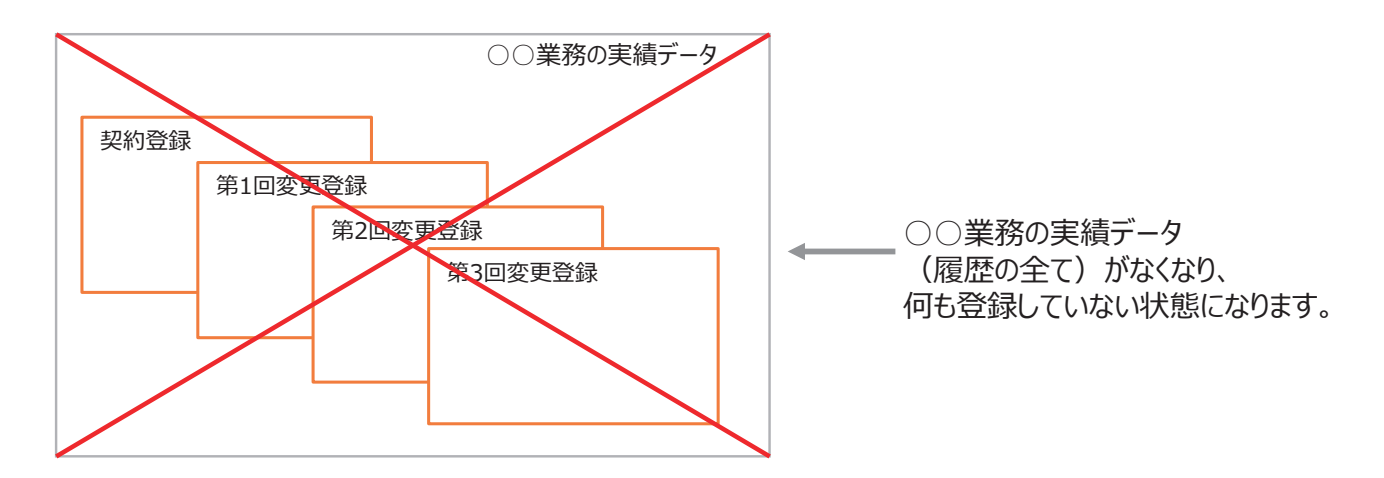

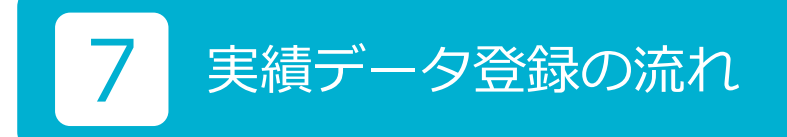

# 7.1 共通の流れ

実績データの登録に共通する基本的な流れは、以下のとおりです。 ①発注機関確認担当者情報の確認 ②実績データの作成 ③発注機関に実績データの確認 ④実績データの登録 この流れは、契約登録、変更登録、完了登録、訂正登録、削除処理で共通です。

# 7.2 事前準備以降の手順

### 7.2.1 発注機関に実績データの確認依頼

実績データの入力が終わったら、発注機関担当者に入力した実績データの確認を依頼します。発注機関担当者が、受注 企業が入力した実績データの内容について確認する方法は、「登録内容確認システム」、「登録のための確認のお願い」い ずれかです。

### 7.2.2 登録内容確認システム

「登録内容確認システム」は、受注企業がテクリスに業務実績データを登録する前に、発注機関がオンライン上で受注企 業が入力した業務実績データが正しいかどうか確認し、確認結果を受注企業にお知らせするためのシステムです。 発注機関は、画面上で 7.2.3 の「登録のための確認のお願い」と同内容の情報を確認します。

#### 7.2.3 登録のための確認のお願い

「登録のための確認のお願い」は、受注企業がテクリスに業務実績データを登録する前に、受注企業が入力した業務実績 データが正しいかどうか発注機関の確認を受けるための書類(PDF)です。

実績データを入力したら「登録のための確認のお願い」を発注機関に提出し、発注機関の確認を受けてください。 ※「登録のための確認のお願い」を出力して確認を受ける場合は、「登録のための確認のお願い」1ページ目の右上にある提出日を記 入します。メール送付の場合は、メールの送付日を提出日と見なします。

# LINK 添付資料 \_ 登録のための確認のお願い

#### 7.2.4 実績データの「確定(仮登録)」と「確定解除」

実績データの「確定」とは、実績データの入力が終了し発注機関の確認を受ける実績データを受注企業が決定すること をいいます。実績データを受注企業が「確定」した状態では、実績データはシステムに登録されていませんが、発注機 関の確認を受ければ登録できる状態になっているので、「確定」を「仮登録」とも呼んでいます。実績データの「確定解 除」とは、「確定」した実績データを編集・修正ができるように一時保存中データに戻すことをいいます。

#### 7.2.5 発注機関から確認結果を受領

発注機関の確認が終了したら確認結果を受け取ります。発注機関が、登録内容確認システム、登録のための確認のお願 いのいずれを利用して確認を行ったかによって発注機関からの確認結果の受け取り方が異なります。

#### ①「登録内容確認システム」で確認

登録内容確認システムで登録内容が確認された場合の確認結果は、システムから受注企業が登録した担当者のメールアドレスに送信されます。発注機関が登録内容確認システムを利用し、承認、差し戻しを行った場合にシステムから送信されるメールの詳細は添付資料をご確認ください。

#### ☑ LINK 添付資料 \_ 確認結果メールサンプル

②「登録のための確認のお願い」の書類で確認

「登録のための確認のお願い」の書類を用いて確認がされた場合は、確認結果を PDF 等のデータ又は書面で受領してください。なお、この際に発注機関の確認結果が「登録のための確認のお願い」 PDF 等のデータや書面でもらえない場合は、「発注機関が内容を確認し、登録を認めた」ことが証明できる (メール等)をもらえるように発注機関と調整してください。

#### 7.2.6 発注機関の確認結果を保管

登録内容確認システムで確認された場合を除き、発注機関の確認結果は、受注企業が保管します。受注企業が実績デー タを登録する際に、「7.2.5 発注機関から確認結果を受領」の②の確認結果の PDF ファイル(3MB 以内)をアップロー ドしシステムに保管することもできます。

#### 補足事項

発注機関により「登録内容確認システム」を利用し承認が行われた場合は、自社実績データの活用から発注機関 担当者確認済書類をダウンロードすることができます。

#### 7.2.7 実績データの登録

発注機関から登録内容について承認された場合は、登録を行います(登録を完了させます。)。発注機関の確認が終了した段階では、登録は完了しておらず、確認結果を基に登録作業が必要になりますのでご注意ください。

#### 7.2.8 登録内容確認書

「登録内容確認書」は、業務実績データが受注企業の入力どおりに登録されたことを受注企業に伝えるために、JACIC が受注企業に発行する書類(PDF)です。この書類は業務実績データの登録(契約・変更・完了・訂正)、削除処理の完 了時に都度発行されます。

受注企業はシステムから登録内容確認書をダウンロードすることができます。

## C LINK <u>添付資料 登録内容確認書</u>

# 7.3 作業手順

下図は、契約登録、変更登録、完了登録、訂正登録、削除処理の全ての手続についての作業手順です。

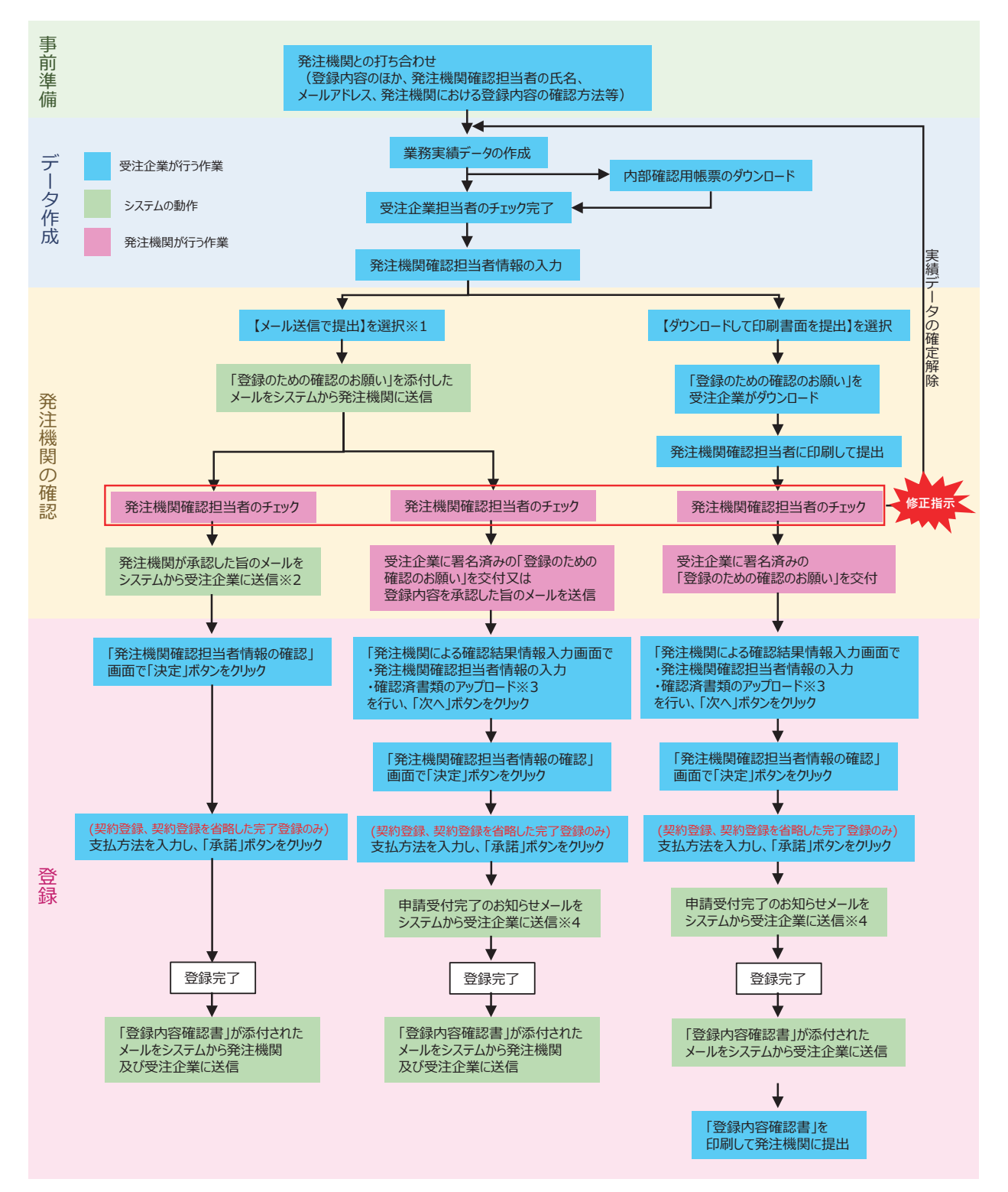

※1 発注機関から登録内容の確認はシステムで行う旨の連絡があった場合は【メール送信で提出】を選択してください。この場合、 発注機関のメールアドレスの入力が必須となります。【ダウンロードして印刷書面を提出】を選択した場合、発注機関は登録内容確認 システムを利用した確認は行うことができなくなります。

※2 発注機関が登録内容確認システムを利用して確認をした結果承認をした場合、システムから受注企業宛に承認メールが送信され

ます。詳細は、添付資料「サンプルメール」をご覧ください。

- ※3 訂正登録、削除処理の場合は必須となります。
- ※4 訂正登録、削除処理の場合のみ送信されます。

# 8 登録種別の選択

# 8.1 契約登録・変更登録・完了登録の入口

契約登録、変更登録、完了登録、訂正登録、削除処理の全ての作業は、[業務実績データの作成・登録] 画面から開始します。

## <操作手順>

# [業務実績データの作成・登録] 画面の表示

- ① システムにログインします。
- [ホーム] 画面左側の「テクリス(業務) データ登録」メニューをクリックします。
- ③ [業務実績データの作成・登録] 画面が表示されます。

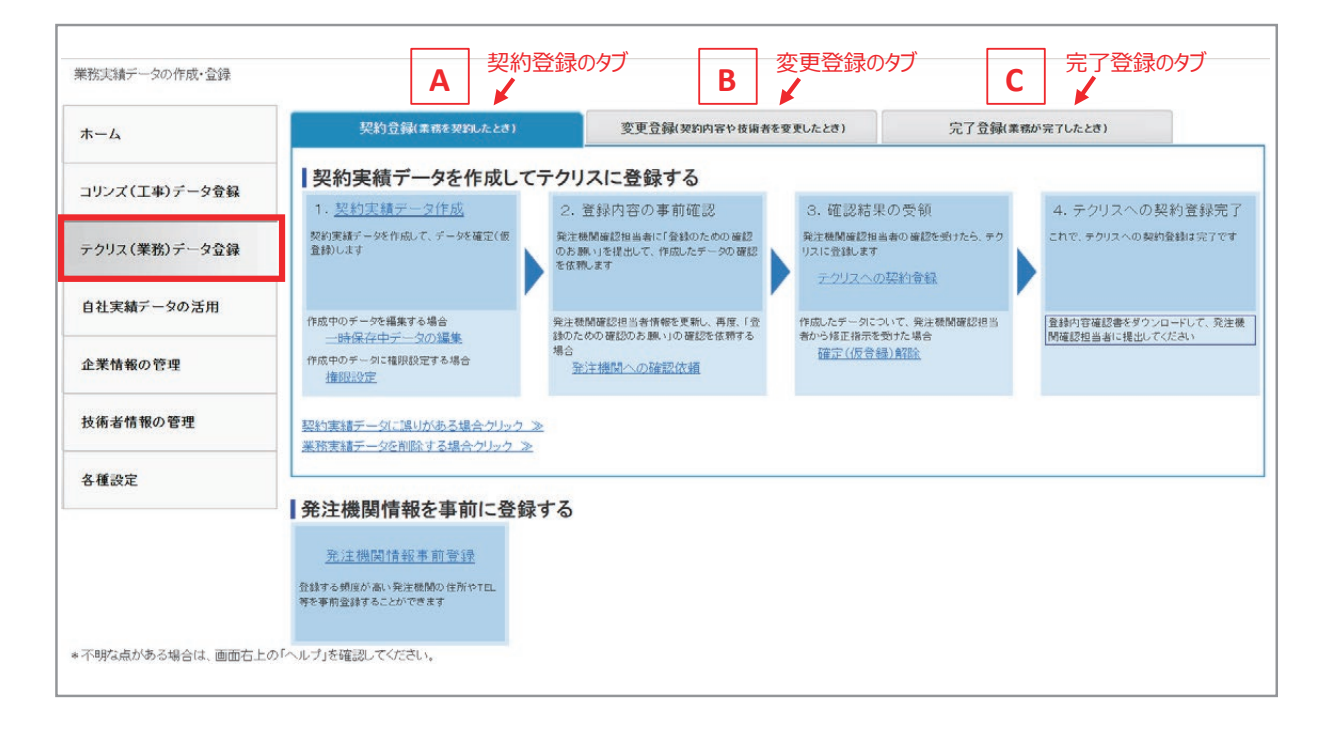

④ 最初に開いている [業務実績データの作成・登録]画面は、契約登録の作業画面になっています。A、B、Cのタブを 選択することで契約登録、変更登録、完了登録のいずれに関する作業を行うかを切り替えることができますので、タ ブをクリックすることにより、契約登録、変更登録、完了登録のどの段階の履歴に関する作業を行うかを選択してく ださい。

| 登録種別 ,<br>削除処理 | 記号 | 選択箇所                  |
|----------------|----|-----------------------|
| 契約登録           | Α  | 契約登録 (業務を契約したとき)      |
| 変更登録           | В  | 変更登録(契約内容や技術者を変更したとき) |
| 完了登録           | С  | 完了登録 (業務が完了したとき)      |

タブ選択後の画面の詳細は、以下のリンクをご覧ください。

# 補足事項

完了登録のみを登録する場合

契約登録を省略して完了登録のみを登録する場合は、「完了登録(業務が完了したとき)」タブをクリックし、「1. 完了実績データ作成」の欄外にある「□ 契約登録をしない業務実績」をチェックします。次ページ※1

※契約登録を省略して完了登録をする場合は、その際登録料金がかかります。

# 8.2 訂正登録、削除処理の入口

⑤タブをクリックすることで契約登録、変更登録、完了登録のいずれの履歴に関する作業を行うか選択可能となりますが、 それぞれの履歴に対して訂正登録や削除処理を行う場合は、タブの選択後、A1 ~ C3 のリンクをクリックすることで 登録種別を選択します。

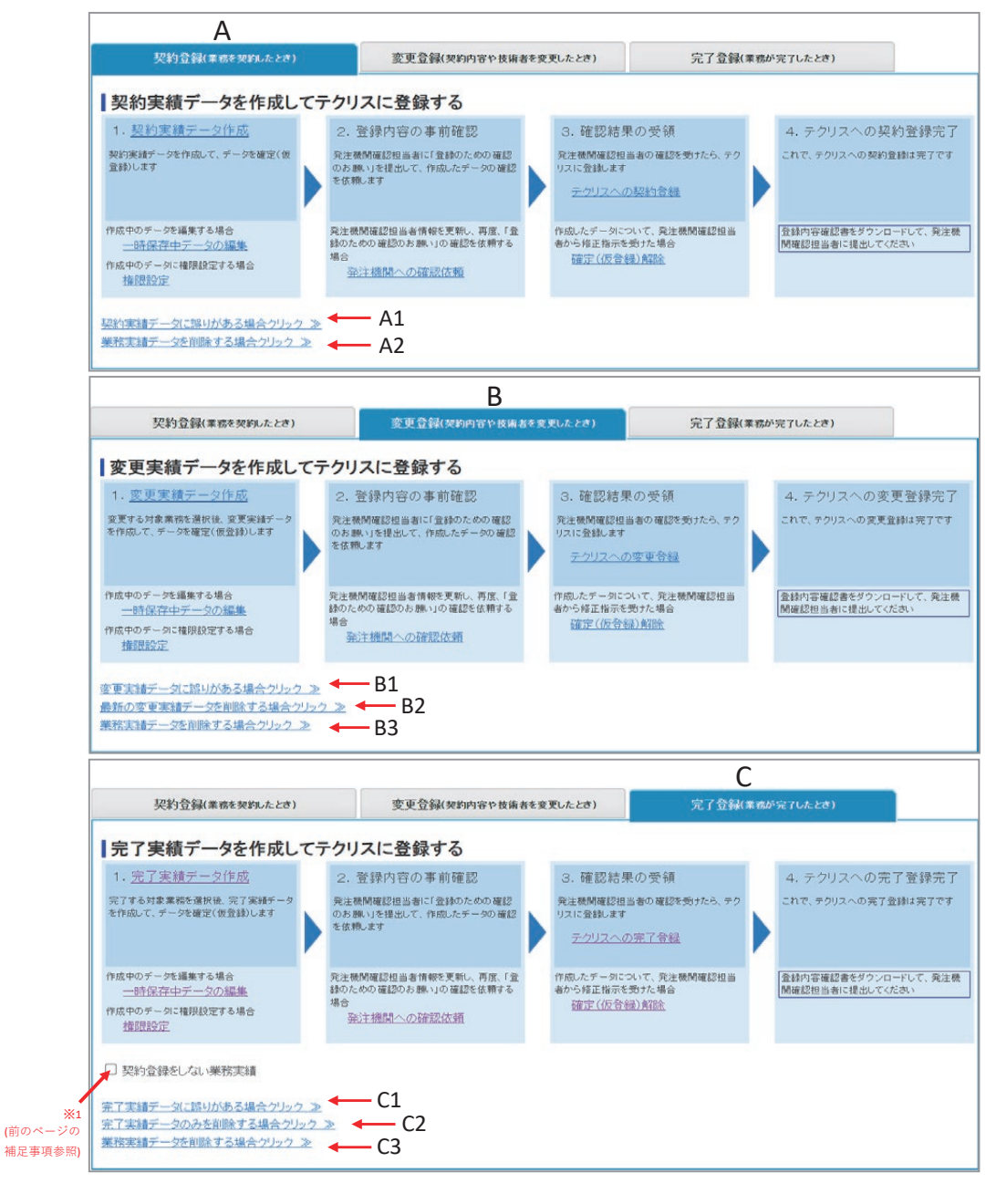

| タブ | 登録種別、削除処理   | 記号 | 選択箇所                   |
|----|-------------|----|------------------------|
| А  | 契約登録の訂正登録   | A1 | 契約実績データに誤りがある場合クリック»   |
| А  | 契約登録の履歴全部削除 | A2 | 業務実績データを削除する場合クリック»    |
| В  | 変更登録の訂正登録   | B1 | 変更実績データに誤りがある場合クリック»   |
| В  | 変更登録の履歴一部削除 | B2 | 最新の変更実績データを削除する場合クリック» |
| В  | 変更登録の履歴全部削除 | B3 | 業務実績データを削除する場合クリック»    |
| С  | 完了登録の訂正登録   | C1 | 完了実績データに誤りがある場合クリック»   |
| С  | 完了登録の履歴一部削除 | C2 | 完了実績データのみを削除する場合クリック»  |
| С  | 完了登録の履歴全部削除 | C3 | 業務実績データを削除する場合クリック»    |

(例)契約登録のタブを選択後、前ページにおける A1 をクリックすると以下のよう水色の四角が 4 つ並んだ画面が、下に表示されます。以下は契約登録の訂正登録の場合の例ですが、変更登録、完了登録の訂正登録、削除処理を行う場合(A2、B1、B2、B3、C1、C2、C3 をクリックした場合)も同様です。

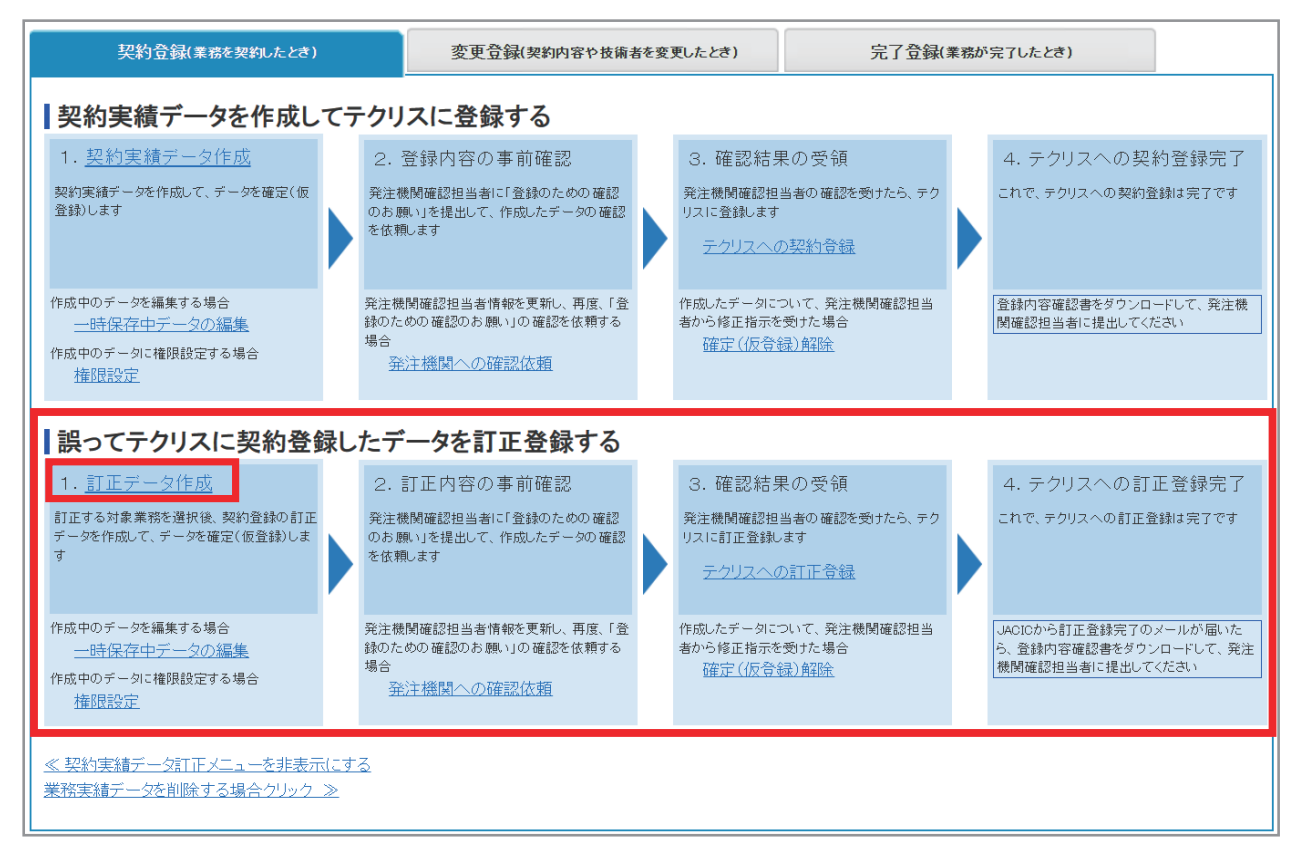

テクリスでは、契約、変更、完了、訂正登録、削除処理のいずれを行う場合においても、登録種別選択後はそれぞれ上 記のような水色の四角が 4 つ並んだ画面が表示されます。

画面が表示されたら必ず1.のリンクから入り、作業を開始してください。

画面の詳細は以下のリンクをご覧ください。

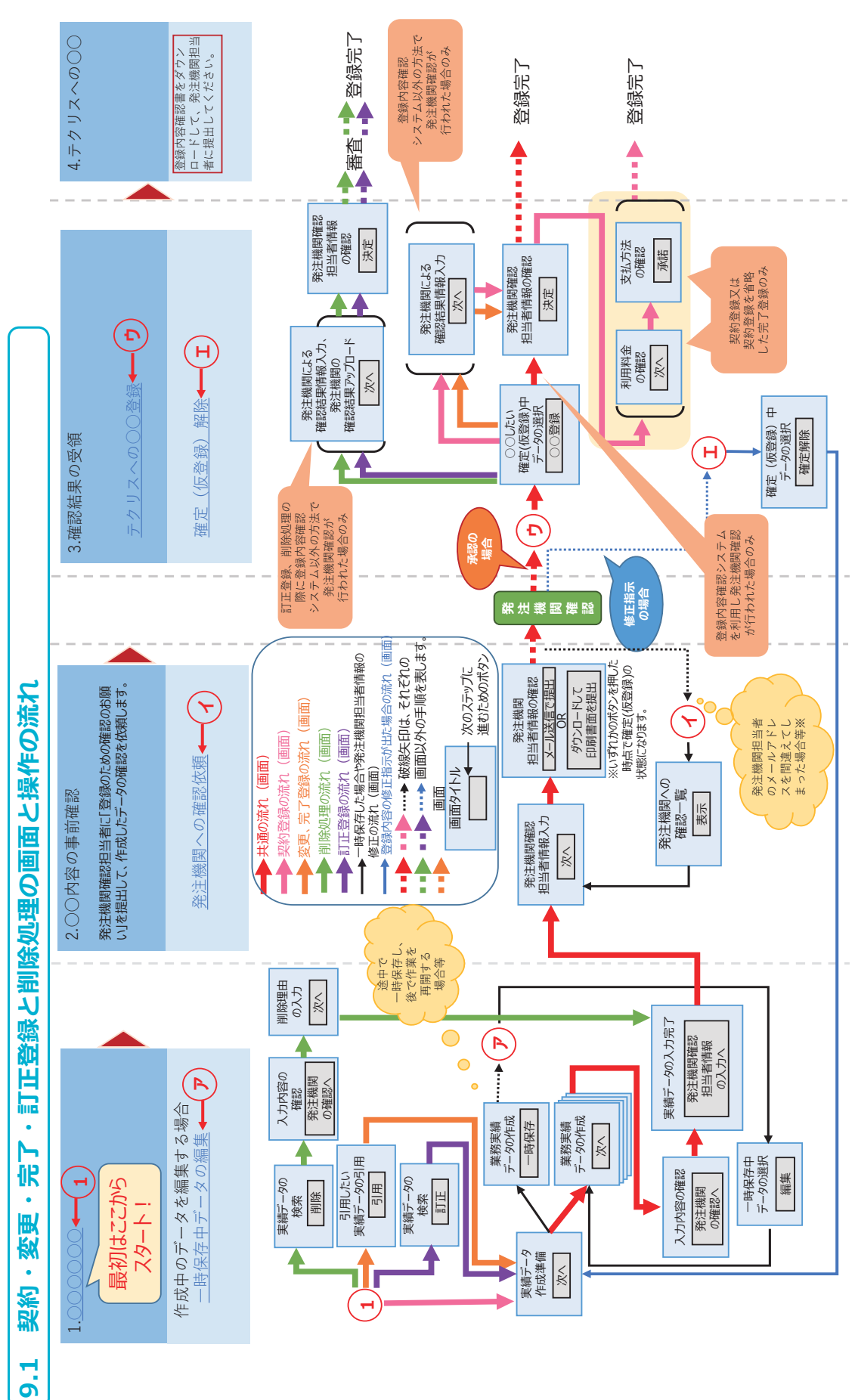

9 システムの画面の基本

※発注機関への確認依頼のやり直しをする場合は、④から作業を行ってください。

# 9.2 実績データ作成画面

# 9.2.1 画面構成

# (1)表示される項目

# [業務実績データの作成] 画面

| K9999999991]株式会社コリンズ・テク<br>データの作成・登録 > 一時保存中デー | リスコンサルタント総務書<br>- 夕の選択 > 実績データ作 | 5 エ事ー<br><u> 広準備</u> > 業務実績 | データの作成        |                                         |          | 業務実績デ   | ータ作成の | 流れ <sup>07</sup> |
|------------------------------------------------|---------------------------------|-----------------------------|---------------|-----------------------------------------|----------|---------|-------|------------------|
| 务実績データの作成                                      |                                 |                             | データ作成         | データ作成完了                                 | 発注機関への確認 | 実績データ営業 | b     |                  |
| 0年度赤坂交通量調査業務(OO                                | 省口口局ムム事務所)                      |                             |               |                                         |          |         |       |                  |
| 表示入力内容チェック                                     | エクスオート 一時保存                     | F 次                         | へ 戻る          |                                         |          | 業務実績    | データ登録 | の流れ              |
| ータ、業務データ、技術データ、(完<br>入力が完了したら「入力内容の確認          | 了時は業務キーワード)<br>別画面に内容を確認し、      | · 技術<br>「死」 件名              | (発注機関名        | S) teatre                               |          |         |       |                  |
| at an act mater an act                         | HIGH AN AVE                     | ant n ract                  | HIE H- AD BUT | 1-6-0-000000000000000000000000000000000 |          |         |       |                  |
| データの作成 業務データの作成                                | 技術データの作成 第                      | 観察キーワード作成                   | 技術者データの作成     | 入力内容の確認                                 | 2        |         |       |                  |

# (2)ボタンの機能

| ボタンの名称   | 機能                                                                                               |
|----------|--------------------------------------------------------------------------------------------------|
| 確認表示     | 現在入力されている実績データを帳票形式で画面に表示します。                                                                    |
| 入力内容チェック | 現在入力されている実績データが入力仕様に合っているかどうかをチェックし、その結果を<br>表示します。                                              |
| インポート    | 所定の XML 形式で作成された実績データを利用者が指定したファイルから読み込みます。<br>XML 形式には「2018 年 12 月以前の様式」「2019 年 1 月以降の様式」があります。 |
| エクスポート   | 現在入力されている実績データを所定のXML形式で利用者が指定したファイルに出力します。                                                      |
| 一時保存     | 現在入力されているデータをシステムに保存します。一時保存したデータはシステムに保存<br>され、再度編集することができます。<br>2 LINK 9.2.3 一時保存中データを編集する     |
| 次へ       | 現在作業している画面から1つ画面を進めます。<br>契約データの作成>業務データの作成>技術データの作成>技術者データの作成>入力内容<br>の確認                       |
| 戻る       | 現在作業している画面から1つ画面を戻します。                                                                           |

#### 9.2.2 作成中のデータを一時保存する

実績データ作成中に [業務実績データの作成] 画面で「一時保存」ボタンをクリックすると、クリックした時点で入力 されている実績データが一時保存中データとしてシステムに保存されます。

また、実績データの入力が完了し、[入力内容の確認] 画面で「発注機関の確認へ」又は「内部確認用帳票のダウンロード」ボタンをクリックした場合にも同様に一時保存中データとして保存されます。

いずれの場合においても一時保存中データとしてシステムに保存された場合は、ログアウトしてもデータが失われません。

#### 9.2.3 一時保存中データを編集する

#### (1) 一時保存中データとは

[業務実績データの作成] 画面で「一時保存」ボタンをクリックすると、クリックした時点で入力されている実績データ が一時保存中データとしてシステムに保存されます。

#### 補足事項

[入力内容の確認] 画面で「発注機関の確認へ」ボタンをクリックした後、発注機関確認担当者情報を入力し、[発注機関確認担当者情報の確認] 画面で「メール送信で提出」又は「ダウンロードして印刷書面を提出」ボタンを クリックすると、そのデータは一時保存中データから確定(仮登録)中のデータに変わります。

「確定(仮登録)」中のデータを編集することはできません。編集したい場合は「確定解除」を行い、一時保存中デー タに戻してから編集を開始してください。

#### (2) 一時保存中データの編集

#### <操作手順>

- ①目的の登録種別を選択します。
- ②「一時保存中のデータ編集」メニューアをクリックします。

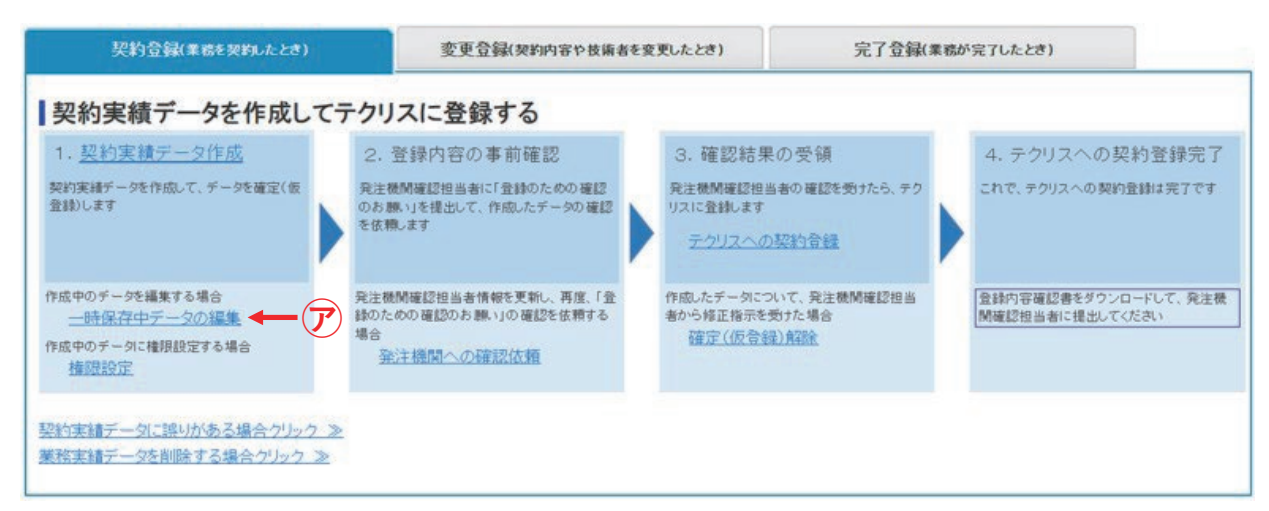

※上の画面例は契約登録ですが変更・完了・訂正登録、削除処理も同様です。

## 補足事項

《ショートカットする方法》

[ホーム] 画面の「一時保存中の業務実績データー覧」メニューをクリックすると「一時保存中データの選択」 画面が表示されます。

| ホーム           |                                                              |
|---------------|--------------------------------------------------------------|
| ホーム           | JACICからの重要なお知らせ<br>JACICからのあからせばありません。                       |
| コリンズ(工事)データ登録 | 必要に応じて情報を確認してください                                            |
| テクリス(業務)データ登録 | <ul> <li>● 時保存中の</li> <li>● 時保存中の</li> <li>● 数字はなっ</li></ul> |
| 自社実績データの活用    |                                                              |
| 企業情報の管理       |                                                              |
| 技術者情報の管理      |                                                              |

③「一時保存中データの選択」画面で一時保存中データの一覧表が表示されます。

④ 一覧表から「件名」等で実績データを確認し、「編集」 ボタンをクリックします。

※件名をクリックすると、「業務実績データ確認表示」画面で既に入力した実績データを確認することができます。

⑤ [実績データ作成準備] で一時保存した実績データが表示されます。

#### 9.2.4 一時保存中データの削除

「<u>9.2.3 一時保存中データを編集する</u>」の(2)③で表示された一覧表において実績データの左側のチェックボックス をチェックし「削除」ボタンをクリックすると、一時保存中データを削除することができます。

#### 9.2.5 作成中のデータに他の利用者が作成・登録を行うための権限設定

実績データの作成を開始した時点では、実績データの作成を開始した利用者、利用責任者及び利用責任者補助者以外の 登録者又は作成者は、その実績データに対して編集又は登録を行う権限を持ちません。(システム上、見えなくなってい ます。)登録者又は作成者である利用者が編集又は登録のいずれかを行う場合は、一時保存中又は登録内容について発注 機関が確認中の実績データを指定して、この実績データを作成又は登録できる利用者を追加することができます。最初 に実績データの作成を開始した利用者、利用責任者及び利用責任者補助者以外で、その業務実績データの作成や登録を 行おうとする利用者がいる場合、次の手順により権限の設定を行ってください。なお、権限の設定を行うことができる のは、実績データの作成又は登録権限を持っている利用者です。

設定が必要な場合(例)

・1 つの実績を複数人で分担して作成する場合

・作成者が、最初に実績の作成を開始し、登録を行う場合(作成者の権限では登録を完了させることができないため)

※利用責任者、利用責任者補助者は、全ての実績に対して実績データの作成、登録の権限を持っているため、設定は不 要です。

※作成中の実績データに対してアクセスする権限を持つ利用者が、別の利用者に作成中の実績データに対してアクセス する権限を付与することはできますが、利用責任者(又は利用責任者補助者)が新規利用者の作成を行う際に付与した「2\_\_\_\_ 利用者」の権限を変更することはできません。変更が必要な場合は、利用責任者(又は利用責任者補助者)に該当者の 権限を変更するよう依頼してください。

### 追加できる利用者と作業権限

| 作業の内容            | 登録者 | 作成者 |
|------------------|-----|-----|
| 実績データの作成・編集・権限設定 | 0   | 0   |
| 発注機関への確認         | 0   | 0   |
| 実績データの登録・削除      | 0   | ×   |

凡例:Oは権限有り、×は権限無し

#### <操作手順>

- ① システムにログインします。
- ② [ホーム] 画面左側の「テクリス(業務) データの登録」メニューをクリックします。
- ③ [業務実績データの作成・登録] 画面が表示されます。
- ④目的の登録種別を選択します。
- ⑤「権限設定」メニューをクリックします。

| 契約登録(業務を契約したとき)                                                                          | 変更登録(契約内容や技術) | 変更登録(契約内容や技術者を変更したとき)                                                   |  |                                           | 完了登録(業務が完了したとき)                    |  |                                         |
|------------------------------------------------------------------------------------------|---------------|-------------------------------------------------------------------------|--|-------------------------------------------|------------------------------------|--|-----------------------------------------|
| 契約実績データを作成し                                                                              | てう            | ークリスに登録する                                                               |  |                                           |                                    |  |                                         |
| 1. <u>契約実績データ作成</u><br>契約実績データを作成して、データを確定(仮<br>金誌)します                                   |               | 2. 登録内容の事前確認<br>発達機関確認担当者に「登録のための確認<br>のお願いを提出して、作成ルデータの確認<br>を依頼します    |  | 3. 確認結果<br>発注機M確認担当<br>リスに登録します<br>テクリスへの | 1の受領<br>4者の確認を受けたら、テク<br>契約含機      |  | 4. テクリスへの契約登録完了<br>これで、テクリスへの契約登録は完了です  |
| 作成中のチーグを編集する場合<br><u>一時保存中データの編集</u><br>作成中のチークで編集する場合<br>強わための確認のは<br>場合<br><u>毎回設定</u> |               | 発注機制確認担当者情報を更新し、再度「登<br>時のための確認のお願、」の確認を依頼する<br>場合<br><u>発注機関への確認依頼</u> |  | 作成したデータにつ<br>者から修正指示を<br>確定(仮合参           | いて、発注機関確認担当<br>助けた場合<br><u>計算設</u> |  | 登録内容確認者をダウンロードして、発注機<br>関確認担当者に提出してください |
| 契約実績データに誤りがある場合クリック<br>業務実績データを削除する場合クリック                                                | 2 >>          |                                                                         |  |                                           |                                    |  |                                         |

※上の画面は契約登録の場合です。

- ⑥ [権限設定] 画面で権限設定ができるデーター覧が表示されます。
- ⑦ 一覧表から「件名」等で実績データを確認し、「権限設定」ボタンをクリックします。
- ⑧[実績データの作成・登録権限設定]画面で「作成または登録権限を有する利用者」の中から「このデータの作成または登録者」に設定する利用者の□ボックスをチェックし、「>>」ボタンをクリックします。
- ⑨ チェックした利用者が「このデータの作成または登録者」に移動します。
- ⑩「このデータの作成または登録者」から外す場合には、⑧と逆の操作をしてください。
- ⑪「このデータの作成または登録者」の利用者を確認して「戻る」ボタンをクリックします。

# 9.3 コリンズのメニュー表示切替

コリンズを利用しない場合は、コリンズの利用メニューを非表示にすることができます。

#### 《対象メニュー》

- ・画面左側の「コリンズ(工事)データの登録」メニュー
- ・[ホーム]画面の「一時保存中の工事実績データー覧」メニュー

## <操作手順>

- ① システムにログインします。
- ② [ホーム] 画面左側の「各種設定」メニューをクリックします。
- ③[各種設定]画面で「各種設定」の中の「メニュー表示の切替」をクリックします。
- ④ [メニュー表示切替設定] 画面で「工事実績(コリンズ)」の「表示しない」のラジオボタンを選択し、「設定」ボタ ンをクリックします。

# 9.4 入力に使用できる文字と使用できない文字

コリンズ・テクリスで使用できる文字は次のとおりです。
① JIS 第1~4水準の全角漢字(一部の特殊な文字を除く)
②半角英数字(a~z、A~Z、0~9)
③全角カタカナ、全角ひらがな、全角英数字
④ JIS 規格の記号
⑤一部のローマ数字、丸囲み数字
⑥個別許可文字(高、kg等)
その他の機種依存文字、半角スペース等は使用できません。

「件名」、「氏名」、「地名」等に使用できない文字が含まれる場合、代替文字やフリガナで入力してください。
## 実績データを「作成」又は「削除」する

## 10.1 変更登録・完了登録の実績データ作成

変更登録、完了登録では、既に登録済みの契約登録や変更登録のデータ(最新のもの)を基に、変更になった箇所の更 新や技術データの追加を行うことでデータを作成します。そのデータを登録することで、既にある最新の実績データに 対して履歴が追加されます。履歴の追加に先立って、どの実績データに対して変更登録、完了登録を作成するのか、該 当の実績データを特定する必要があります。「引用したい実績データの選択」画面で検索を行い、検索結果の中から該当 する実績データを選び「引用」ボタンをクリックすることで特定してください。特定の手順は、下記のとおりです。 <操作手順>

| 引用したい実績データの選択                                                   |                                               |                         |                          |          |           |              |                 |                                                |
|-----------------------------------------------------------------|-----------------------------------------------|-------------------------|--------------------------|----------|-----------|--------------|-----------------|------------------------------------------------|
| 戻る                                                              |                                               |                         |                          |          |           |              |                 |                                                |
| 引用したい業務実                                                        | 纏の検索条件のうち、                                    | いずれかの項目                 | を入力して「検索」ボタンをクリックしてください。 |          |           |              |                 |                                                |
| 検索条件                                                            |                                               |                         |                          |          |           |              |                 |                                                |
| 登録番号<br>[半角英数字] 10文号                                            | 登録番号を指2<br>登録番号は、「<br><sup>*以下</sup>          | 定してください。<br>「-」(ハイフン)を入 | 、力しないでください。              |          |           |              |                 |                                                |
| 件名                                                              | 件名を入力して                                       | てください。入力した              | こ内容を含む(部分一致する)業務実績を検索し   | ます。      |           |              |                 |                                                |
| [全角] 120文字以下                                                    |                                               |                         |                          |          |           |              |                 |                                                |
| 発注機関                                                            | 発注機関を指3                                       | 定してください。                |                          |          |           |              | The balls are a |                                                |
|                                                                 |                                               |                         |                          |          |           |              | 先注機問            | 明題沢                                            |
| 履歴データ表示                                                         | <ul> <li>              尿歴データ      </li> </ul> | を表示する場合にチ               | Fェックしてください。              |          |           |              |                 |                                                |
|                                                                 |                                               |                         |                          |          |           |              |                 | 検索                                             |
| 引用したい実績デ                                                        | ータの「引用」ボタンを                                   | Eクリックしてくださ              | L Y.,                    |          |           |              |                 |                                                |
| 検索結果                                                            |                                               |                         |                          |          |           |              |                 |                                                |
| <b>50</b> ページ中1ページ<br><u>1</u>   <b>2</b>   <u>3</u>   <u>4</u> | 相を表示<br> 5 6 7 8 9                            | ··· <u>50</u>           |                          |          |           |              | [ <u>前の-</u>    | <b>全999件</b><br>( <u>〜少</u> ) ( <u>次のページ</u> ) |
| 登録番号                                                            | ▲ 登録種別                                        | 変更亊由<br>発生年月日           | 件名                       | 発注機関名    | 諸負金額      | 履行期間<br>(開始) | 履行期間<br>(完了)    |                                                |
| 1 400000123                                                     | 34 契約登録                                       | -                       | ○○業務                     | ○○県○○市役所 | 3,990,000 | 2007年11月09日  | 2008年03月14日     | 引用                                             |

|   |             |         |             | 1      |             |                       |             |    |
|---|-------------|---------|-------------|--------|-------------|-----------------------|-------------|----|
| 4 | 4000001 237 | 第2回変更登録 | 2007年07月15日 | × × 来務 | ××省××局××事務所 | 871,500 2007年11月16日   | 2008年02月04日 | 引用 |
|   |             |         |             |        |             |                       |             |    |
| 5 | 4000001 238 | 第1回変更登録 | 2007年08月16日 | □□業務   | □□省□□局□□事務所 | 1,890,000 2007年11月06日 | 2008年02月29日 | 引用 |

① 登録種別を選択し、変更登録・完了登録の入口から作業を開始します。

② [引用したい実績データの選択] 画面で引用する実績データ※を検索します。

※ [引用する実績データ] 画面で実績データの検索を行った場合、それぞれの実績における最新のデータのみが表示されます。変 更登録、完了登録では、既に登録済みの契約登録や変更登録のデータ(最新のもの)を基に、データを作成するため、特殊な処 理を行う場合や履歴の全てを見たい場合を除いて、「履歴データ表示」はチェックしないでください。

△△県△△市役所

♦♦県♦♦市役所

892,500 2007年11月13日 2008年03月01日

819,000 2007年11月16日 2008年03月21日

引用

引用

## 補足事項

## 検索方法

《検索対象》

ログインした利用者が引用できる全ての実績データが検索対象になります。

《検索条件の設定》

- a. 「登録番号」が分かっている場合には、「登録番号」を入力し「検索」ボタンをクリックします。
- b. 「登録番号」が分からない場合には、「件名」に業務の契約件名を入力し「検索」ボタンをクリックします。
  - ・「件名」は、部分一致検索になります。

2 4000001235 第1回変更登録 2007年05月13日 △△業務

3 4000001236 第1回変更登録 2007年06月14日 ◆◆業務

「発注機関選択」を指定することで検索結果を絞り込むことができます。

③「検索結果」の一覧から引用する実績データを確認し、「引用」ボタンをクリックします。

④ [実績データ作成準備] で引用する実績データが表示されます。

## 10.2 訂正登録の実績データ作成

既に登録済みの履歴に誤りがあった場合にその履歴を上書きして訂正するためのデータを作成します。履歴の上書きに 先立って、どの履歴に対して上書きを行うのか特定する必要があります。契約登録、変更登録、完了登録のうち、どの 履歴に対して訂正を行うか選択後、「訂正したい実績データの選択」画面で検索を行い、検索結果の中から該当する実績 データを選び「訂正」ボタンをクリックすることで特定します。特定の手順は、下記のとおりです。

#### 訂正したい実績データの選択

#### 戻る

訂正したい業務実績の検索条件のうち、いずれかの項目を入力して「検索」ボタンをクリックしてください。

| 検索条件                                  |                                              |        |
|---------------------------------------|----------------------------------------------|--------|
| <b>登録番号</b><br>[半角英数 <b>手]</b> 10文手以下 | 登録番号を指定してください。<br>登録番号は、「」(ハイフン)を入力しないでください。 |        |
| <b>件名</b><br>[全角] 120文字以下             | 伴名を入力してくたさい。入力した内容を含む(部分一致する)業務実績を検索します。     |        |
| 発注機関                                  | 発注機関を指定してくたさい。                               | 発注機開選択 |
|                                       |                                              | 検索     |

訂正したい実績データの「訂正」ボタンをクリックしてください。

検索結果

| 50ペ−<br>1   2 | <b>50ページ中1ページ目を表示</b> <u>1   2   3   4   5   6   7   8   9 ··· 50</u> <u>前のページ</u> (前のページ) (次のページ) |         |               |      |             |           |              |              |       |  |  |
|---------------|----------------------------------------------------------------------------------------------------|---------|---------------|------|-------------|-----------|--------------|--------------|-------|--|--|
|               | 登録番号 ▲                                                                                             | 登録種別    | 変更亊由<br>発生年月日 | 件名   | 発注機開名       | 諸負金額      | 履行期間<br>(開始) | 履行期間<br>(完了) |       |  |  |
| 1             | 4000001 234                                                                                        | 契約登録    | -             | ○○業務 | ○○県○○市役所    | 3,990,000 | 2007年11月09日  | 2008年03月14日  | 訂正    |  |  |
| 2             | 4000001 234                                                                                        | 第1回変更登録 | 2007年05月13日   | △△業務 | △△県△△市役所    | 892,500   | 2007年11月13日  | 2008年03月01日  | 訂正    |  |  |
| 3             | 4000001 234                                                                                        | 第2回変更登録 | 2007年06月14日   | ◆◆業務 | ◆◆県◆◆市役所    | 81 9,000  | 2007年11月16日  | 2008年03月21日  | 訂正    |  |  |
| 4             | 4000001 234                                                                                        | 第3回変更登録 | 2007年07月15日   | ××業務 | ××省××局××事務所 | 871,500   | 2007年11月16日  | 2008年02月04日  | it ie |  |  |
| 5             | 4000001 234                                                                                        | 第4回変更登録 | 2007年08月16日   | □□業務 | □□省□□局□□事務所 | 1,890,000 | 2007年11月06日  | 2008年02月29日  | IT IE |  |  |

① 登録種別を選択し、訂正登録の入口から作業を開始します。

② [訂正したい実績データの選択] 画面で訂正する実績データを検索します。

#### 補足事項

検索方法

《検索対象》

ログインした利用者が訂正できる全ての実績データが検索対象になります。

《検索条件の設定》

- a. 「登録番号」が分かっている場合には、「登録番号」を入力し「検索」ボタンをクリックします。
- b. 「登録番号」が分からない場合には、「件名」に業務の契約件名を入力し「検索」ボタンをクリックします。
  - ・「件名」は、部分一致検索になります。
  - ・「発注機関選択」を指定することで検索結果を絞り込むことができます。

③「検索結果」の一覧から訂正する実績データを確認し、「訂正」ボタンをクリックします。

④ [実績データ作成準備] 画面で訂正する実績データが表示されます。

#### 10.3 削除処理

既に登録済みの履歴を削除します。履歴の削除に先立って、どの履歴を削除するのか特定を行う必要があります。契約 登録、変更登録、完了登録のうち、どの履歴に対して削除を行うか選択後、[履歴を削除したい実績データの選択]画面 又は[全履歴を削除したい実績データの選択]画面で検索を行い、検索結果の中から該当する実績データを選び「削除」 ボタンをクリックすることで特定します。特定の手順は、下記のとおりです。

#### <操作手順>

① 削除する登録種別を選択し、削除処理の入口から作業を開始します。

② [履歴を削除したい実績データの選択] 画面又は [全履歴を削除したい業務実績データの選択] で削除する実績デー タを検索します。

#### 補足事項

#### 検索方法

《検索対象》

ログインした利用者が登録権限のある全ての実績データが検索対象になります。 《検索条件の設定》

- a. 「登録番号」が分かっている場合には、「登録番号」を入力し「検索」ボタンをクリックします。
- b. 「登録番号」が分からない場合には、「件名」に業務の契約件名を入力し「検索」ボタンをクリックします。 ・「件名」は、部分一致検索になります。
  - ・「発注機関選択」を指定することで検索結果を絞り込むことができます。

③「検索結果」の一覧から削除する実績データを確認し、「削除」ボタンをクリックします。

④ [入力内容の確認] 画面が表示されます。

## 10.4 実績データの入力

## 10.4.1 実績データの構成

テクリスの実績データは、データ入力時には次の順序で表示されます。

| 順序 | 実績データ  | 内容                 | 入力画面名                   |
|----|--------|--------------------|-------------------------|
| 1  | 契約データ  | 契約に関する情報です。        | 実績データ作成準備<br>業務実績データの作成 |
| 2  | 業務データ  | 業務に関する情報です。        |                         |
| 3  | 技術データ  | 業務分野・業務段階の技術データです。 | 業務実績データの作成              |
| 4  | 技術者データ | 配置する技術者の情報です。      |                         |

#### 10.4.2 実績データの入力手順

#### Step 1 [業務実績データ作成準備] 画面

契約データのうち、契約書等に記載されている情報は「基本情報」として先に入力します。

|                          |                                                      |          | JUCIC          |
|--------------------------|------------------------------------------------------|----------|----------------|
| テクリス                     |                                                      | の ヘルブ    | Dグアウト          |
|                          |                                                      | 911      | ムアウトまで およそ 30分 |
| [企業10]                   |                                                      | 前回ログイン日間 | <b>寺:</b>      |
| 業務実績データの作成・登             | 録 > 実績データ作成準備                                        |          |                |
| 実績データ作成                  | 过华储                                                  |          |                |
| インボート                    | 次へ 戻る                                                |          |                |
| 以下の各項目を入力し               | 、「次へ」ボタンをクリックしてください。                                 |          |                |
| 基本情報                     |                                                      |          |                |
| 請負金額(必須)<br>[半角鼓字] 12桁以下 | 当該業務の請負金額を税込で入力してください(JVまたは共同設計の場合は貴社の分担額を入力してください)。 |          |                |
| 発注機関名 (必須)               | 「発注機関連択」ボタンをクリックし、発注機関を選択してください。                     |          |                |
| [全角] 61文字以下              | 上段で選択した発注機関を元に、正式な発注機関名称を入力してください。                   | 発注機関選択   |                |
|                          | 40国土交通省関東地方整備局××国道南部防                                |          |                |

#### 1 注意事項

・この画面で入力した内容は一時保存することができません。タイムアウトの時間内にこの画面の全てのデータ を入力する必要があります。

- ・初めて実績を登録する業務の場合、この画面の入力の途中で「戻る」ボタンをクリックすると入力していた内 容は保存されず、[業務実績データの作成・登録] 画面に戻ります。(戻る前に警告メッセージが表示されます。)
- ・データが所定の入力仕様どおりに入力されていないと、「次へ」ボタンをクリックするとエラーメッセージが 表示され、次の[業務実績データの作成] 画面に進むことができません。

#### Step 2 [業務実績データの作成] 画面

基本情報以外の契約データ、業務データ、技術データ、技術者データを入力します。

#### 《画面操作》

- ・「次へ」ボタンをクリックして画面を進めると、契約データ、業務データ、技術データ、技術者データの順に入力する ことができます。
- ・「○○データの作成」のタブをクリックすると、クリックしたデータの作成画面に進むことができます。

| = 6112                                                                                    |          | "VCIC                 |
|-------------------------------------------------------------------------------------------|----------|-----------------------|
| 7002                                                                                      | ② ヘルプ    | ログアウト                 |
|                                                                                           | 31       | ムアウトまで およそ 30 分       |
| [企業ID K99999991]株式会社コリンズ・テクリスコンサルタント 総務部 工事一                                              | 前回ログイン日時 | : 2019/01/07 09:00:00 |
| 業務実績データの作成・登録 > 一時保存中データの選択 > 実績データ作成準備 > 業務実績データの作成                                      |          |                       |
| 業務実績データの作成 デーが作成完了 発注機関への確認 実績データ登録                                                       |          |                       |
| 平成30年度赤坂交通量調査業務(○○省□□局△△事務所)                                                              |          |                       |
| 確認表示         入力内容チェック         エクスポート         一時保存         次へ         戻る         タブのクリックで画 | 面の変更か    | できます                  |
| 契約データ、業務データ、技術データ(完了時は業務キーワード)、技術者データを入力します。                                              |          |                       |
| 全くの人力が完了したら「人力内容の確認」画面で内容を確認後、「絶主機関の確認へ」ホタンをクリックしてくたさい。                                   |          |                       |
| 契約データの作成 業務データの作成 技術データの作成 業務キーワード作成 技術者データの作成 入力内容の確認                                    |          |                       |
| 業務実績データ(契約データ)                                                                            |          |                       |

#### 《事前登録した情報の引用》

「5.1 利用責任者(又は利用責任者補助者)が行う作業」(4)事業所情報の登録

#### 「<u>5.2.1 発注機関情報の登録</u>」

上記の手順で事前に登録を行っている場合「業務実績データ(契約データ)」の入力の際、事前に登録された発注機関の [郵便番号、住所、電話番号]や貴社の[事業所名、郵便番号、住所、電話番号、FAX 番号]を引用することができます。 引用の手順は以下のとおりです。

#### 事前登録した発注機関情報の引用方法

#### <操作手順>

①「契約データの作成」のタブを選択し、「発注機関」の項目において、「発注機関名」の欄に事前に登録した発注機関の「登

録名」を入力します。

| 発注機関<br>右側に入力した発注機関の住所                                  | 発注觸閉名                          | 00省口口局ムム事務所                                             |
|---------------------------------------------------------|--------------------------------|---------------------------------------------------------|
| 等を別の実績データ作成時こも判<br>用したい場合は、登録名を入力し<br>「保存」ボタンをクリックしてくださ |                                | 発注機関情報を事前登録した場合は、登録した情報を引用することができます。<br>発注機関佐所等の引用      |
| い。<br>発注機関情報は、現在1/300件量<br>緑滝みです。                       | <b>郵便番号</b><br>[半角数字] 3桁-4桁    |                                                         |
| 保存                                                      | <b>住所</b><br>[全角]36文字以下 40文字以下 | W            例DOOQA         OO市OO町1-1           ABOビル2階 |
|                                                         | 電話番号<br>[半角数字] 5初-4初-4初以下      | 市外局書 市内局書 下4桁                                           |

※ ここで入力する「登録名」は事前登録した発注機関情報の「登録名」の一部で構いません。入力された語句から部分一致検索を行い、 該当する「登録名」を表示します。

部分一致検索とは、事前登録した「登録名」から位置に関係なく入力された語句に一致する「登録名」を探す検索です。

② 表示された「登録名」の中から該当するものをクリックし、「発注機関住所等の引用」ボタンをクリックします。

※ 目的とする発注機関情報が引用されなかった場合には、再度①②を実施します。

#### 事前登録した事業所情報の引用方法

#### <操作手順>

①「契約データの作成」のタブを選択し、「業務実績データ(契約データ)」において、「事業所選択」ボタンをクリック

| 事業所 | 事業所名 (必須)          | 貫社の利用責任者が管理している事業所情報を引用する場合は、「事業所選択」」。 |
|-----|--------------------|----------------------------------------|
|     | [全角] 30桁           | 事業所選択                                  |
|     |                    | 例1)本店、例2)〇 <b>△支店</b>                  |
|     | 郵便番号 (必須)          |                                        |
|     | [半角数字] 3桁-4桁       |                                        |
|     | 住所 (必須)            |                                        |
|     | [全角] 36文字以下 40文字以下 | 他×O県 ×O市×O町2-2                         |
|     | 電話番号 (必須)          | 市外局量 市内局量 下4桁                          |
|     | [半角数字] 5桁-4桁-4桁以下  |                                        |
|     | FAX番号 (必須)         | 市外局番 市内局番 下4桁                          |
|     | [半角数字] 5桁-4桁-4桁以下  |                                        |

② [事業所選択] 画面で事前に登録しておいた事業所情報が表示されます。

③ 入力したい事業所の「選択」ボタンをクリックします。

## 注意事項

・画面の右上にタイムアウトまでの時間が表示されています。タイムアウトしないように「一時保存」ボタンで 入力中のデータを保存するようにしてください。

## 

・タイムアウトした場合には、データは保存されません。ただし、タイムアウトしてすぐに再度ログインすると、 タイムアウトした時の状態に戻ることができます。

#### ∂ LINK 事前登録の手順:5.2.1 発注機関情報の登録

∂ LINK 事前登録の手順:5.1(4) 事業所情報の登録

発注機関情報は、事前に登録することも可能ですが「業務実績データ(契約データ)」入力の際、発注機関の[発注機関 名、郵便番号、住所、電話番号]情報を保存し、様々な業務実績データ作成の際に引用することもできます。実績デー タ作成時に発注機関情報を登録する手順は以下のとおりです。

#### 補足事項

#### 実績データ作成時に登録する方法

#### <操作手順>

①「業務実績データ(契約データ)」において発注機関の [郵便番号、住所、電話番号]を入力します。

| 発注機関<br>右側こ入力した発注機関の住所<br>等を別の実績データ作成時にも利<br>用したしり場合は、登録名を入力し | 発注機関名                          | ○○省□□局△△事務所<br>発注機関情報を事前登録した場合は、登録した情報を引用することができます。 |
|---------------------------------------------------------------|--------------------------------|-----------------------------------------------------|
| 「保存」ボタンをクリックしてくださ                                             |                                | 発注機關住所等の引用                                          |
| い。<br>発注機関情報は、現在1/300件登<br>場注20-5本                            | <b>郵便番号</b><br>[半角数字] 3桁-4桁    |                                                     |
| 保存                                                            | <b>住所</b><br>[全角]36文字以下 40文字以下 | ゆのの県         00市00町1-1         AB0どル2階              |
|                                                               | 電話番号<br>[半角数字] 5初-4初-4初以下      | 市外局書 市内局書 下4桁                                       |

② 登録名を入力し「保存」ボタンをクリックします。

## 10.4.3 実績データの入力項目

実績データの入力項目の一覧と入力内容の説明は、「<u>添付資料 A1 テクリスの入力項目</u>」をご覧ください。 登録種別ごとで必ず入力しなければならない実績データは、次のとおりです。

| 登録種別 | 必須の入力項目                                                                                                    |
|------|----------------------------------------------------------------------------------------------------|
| 契約登録 | <ul> <li>○「基本情報」は全ての項目</li> <li>○「契約データ、業務データ、技術データ、技術者データ」は「必須」が記入されている項目<sup>(注)</sup></li> </ul>                                                                                                    |
| 変更登録 | <ul> <li>②変更事由発生年月日</li> <li>②変更となった次の事項</li> <li>·履行期間</li> <li>・請負金額</li> <li>・配置技術者</li> <li>■注意点</li> <li>・履行期間、請負金額の場合は、引用した実績データの数値を書き換えます。</li> <li>・履行期間の場合は、技術者の従事期間も変更します。</li> <li>・請負金額は契約登録時の請負金額と変更分の契約金額を合算した総合計です。</li> <li>・配置技術者の場合は、前任の技術者の従事期間(終期)を変更し、新任の技術者を追加します。</li> </ul> |
| 完了登録 | <ul> <li>○完了登録時に変更登録を兼ねる場合には、変更登録と同じ項目</li> <li>○業務概要</li> <li>○「業務分野・業務段階」の技術データ</li> <li>■注意点</li> <li>・業務の完了時の実績になっているかを確認します。特に契約登録時に業務概要を入力した場合<br/>には内容を再確認してください。</li> </ul>                                                                                                    |
| 訂正登録 | ○登録済みの実績データで間違っている項目                                                                                                    |

(注)「必須」の表示がある項目が未入力の場合には、入力内容チェック時にエラーメッセージが表示されます。

#### 10.4.4 入力終了後の入力内容の確認

必要な実績データを入力したら、次の手順で入力内容を確認します。

#### <操作手順>

①「入力内容の確認」タブをクリックします。

※「技術者データの作成」で「次へ」ボタンをクリックしても同様です。

- ②「入力内容の確認」画面で「発注機関の確認へ」ボタンをクリックします。
- ③ システムが入力した実績データのエラーチェックを実行し、入力仕様に合わない実績データがあるとエラーメッセージを表示します。
- ④ エラーが無い場合には、[実績データの入力完了] 画面に移動します。

| テクリス                |            |              |                               | 11プ                  | ♪ CI<br>□ / アウト       |
|---------------------|------------|--------------|-------------------------------|----------------------|-----------------------|
|                     |            |              |                               | 21                   | イムアウトまで およそ 30        |
| 企業ID K999999991]株式: | 会社コリンズ・テクリ | スコンサルタント     | 3務部 工事一                       | 前回ログイン日時             | : 2019/01/07 09:00:00 |
| 務実績データの作成・登録        | > 一時保存中データ | 20 選択 > 実績デー | <u>タ作成準備</u> > 業務実績データの作成     |                      |                       |
| 入力内容の確認             |            |              | データ作成完了 発注機関への確認 実績データ登録      |                      |                       |
| 平成30年度赤坂交通量         | 調査業務(00%   | 省口口局ムム事務     | 所)                            |                      |                       |
| 発注機関の確認へ内           | 部確認用帳票のダウン | ロード 戻る       |                               | _                    |                       |
| 以下の内容を確認のうえ、        | すべての入力が    | 完了した場合は「多    | 注機関の確認へ」ボタンをクリックしてください。 タブをクリ | ック                   |                       |
|                     |            |              |                               |                      |                       |
| 契约 データの 作成 業        | 務データの作成    | 技術データの作成     | 業務キーワード作成 技術者データの作成 入力内容の確認   |                      |                       |
|                     |            |              | [ 製約デーク   業                   | <u> 第データ</u>   技術者デー | -夕  技術データ 〕           |
| 業務実績データ(契約          | ゲータ)       |              |                               |                      |                       |
| 查錄番号                |            |              | 4000000394                    |                      |                       |
| 変更事由発生年月日           |            |              |                               |                      |                       |
| 認計施工一括発注工事          | 設計施工一括発注   | E工事か否か       |                               |                      |                       |
|                     | 該当工事のコリンス  | ズ登録番号        |                               |                      |                       |
| テクリス登録義務の有無         |            |              | 有り                            |                      |                       |
| 件名                  |            |              | 平成30年度赤坂交通量調査業務(○○省□□局△△事務所)  |                      |                       |
| 対象水系·路線名称           |            |              |                               |                      |                       |
|                     |            |              |                               |                      |                       |

#### Oエラーメッセージの例

|   |           | メッセーン                                      |        |
|---|-----------|--------------------------------------------|--------|
| 1 | 設計書コード    | MSAC0433-W:設計書コードに誤りがある可能性があります。間違いありませんか。 | 🗆 Itti |
| 2 | 施設分野、業務   | MSAC0001-E:施設分野、業務が入力されていません。              |        |
| 3 | <u>役割</u> | MSAC0001-E:管理(主任)技術者が入力されていま<br>せん。        |        |
| 4 | 業務分野、業務段階 | MSAC0422-E:業務分野が入力されていません。                 |        |

※項目名をクリックすると該当項目の入力画面に移動します。

## 10.5 入力したデータを社内で確認するための帳票の作成

データの入力を行った利用者がデータの内容について紙で確認したい場合や、社内のデータ入力を行った利用者以外の 方がデータの内容について確認することが必要な場合、発注機関に登録内容の確認を依頼する前に、内部確認用として「登 録のための確認のお願い(内部確認用)」をダウンロードすることができます。

#### 「登録のための確認のお願い(内部確認用)」のダウンロード

#### <操作手順>

- ①「入力内容の確認」画面のタブをクリックします。
  - ※「技術者データの作成」で「次へ」ボタンをクリックしても同様です。
- ②「入力内容の確認」画面で「内部確認用帳票のダウンロード」ボタンをクリックします。
  - ※「内部確認用帳票のダウンロード」ボタンをクリックすると、システムが入力されている実績データのエラーチェックを行います。 入力仕様に合わないデータがあるとエラーメッセージが表示されますので、データを修正してください。

|                     |                     |                                |                    | JVC                   |
|---------------------|---------------------|--------------------------------|--------------------|-----------------------|
| アクリス                |                     |                                | こ くろん              | Dグアウト                 |
|                     |                     |                                | 21                 | (ムアウトまで およそ 30        |
| 企業ID K999999991]株式: | 会社コリンズ・テクリスコンサルタント  | 総務部 工事一                        | 前回ログイン日時           | : 2019/01/07 09:00:00 |
| 務実績データの作成・登録        | > 一時保存中データの選択 > 実績  | <u>データ作成準備</u> > 業務実績データの作成    |                    |                       |
| 入力内容の確認             |                     | デーダ作成 データ作成完了 発注機関への確認 実績データ登録 |                    |                       |
| 平成30年度赤坂交通量         | 調査業務(00省口口局ムム事      | 務所)                            |                    |                       |
| 発注機関の確認へ内           | 87確認用帳票のダウンロード<br>戻 | õ                              |                    |                       |
| 「下の内容を確認のうえ         | すべての入力が完了した場合は      | 「盗注縦関の確認へ」ポタッをクリックしてください。      |                    |                       |
|                     |                     |                                |                    |                       |
|                     |                     |                                |                    |                       |
|                     |                     |                                |                    |                       |
| 契約データの作成 業          | 務データの作成 技術データの作     |                                |                    |                       |
|                     |                     | f milest to 1 miles            |                    |                       |
|                     |                     | 1 契約ケーク   美坊                   | <u>テータ</u>   技術者テー | -2 1 10m7-2 J         |
| 業務実績データ(契約          | データ)                |                                |                    |                       |
| NORM D              |                     |                                |                    |                       |
| 道峰雷马                |                     | 4000000094                     |                    |                       |
| 変更事由発生年月日           |                     |                                |                    |                       |
| 1881施工一括発注工事        | 設計施工一括発注工事か否か       |                                |                    |                       |
|                     | 該当工事のコリンズ登録番号       |                                |                    |                       |
| テクリス登録義務の有無         |                     | 有リ                             |                    |                       |
| 件名                  |                     | 平成30年度赤坂交通量調査業務(○○省□□局△△事務所)   |                    |                       |
| 対象水系·路線名称           |                     |                                |                    |                       |
|                     |                     |                                |                    |                       |

- ③ [Webページからのメッセージ] 画面が開いたら「OK」ボタンをクリックします。
- ④ [ダウンロード可能ファイル一覧] 画面が表示されます。
- ⑤「処理中」と表示されている場合には、「最新状態取得」ボタンをクリックします。「処理中」の表示が「ダウンロード」 ボタンの表示に変わります。

※「ダウンロード」ボタンが表示されている場合、⑤を省略します。

⑥「ダウンロード」ボタンをクリックし「登録のための確認のお願い(内部確認用)」をダウンロードします。
 ※ダウンロードした実績データは自動的に「一時保存」されます。

# 11 発注機関に「確認」を依頼する

## 11.1 発注機関への確認依頼について

#### 11.1.1 発注機関確認担当者情報の入力

データの入力が完了したら登録内容について、事前に発注機関から確認を受けます。ここではデータの入力を完了させ、 「発注機関確認担当者情報」を入力するまでの操作手順等を説明します。 <操作手順>

○契約登録、変更登録、完了登録、訂正登録の場合

① - 1 [入力内容の確認] 画面で「発注機関の確認へ」ボタンをクリックします。

| 111                                                                               |                                          |                                                                                                    |                                |              |         |          |                  |               | O ALLT            |                   |
|-----------------------------------------------------------------------------------|------------------------------------------|----------------------------------------------------------------------------------------------------|--------------------------------|--------------|---------|----------|------------------|---------------|-------------------|-------------------|
|                                                                                   |                                          |                                                                                                    |                                |              |         |          |                  |               | 4                 | (ムアウトまで およる       |
| ID K999999991]株式会                                                                 | 社コリンズ・テクリ                                | スコンサルタント 総教                                                                                           | 务部 工事一郎                        |              |         |          |                  |               | 前回ログイン            | 日時:2019/01/07     |
| 実績データの作成・登録                                                                       | > 一時保存中デー                                | タの選択>実績データ                                                                                            |                                | データの作成       |         |          |                  |               |                   |                   |
|                                                                                   |                                          |                                                                                                    | _                              |              |         |          |                  |               |                   |                   |
| 入力内容の確認                                                                           |                                          |                                                                                                    |                                | デーダ作成        | データ作成完了 | 発注機関への確認 | 実績デー             | 對音樂           |                   |                   |
| 成30年度赤坂交通量                                                                        | 調査業務(004                                 | 省口口局ムム事務                                                                                              | 听)                             |              |         |          |                  |               |                   |                   |
|                                                                                   |                                          |                                                                                                    | _                              |              |         |          |                  |               |                   |                   |
| 8注機関の確認へ内                                                                         | 部確認用帳票のダウン                               | ンロード 戻る                                                                                               |                                |              |         |          |                  |               |                   |                   |
| 下の内容を確認のうえ                                                                        | すべての入力が                                  | 宗子 た場合は「発                                                                                             | 注機関の確認へ」ボ                      | タノをクリックしてくださ | 41.5    |          |                  |               |                   |                   |
|                                                                                   |                                          |                                                                                                    |                                |              |         |          |                  |               |                   |                   |
|                                                                                   |                                          |                                                                                                    |                                |              |         |          |                  |               |                   |                   |
|                                                                                   |                                          |                                                                                                    |                                |              |         |          |                  |               |                   |                   |
|                                                                                   |                                          |                                                                                                    |                                |              |         |          |                  |               |                   |                   |
| 契約データの作成業                                                                         | (考データの作成                                 | 技術データの作成                                                                                              | 業務キーワード作成                      | 技術者データの作成    | 入力内容の確  | 2        |                  |               |                   |                   |
| 契約データの作成 業                                                                        | 語データの作成                                  | 技術データの作成                                                                                              | 業務キーワード作成                      | 技術者データの作成    | 入力内容の確  | 2        |                  |               |                   |                   |
| 契約データの作成 業                                                                        | 第データの作成                                  | 技術データの作成                                                                                              | 業務キーワード作成                      | 技術者データの作成    | 入力内容の確  | 12       | [契約データ           | 業務データ         | 技術者デー             | -2   技術データ        |
| 奥約データの作成 業<br>業務宝績データ(契約                                                          | (病データの作成)                                | 技術データの作成                                                                                              | 業務キーワード作成                      | 按编者データの作成    | 入力内容の確  | 2        | [ 契約データ          | <u>業務データ</u>  | 技術者デー             | -2   技術データ        |
| 契約データの作成 業<br>業務実績データ(契約                                                          | (第データの作成<br>(第データの)<br>(カデータ)            | 技術データの作成                                                                                              | 業務キーワード作成                      | 按编者データの作成    | 入力内容の確  | 7        | [ 翌約天一夕          | <u>業務データ</u>  | <u>技術者デ</u> ー     | -2  技術データ         |
| 奥ダデータの作成 業<br>業務実績データ(契約<br>登録番号                                                  | (新デー500作成<br>(対データ)                      | 技術デージの作成                                                                                              | 業務キーワード作成                      | 技術者データの作成    | 入り内容の確  | 2        | [ 契衍于一夕          | <u>素務データ</u>  | 技術 <del>者デ~</del> | -9   技術データ        |
| 985万一500作成 第<br>業務実績データ(契約<br>登録番号<br>変更事由発生年月日                                   | - 第5 - 500 作成<br>内データ)                   | 技術デージの作成                                                                                              | 業務キーワード介成                      | 技術者データの作成    | 入力内容の能  | 2        | [ 契約データ          | <u>薬務データ</u>  | 技術者デー             | <u>-2  技術データ</u>  |
| 985万一分の作成 第<br>業務実績データ(契約<br>登録番号<br>変更事由発生年月日<br>認治施工一括発注工事                      | 着データの作成<br>カデータ)<br>臆制施工一括形              | 技術データの作成                                                                                              | 業務キーワード作成                      | 技術者データの作成    | 入力内容の癒  | 2        | [ 製衍子2           | <u>業現デー2</u>  | 技術者デー             | -2   技術デー2        |
| 986万一夕の作成 第<br>業務実績データ(契約<br>登録番号<br>変更事由発生年月日<br>認当施工一括発注工事                      | 瑞データの作成<br>内データ)<br>認い施工-1活形<br>該当工事のコリン | 技術データの作成<br>注工事か否か<br>・<br>パ質録録号                                                                      | 業務キーフード作成<br>100000024         | 技術者データの作成    | 入力内容の確  | 2        | [ 契約データ          | <u>薬務デー</u> 2 | 技術 <del>者デ、</del> |                   |
| 98字データの作成 第<br>業務実績データ(契約<br>登録番号<br>変更事由発生年月日<br>認計施工一括発注工事<br>テクリス登録義務の有無       | 瑞データの作成<br>タデータ)<br>適当施工一括形<br>該当工事のコリン  | 技術データの作成<br>注工事か否か<br>・<br>パ(登録最号 ;                                                                   | <b>業務キーワード作成</b><br>1000000084 | 技術者データの作成    | 入力許容の能  | 12       | [ 製約 <u>デー</u> 2 | <u>素現デーク</u>  | 技術 <del>者デ、</del> | <u>-2   技術データ</u> |
| 98字データの作成 第<br>業務実績データ(契約<br>登録番号<br>変更事由発生年月日<br>認能加工ー括発注工事<br>テクリス登録務務の有無<br>件名 | 瑞データの作成<br>タデータ)<br>認識施工一括発<br>該当工事のコリン  | 技術データの作成<br>注工事か舌か<br>・<br>パ<br>気動動号<br>、<br>、<br>、<br>、<br>、<br>、<br>、<br>、<br>、<br>、<br>、<br>、<br>、 | <b>業務キーワード作成</b><br>1000000094 | 技術者データの作成    | 入力的音句能  | 2        | [ <u>2807-2</u>  | 業務データ         | 該須 <del>書了。</del> | <u>-2   技術データ</u> |

| ○登録済みデータの削除処理の場合                  |                |           |         |
|-----------------------------------|----------------|-----------|---------|
| ① -2 [削除理由の入力] 画面で削除理由を           | 入力し、「次へ」ボタンをクリ | リックします。   |         |
|                                   |                |           |         |
| 削除理由の入力                           | データ作成          | アデニ機関への確認 | 実績データ登録 |
| テスト用の業務2(デジタル庁)                   |                |           |         |
| □ 本件前時は 発注機関の報会(受注企業に一切責任ない)によるもの |                |           |         |
| 制修理由(必須)<br>(全角60文字以下)            |                |           |         |

※発注機関の都合による契約解除等のように受注企業に一切責任のない理由で削除を行う場合には、「□本件削除は、発注機関の都合(受注企業に一切責任なし)によるもの」をチェックし、その具体的な理由を「削除理由」欄に入力して削除を行ってください。 受注企業が間違って登録した場合、受注企業の都合や受注企業の契約違反などが原因での契約解除になった場合等は該当しません。 ② [実績データの入力完了] 画面で「発注機関確認担当者情報の入力へ」ボタンをクリックします。

※この段階で、実績データは一時保存されています。

| データ作成 | データ作成完了 | 発注機関への確認         | 実績デーク登録         |
|-------|---------|------------------|-----------------|
|       |         |                  |                 |
|       |         |                  |                 |
|       |         |                  |                 |
|       |         |                  |                 |
|       |         |                  |                 |
|       |         |                  |                 |
|       |         |                  |                 |
|       | デー対作成   | デーダ作成<br>デーダ作成売了 | デー外胞法子 発生機関への確認 |

③ [発注機関確認担当者情報入力] 画面で発注機関確認担当者情報を入力し、「次へ」ボタンをクリックします。
※発注機関がメールアドレスを非公開にしている等の場合は、メールアドレスの入力は必要ありませんが、発注機関が登録内容確認システムを利用してオンライン上で確認を行うためには、メールアドレスの入力は必須です。

| 発注機関確認担当                       | 当者情報入力                    |                                     | データ作成                        | データ作成完了                 | 発注機関への確          | 認また一次登録             |     |
|--------------------------------|---------------------------|-------------------------------------|------------------------------|-------------------------|------------------|---------------------|-----|
| OO川河川利用実態調査                    | を(00省00局00事)              | 务Pf)                                |                              |                         |                  |                     |     |
| 次へ メニュー                        | ーに戻る                      |                                     |                              |                         |                  |                     |     |
| 確認をお願いする発注機                    |                           | 、力し、「次へ」ボタンをクリックしてくだ                | さい。                          |                         |                  |                     |     |
| 発注機関確認担当者                      | 情報                        |                                     |                              |                         |                  |                     |     |
| 発注機関担当者所属部署                    | 《名 (必須)                   | 00省00局00事務所                         |                              |                         |                  |                     |     |
| [全角] 30文字以下                    |                           | ※上記は、実績データ内の発注                      | 機関名です。以下の入方                  | り欄には部署名のみる              | を入力してくださし<br>工務課 |                     |     |
| 発注機関担当者氏名 (必<br>[全角] 16文字以下    | A)                        |                                     | 伊山田一郎                        |                         |                  |                     |     |
| 発注機関担当者メールア<br>[半角] 120文字以下    | ドレス(TO)                   |                                     |                              |                         |                  | ∯D аваФхоосууу zzz  |     |
| 発注機関担当者メールア                    | ドレス確認入力(TO)               | 確認のため、もう一度発注機関担                     | 当者のメールアドレスをノ                 | し力してください。               |                  | 1                   |     |
| [半角] 120文字以下                   |                           |                                     |                              |                         |                  | _ @D аааФ∞осууу zzz |     |
| 発注機関同報者(OC)<br>3名まで入力可         | 氏名-1<br>[全角] 16文字以下       |                                     | 他田中一郎                        |                         |                  |                     |     |
| 追加                             | メールアドレス-1<br>[半角] 120文字以下 |                                     |                              |                         |                  | 例 bbb1@xxxxyy zzz   |     |
| <b>追加文章入力</b><br>[全半角] 500文字以下 |                           | 登録内容確認に関し、発注機関担<br>スペースや改行についても1文字。 | !当者へ伝えたいことがあ<br>としてカウントされますの | る場合は入力してくだ<br>でご注意ください。 | さい。依頼するメー        | ールに付記して伝達されます。      |     |
| 登録内容確認結果受信用                    | ヨメールアドレス                  | 発注機関担当者が登録内容確認                      | システムで確認を行った                  | 場合、こちらのメールア             | パレスに登録内容         | ~<br>確認結果が送信されます。   | クリア |
| [半角] 120文字以下                   |                           | 0000@00.00.                         | 00                           |                         |                  | 例) xxx@aaa.bbb.ccc  |     |
| 次へ メニュー                        | ーに戻る                      |                                     |                              |                         |                  |                     |     |

#### 注意事項

ここで入力した発注機関確認担当者情報は、「登録内容確認システム」の確認画面に表示、「登録のための確認 のお願い」に印字されます。実績データとあわせて、入力した内容に間違いがないか確認を受けてください。

#### 補足事項

#### <登録内容確認システムで確認が行われた場合の確認結果送付の宛先(メールアドレス)>

発注機関の確認が登録内容確認システムで行われた場合、確認結果はシステムから受注企業にメールで送信され ます。その際宛先は、利用責任者と[発注機関確認担当者情報の確認]画面で「メール送信で提出」ボタンをクリッ クした利用者となります。

それ以外にも確認結果の通知先を追加したい場合は、「登録内容確認結果受信用メールアドレス」の欄に追加したいメールアドレスを入力してください。

## 11.1.2 発注機関への登録内容確認の依頼方法

発注機関確認担当者情報の入力が終了したら発注機関に登録内容について確認を依頼します。依頼する方法は、以下2つです。いずれの方法にするか事前に発注機関の指示を受けてください。

#### ①システムからのメールで依頼

## 

②受注企業がシステムから「登録のための確認のお願い」をダウンロードして印刷した書面を提出

## 

※発注機関が登録内容確認システムを利用してオンラインで確認を行うためには、①の方法で行う必要があります。発注機関の担当者 から登録内容確認システムを利用しオンラインで確認を行う旨の連絡があった場合は、メールアドレスを確認し、①(11.2 メール送 信で提出する場合)の手続を行ってください。

## 11.2 メール送信で提出する場合

登録内容の確認依頼メールをシステムから発注機関に送信する方法について説明します。

#### 11.2.1 メール送信の手順

#### <操作手順>

① [発注機関確認担当者情報の確認] 画面で「メール送信で提出」ボタンをクリックします。

| 発注機関確認推                                                                                              | 目当者情報の研                       | 宿認                                    | データ作成       | データ作成完了 | 発注機関への確認 | 実績データ登録 |  |  |  |
|----------------------------------------------------------------------------------------------------|-------------------------------|---------------------------------------|-------------|---------|----------|---------|--|--|--|
| 山林窗内急倾斜地自然災害防止業務(神奈川県森林整備課:ABCDE123456789)                                                           |                               |                                       |             |         |          |         |  |  |  |
| 以下の内容を確認のうえ、発注機関に「登録のための確認のお願い」を提出し、実績データの確認を依頼してください。<br>入力した発注機関確認担当者情報は「登録のための確認のお願い」に印字されます。<br> |                               |                                       |             |         |          |         |  |  |  |
| 発注機関確認担当者情報                                                                                          |                               |                                       |             |         |          |         |  |  |  |
| 発注機関担当者所属部                                                                                           | 署名                            | 工務課                                   |             |         |          |         |  |  |  |
| 発注機関担当者氏名                                                                                            |                               | 佐藤次郎                                  |             |         |          |         |  |  |  |
| 発注機関担当者メール                                                                                           | アドレス(ΤΟ)                      | aaa@xxx.yyy.zzz                       |             |         |          |         |  |  |  |
| 発注機関同報者(CC)                                                                                          | 氏名-1                          | 田中一郎                                  |             |         |          |         |  |  |  |
|                                                                                                    | メールアドレスー1                     | bbb1@xxx.yyy.zzz                      |             |         |          |         |  |  |  |
|                                                                                                    | 氏名-2                          | 田中二郎                                  |             |         |          |         |  |  |  |
|                                                                                                    | メールアドレスー2                     | bbb2@xxx.yyy.zzz                      |             |         |          |         |  |  |  |
|                                                                                                    | 氏名-3                          | 田中三郎                                  |             |         |          |         |  |  |  |
|                                                                                                    | メールアドレスー3                     | bbb3@xxx.yyy.zzz                      |             |         |          |         |  |  |  |
| 追加文章入力                                                                                               |                               | メール本文に追加するな                           | て章を記入する。    |         |          |         |  |  |  |
| 登錄內容確認結果受信                                                                                           | 用メールアドレス                      |                                       |             |         |          |         |  |  |  |
| 「メール送信で提出」ボタ                                                                                         | ひをクリックして、                     | 発注機関担当者へ確認                            | ?依頼をしてください。 |         |          |         |  |  |  |
| <b>「登録のための確認の</b><br>⇒ テクリスにログイン                                                                     | <b>お願い」の内容に</b><br>して登録手続きを行れ | <mark>ついて、発注機関担当</mark> ま<br>こってください。 | 番の確認を受けたら   |         |          |         |  |  |  |
| ※ 発注機関の確認が完                                                                                          | こてしていない実績                     | データは、テクリスに登                           | 録することができませ  | h.      |          |         |  |  |  |
| メール送信で提出                                                                                             | ダウンロードして                      | て印刷書面を提出                              | 戻る          |         |          |         |  |  |  |

② [メール送信完了] 画面が表示されます。

#### 補足事項

「登録のための確認のお願い」は受注企業宛のメールにも添付されますが、システムからのダウンロードも可能 です。

## 11.2.2 送信されるメール

システムから発注機関、受注企業両方にメールが送信されます。発注機関、受注企業共に、送信されるメールには、「登録のための確認の願い」(PDF ファイル)が添付されます。このメールが届いた時点では、登録は完了していません。 実績データの内容について発注機関から確認を受け、確認結果を受け取ってください。

| 種類    | メールの件名                                       | TO(宛先)                    | CC(同報)  |
|-------|----------------------------------------------|---------------------------|---------|
| 発注機関用 | 【テクリス】[ タイムスタンプ ](登録種別)<br>事前確認のお願い          | 発注機関確認担当者                 | 発注機関同報者 |
| 受注企業用 | 【テクリス】[ タイムスタンプ ] (登録種別)<br>事前確認メール送信完了のお知らせ | 発注機関に事前確認依頼のメール送<br>信をした者 | 利用責任者※  |

※利用責任者が登録した場合、CCは省略されます。

## 1 注意事項

登録をした本人にシステムからメールが着信しない場合には、本人のメールアドレスが利用者情報に正しく登録され ているか、利用責任者(又は利用責任者補助者)に確認してください。

## 11.3 印刷書面で提出する場合

「登録のための確認のお願い」をシステムからダウンロードして印刷書面で提出する方法について説明します。

発注機関の指示や発注機関がメールアドレスを非公開にしている等の理由により、メールアドレスが入力できない場合 が対象となります。

#### 11.3.1 書面の印刷手順

#### <操作手順>

 ・面面内の説明を確認し、発注機関の指示であれば、「発注機関担当者の指示により、コリンズ・テクリスからのメールによらずに確認依頼を行う(受注企業が書面を持参する等)」をチェックしてください。

メールアドレスを入力し忘れた場合は、「戻る」ボタンをクリックして[発注機関確認担当者情報入力] 画面に戻り、メー ルアドレスを入力してください。

| 発注機関確認担当者情報の                                                                                                  | 確認                                                                                 | データ作成                                           | データ作成完了                             | 発注機関への確認     | 実績データ登録 |  |  |  |
|----------------------------------------------------------------------------------------------------|------------------------------------------------------------------------------------|-------------------------------------------------|-------------------------------------|--------------|---------|--|--|--|
| 山林管内急傾斜地自然災害防止業務(神奈川県森林整備課:ABCDE123456789)                                                                    |                                                                                    |                                                 |                                     |              |         |  |  |  |
| 以下の内容を確認のうえ、発注機関に「登<br>入力した発注機関確認担当者情報は「登録                                                                    | 録のための確認のお願い<br>录のための確認のお願い」                                                        | 」を提出し、実績デー<br>Iご印字されます。                         | ·タの確認を依頼してくカ                        | <i>さ</i> おい。 |         |  |  |  |
| 発注機関確認担当者情報                                                                                                   |                                                                                    |                                                 |                                     |              |         |  |  |  |
| 発注機関担当者所属部署名                                                                                                  | 工務課                                                                                |                                                 |                                     |              |         |  |  |  |
| 発注機関担当者氏名                                                                                                    | 佐藤次郎                                                                               |                                                 |                                     |              |         |  |  |  |
| 発注機関担当者メールアドレス(TO)                                                                                            |                                                                                    |                                                 |                                     |              |         |  |  |  |
| 追加文章入力                                                                                                    | メール本文に追加する文章                                                                       | 想入する。                                           |                                     |              |         |  |  |  |
| 登録内容確認結果受信用メールアドレス                                                                                            |                                                                                    |                                                 |                                     |              |         |  |  |  |
| 発注機関担当者の指示により、コリンズ・<br>この操作は、発注機関担当者の了解を<br>・発注機関は、登録内容確認システムを<br>・発注機関は、仕様書等でコリンズ・テク<br>※発注機関担当者のメールアドレスを入力し | テクリスからのメールによら<br>得てから操作してください。<br>用いた内容確認ができませ、<br>リスからのメールで確認依頼<br>、忘れた場合は、「戻る」ボタ | 引こ確認依頼を行う(5<br>ん。<br>!することを義務付けて<br>ンをクリックして入力し | む主企業が書面を持参す<br>いる場合があります。<br>てください。 | る等)。         |         |  |  |  |
| 「登録のための確認のお願い」の内容に<br>⇒ テクリスにログインして登録手続きを行                                                                    | <b>ついて、発注機関担当者の</b><br>なってください。                                                    | り確認を受けたら                                        |                                     |              |         |  |  |  |
| ※ 発注機関の確認が完了していない実績                                                                                           | データは、テクリスに登録                                                                       | することができません                                      | <i>к.</i>                           |              |         |  |  |  |
| メール送信で提出 ダウンロードし                                                                                              | て印刷書面を提出                                                                           | 戻る                                              |                                     |              |         |  |  |  |
| 「ダウンロードして印刷書面を                                                                                                | を提出」ボタンが活                                                                          | 皆性化されたら                                         | クリックします。                            | >            |         |  |  |  |
| ) 「ダウンロード可能ファイル-                                                                                              | -覧] 画面が表示さ                                                                         | されます。                                           |                                     |              |         |  |  |  |

④「処理中」と表示されている場合には、「最新状態取得」ボタンをクリックします。「処理中」の表示が「ダウンロード」 ボタンの表示に変わります。

※「ダウンロード」ボタンが表示されている場合、④を省略します。

⑤「ダウンロード」ボタンをクリックし、「登録のための確認のお願い」(PDF ファイル)をパソコンにダウンロードした後、
 印刷します。

#### 11.3.2 印刷書面の提出方法

発注機関への提出方法は、持参、郵送、FAXなどがあります。事前に発注機関に確認してください。

## 11.4 発注機関に確認依頼を再送する場合

メールアドレスの入力間違い等で発注機関にメールが届いていない、発注機関側で印刷書面を紛失してしまった等の場合に、登録内容の確認依頼を再送することができます。

#### <操作手順>

①目的の登録種別を選択します。

② 選択した登録種別の「発注機関への確認依頼」メニュー ⑦をクリックします。

| 契約登録(業務を契約したとき)<br>契約実績データを作成し                                                                                        | てう         | 変更登録(契約内容や技術者を                                                                                                    | 变 | 更したとき) 完了登録(                                                                                                    | 業務か | 「完了したとき)                                                                          |
|----------------------------------------------------------------------------------------------------|------------|----------------------------------------------------------------------------------------------------|---|----------------------------------------------------------------------------------------------------|-----|-----------------------------------------------------------------------------------|
| <ol> <li><u>契約実績データ作成</u></li> <li>契約実績データ作成して、データを確定(仮<br/>登録)します</li> <li>作成中のデータを編集する場合<br/>一時保存中データの編集</li> </ol> |            | 2. 登録内容の事前確認<br>発生機関確認担当者に「登録のための確認<br>のお願い」を提出して、作成したデータの確認<br>を依頼します 発生機関確認担当者情報を更新し、再度、「登<br>録のための確認のお願い」の確認を依頼する<br>場合。 |   | <ol> <li>確認結果の受領<br/>発生機関確認担当者の確認を受けたら、テク<br/>リスに登録します<br/>テクリスへの契約登録</li> <li>作成したデータについて、発生機関確認担当者から確正指示を受けた場合</li> </ol> |     | 4. テクリスへの契約登録完了<br>これで、テクリスへの契約登録は完了です<br>登録内容確認書をダウンロードして、発注機<br>関確認担当者に提出してください |
| 作成中のテータに種朋設定する場合<br>権限設定<br>堅約実績データに読りがある場合クリック<br>業務実績データを削除する場合クリック                                                 | <u>7 »</u> | ●□ 金注機関への確認依頼                                                                                                    | 0 | \$#,正(UZ'否*\$\$)用450t                                                                                                    |     |                                                                                   |

※上の画面は契約登録の場合です。

- ③ [発注機関への確認一覧] 画面が表示されます。
- ④ 一覧表から「件名」等で確認中の実績データを確認し、「表示」ボタンをクリックします。
- ⑤ [発注機関確認担当者情報入力] 画面が表示されます。
- ⑥発注機関確認担当者情報に間違いがあれば修正し、「次へ」ボタンをクリックします。
   ※内容に間違いがない場合は何も修正せずに、そのまま「次へ」ボタンをクリックします。
- ⑦[発注機関確認担当者情報の確認]画面で内容を確認し、発注機関に「登録のための確認のお願い」を再送又は再提

#### 出します。

#### 補足事項

メールアドレスが正しいにもかかわらず発注機関確認担当者に届かないケースがあります。この場合の原因として、発注機関のメールシステムにおけるメール受信の制限等が考えられます。

## 11.5 発注機関から修正を指示された場合

修正の対象項目には次の2つの項目があります。

- ① 実績データ
- ② 発注機関確認担当者情報

#### 11.5.1 実績データを修正する場合

発注機関から実績データの修正を指摘された場合には、次の操作手順で「確定(仮登録)解除」を行い実績データを修正し、 再度、発注機関の確認を受けます。

実績データ修正の操作

#### <操作手順>

- ①目的の登録種別を選択します。
- ② 選択した登録種別の「確定(仮登録)解除」メニュー(まをクリックします。

| 天和天和「一タを作成し                                                                | 07 | フリヘニ豆球9つ                                                                 |                                                    |   |                                        |
|----------------------------------------------------------------------------|----|--------------------------------------------------------------------------|----------------------------------------------------|---|----------------------------------------|
| 1. 契約実績データ作成                                                               |    | 2. 登録内容の事前確認                                                             | 3. 確認結果の受領                                         |   | 4. テクリスへの契約登録完了                        |
| ©約実績データを作成して、データを確定(仮<br>登録)します                                            |    | 発注機関確認担当者に「登録のための確認<br>のお願い」を提出して、作成したデータの確認<br>を依頼します                   | 発注機関種認担当者の確認を受けたら、テクリスに登録します<br>テクリスへの契約合議         |   | これで、テクリスへの契約登録は完了です                    |
| 成中のデータを編集する場合<br><u>──時保存中データの編集</u><br>- 成中のデータに権限設定する場合<br>- <u>権限設定</u> |    | 発注機関確認担当者情報を更新し、再度、「登<br>鉢のための確認のお親、」の確認を依頼する<br>場合<br><u>発注機関への確認依頼</u> | 作成したデータについて、発注機構確認担当<br>者から修正指示を受けた場合<br>確定(仮合録)解除 | ) | 登録内容確認者をダウンロードして、発注<br>関確認担当者に提出してください |

- ※ 上の画面は契約登録の場合です。
- ③ [確定(仮登録)中データの選択] 画面で確定(仮登録)中のデータの一覧表が表示されます。
- ④ 一覧表から「件名」等で修正する実績データを確認し、「確定解除」ボタンをクリックします。
- ⑤ [Web ページからのメッセージ] 画面が表示されます。
- ⑥ 内容を確認して「OK」ボタンをクリックします。
- ⑦ [実績データ作成準備] 画面で修正する実績データが表示されます。
- ⑧指摘された箇所を修正します。
- ※ この続きは「11.1.1 発注機関確認担当者情報の入力」に戻って、「登録のための確認のお願い」を発注機関に送付します。

## 12 実績データを「登録」する

## 12.1 確認結果を受け取り、承認されたデータを登録する

発注機関の確認が終了し、登録内容について承認されたら、実績データをシステムに登録します。発注機関が、「登録内 容システム」、「登録のための確認のお願い」のいずれを利用して確認を行ったかによって、受注企業が行う登録の作業 が異なります。なお、発注機関が、登録内容の確認の際にどちらを利用したかは、発注機関から受け取る確認結果によっ て確認することができます。

## 12.2 確認結果

発注機関が、登録内容について確認を行い、承認した場合、確認結果は以下4つのいずれかの方法で受注企業に返って きます。

- ①「【テクリス】〔タイムスタンプ〕(○○登録)事前確認結果のお知らせ(承認)」という件名のメール
- ② 発注機関確認担当者が署名済みの「登録のための確認のお願い」をデータ化し、それを添付したメール
- ③ 発注機関確認担当者が自ら作成した登録内容の承認メール等
- ④ 署名済みの「登録のための確認のお願い」を発注機関から受注企業に交付

①は、発注機関が「登録内容確認システム」を利用して確認を行った場合に受注企業が受け取る確認結果です。発注機関が確認を行うと、「登録内容確認システム」から受注企業にこのメールが送信されます。

次の手順は、12.3 発注機関による確認が「登録内容確認システム」により行われた場合のとおりです。

②③④は、発注機関が「登録のための確認のお願い」を利用して確認を行った場合に発注機関から受注企業が受け取る 確認結果です。

次の手順は、12.4 発注機関による確認が「登録のための確認のお願い」により行われた場合のとおりです。

#### 補足事項

発注機関から確認結果として差し戻しの連絡があった場合は、確定解除を行い、修正を行ってください。 なお、差し戻しの場合は、どの方法で確認結果が返ってきても手順は全て同じです。

C LINK 11.5.1 実績データを修正する場合

## 12.3 発注機関による確認が「登録内容確認システム」により行われた場合

発注機関による登録内容の確認が「登録内容確認システム」で行われた場合、確認結果としてシステムから受注企業に 次のメールが送信されます。

| 種類    | メールの件名                 | TO(宛先)        | CC(同報)  |
|-------|------------------------|---------------|---------|
| 発注機関用 | 【テクリス】〔タイムスタンプ〕(登録種別)事 | 発注機関確認担当者     | 発注機関同報者 |
|       | 前確認結果のお知らせ(承認)又は(差し戻し) |               |         |
| 受注企業用 | 【テクリス】〔タイムスタンプ〕(登録種別)事 | 登録を完了させた者     | 利用責任者※2 |
|       | 前確認結果のお知らせ(承認)又は(差し戻し) | 登録内容確認結果受信者※1 |         |

※1 [発注機関確認担当者情報入力] 画面の「登録内容確認結果受信用メールアドレス」の欄にメールアドレスを追加した場合、利用 責任者や実績の登録を完了させた利用者以外にも発注機関の確認結果を同報することができます。

※2 利用責任者が登録した場合、CCは省略されます。

C LINK 添付資料 \_ メールサンプル

#### 12.3.1 契約登録、契約登録を省略した完了登録の場合

#### <操作手順>

- ① [登録したい確定(仮登録)中データの選択]画面で、一覧表から「件名」等で登録する実績データを確認し「登録」 ボタンをクリックします。
- ② [発注機関確認担当者情報の確認] 画面が表示されます。内容を確認し、「決定」ボタンをクリックします。
- ③ [利用料金の確認] 画面で利用料金を確認します。
- ④ 支払方法で「銀行振込」又は「口座振替」を選択します。
  - ※「口座振替」は事前の手続が必要です。手続をしていない場合には「銀行振込」を選択してください。

C LINK コリンズ・テクリス 登録システム マニュアル 利用責任者編 3.4 請求書送付先情報の設定

- ・「銀行振込」の場合は、「請求書送付情報」を入力します。事前に「請求書送付先情報」をシステムに登録してある場合には、「請 求書送付先選択」ボタンをクリックし、請求書送付先を選択します。
- ・「口座振替」を事前に手続している場合には、「顧客コード」をプルダウンメニューから選択します。
- ⑤「次へ」をクリックします。
- ⑥ [支払方法の確認] 画面で支払方法を確認し、間違いなければ「承諾」ボタンをクリックします。
- ⑦ [業務実績データの登録完了] 画面が表示されます。

「登録内容確認書」(PDF ファイル)をシステムからダウンロードする場合は、「「登録内容確認書」 帳票ダウンロード」 ボタンをクリックします。 [ダウンロード可能ファイル一覧] 画面で「ダウンロード」 ボタンが表示されず「処理中」と表示されている場合は、「最新状態取得」 ボタンをクリックしてください。

#### ☑ LINK <u>12.8 登録内容確認書のダウンロード</u>

⑧ 受注企業と発注機関に「登録内容確認書」(PDF ファイル)が添付された「(○○登録)完了のお知らせ」のメールが
 送信されます。「登録内容確認書」は、受注企業が保管してください。

## 12.3.2 変更登録、完了登録、訂正登録、削除処理の場合

#### <操作手順>

- ① [登録したい確定(仮登録)中データの選択]画面で、一覧表から「件名」等で登録する実績データを確認し「登録」 ボタンをクリックします。
- ② [発注機関確認担当者情報の確認] 画面が表示されます。内容を確認し、「決定」ボタンをクリックします。
- ③ [業務実績データの登録完了] 画面が表示されます。 「登録内容確認書」(PDF ファイル)をシステムからダウンロードする場合は、「「登録内容確認書」 帳票ダウンロード」 ボタンをクリッ

クします。[ダウンロード可能ファイル一覧] 画面で「ダウンロード」ボタンが表示されず「処理中」と表示されている場合は、「最 新状態取得」ボタンをクリックしてください。ダウンロードした「登録内容確認書」は受注企業で保管してください。

□ LINK 12.8 登録内容確認書のダウンロード

④ 受注企業と発注機関に「登録内容確認書」(PDF ファイル)が添付された「(第〇回変更登録) 完了のお知らせ」のメー ルが送信されます。「登録内容確認書」は、受注企業が保管してください。

※上記は、変更登録の例ですが、完了登録、訂正登録、削除処理の場合も同様です。

## 12.4 発注機関による確認が「登録のための確認のお願い」により行われた場合

発注機関による登録内容の確認が「登録内容確認システム」を使わず「登録のための確認のお願い」で行われた場合、 受注企業に次の結果が返ってきます。

- 1. 発注機関確認担当者が署名済みの登録のための確認のお願いをデータ化し、それを添付したメール
- 2. 発注機関確認担当者が自ら作成した登録内容の承認メール等
- 3. 署名済みの「登録のための確認のお願い」を発注機関から受注企業に交付

#### 12.4.1 契約登録、契約登録を省略した完了登録の場合

#### <操作手順>

- ① [登録したい確定(仮登録)中データの選択]画面で、一覧表から「件名」等で登録する実績データを確認し「登録」 ボタンをクリックします。
- ② [発注機関による確認結果情報入力] 画面が表示されます。

③発注機関確認担当者情報のうち、「確認年月日」を入力します。※

※「確認年月日」は、発注機関担当者が登録内容について確認を行った年月日です。「確認年月日」以外の項目は既に入力されてい ますが、発注機関から登録時に修正を指示された場合は、ここで修正を行ってください。

④システムに発注機関の確認結果をアップロード(保管)する場合には、「発注機関担当者確認済書類」で、所定の PDF ファ イルを選択し、アップロードします。

## **IZ** LINK 12.5 確認結果のアップロードについて

- ⑤「次へ」ボタンをクリックします。
- ⑥ [発注機関確認担当者情報の確認] 画面で内容を確認し、「決定」 ボタンをクリックします。
- ⑦ [利用料金の確認] 画面で利用料金を確認します。
- ⑧支払方法で「銀行振込」又は「口座振替」を選択します。
  - ※「口座振替」は事前の手続が必要です。手続をしていない場合には「銀行振込」を選択してください。

#### ☑ LINK コリンズ・テクリス 登録システム マニュアル 利用責任者編 3.4 請求書送付先情報の設定

- ・「銀行振込」の場合は、「請求書送付情報」を入力します。事前に「請求書送付先情報」をシステムに登録してある場合には、「請 求書送付先選択」ボタンをクリックし、請求書送付先を選択します。
- ・「口座振替」を事前に手続している場合には、「顧客コード」をプルダウンメニューから選択します。
- ⑨「次へ」をクリックします。
- ⑩ [支払方法の確認] 画面で支払方法を確認し、間違いなければ「承諾」ボタンをクリックします。
- ⑪ [業務実績データの登録完了] 画面が表示されます。

「登録内容確認書」(PDF ファイル)をシステムからダウンロードする場合は、「「登録内容確認書」 帳票ダウンロード」 ボタンをクリッ クします。[ダウンロード可能ファイル一覧] 画面で「ダウンロード」ボタンが表示されず「処理中」と表示されている場合は、「最 新状態取得|ボタンをクリックしてください。

- ⑪ 受注企業に「登録内容確認書」(PDF ファイル)が添付された「(○○登録)完了のお知らせ」のメールが送信されま す。発注機関のメールアドレスを入力している場合には、発注機関にもこのメールが送信されます。「登録内容確認書」 は、受注企業が保管してください。
- ③発注機関担当者メールアドレスを入力していない場合は、受注企業が発注機関に「登録内容確認書」を提出します。「登 録内容確認書しは、システムからダウンロードすることもできます。

#### 12.8 登録内容確認書のダウンロード

#### 12.4.2 変更登録、完了登録の場合

#### <操作手順>

- ① [登録したい確定(仮登録)中データの選択] 画面で、一覧表から「件名」等で登録する実績データを確認し「登録」 ボタンをクリックします。
- ② [発注機関による確認結果情報入力] 画面が表示されます。
- ③発注機関確認担当者情報のうち、「確認年月日」を入力します。※

※「確認年月日」は、発注機関担当者が登録内容について確認を行った年月日です。「確認年月日」以外の項目は既に入力されてい ますが、発注機関から登録時に修正を指示された場合は、ここで修正を行ってください。

④システムに発注機関の確認結果をアップロード(保管)する場合には、「発注機関担当者確認済書類」で、所定の PDF ファ イルを選択し、アップロードします。

#### C LINK 12.5 確認結果のアップロードについて

- ⑤「次へ」ボタンをクリックします。
- ⑥ [発注機関確認担当者情報の確認] 画面で内容を確認し、「決定」ボタンをクリックします。
- ⑦ [業務実績データの登録完了] 画面が表示されます。

「登録内容確認書」(PDF ファイル)をシステムからダウンロードする場合は、「「登録内容確認書」帳票ダウンロード」 ボタンをクリックします。[ダウンロード可能ファイル一覧]画面で「ダウンロード」ボタンが表示されず「処理中」 と表示されている場合は、「最新状態取得」ボタンをクリックしてください。

- ⑧ 受注企業に「登録内容確認書」(PDF ファイル)が添付された「(○○登録)完了のお知らせ」のメールが送信されま
  - す。発注機関のメールアドレスを入力している場合には、発注機関にもこのメールが送信されます。「登録内容確認書」

は、受注企業が保管してください。

⑨発注機関担当者メールアドレスを入力していない場合は、受注企業が発注機関に「登録内容確認書」を提出します。「登録内容確認書」は、システムからダウンロードすることもできます。

#### LINK <u>12.8 登録内容確認書のダウンロード</u>

#### 12.4.3 訂正登録の場合

#### <操作手順>

- ① [訂正したい確定(仮登録)中データの選択] 画面で、一覧表から「件名」等で登録する実績データを確認し「訂正登録」 ボタンをクリックします。
- ② [発注機関による確認結果情報入力] 画面が表示されます。
- ③発注機関確認担当者情報のうち、「確認年月日」を入力します。※
  - ※「確認年月日」は、発注機関担当者が登録内容について確認を行った年月日です。「確認年月日」以外の項目は既に入力されてい ますが、発注機関から登録時に修正を指示された場合は、ここで修正を行ってください。
- ④「発注機関担当者確認済書類」で、所定の PDF ファイルを選択し、アップロードします。訂正登録の場合は、アップ ロードが必須になります。

#### C LINK 12.5 確認結果のアップロードについて

- ⑤「次へ」ボタンをクリックします。
- ⑥ [発注機関確認担当者情報の確認] 画面で内容を確認し、「決定」ボタンをクリックします。
- ⑦ [業務実績データの訂正登録申請完了] 画面で「申請番号」が表示されます。また、システムから受注企業に「(○○
   登録の訂正登録)申請受付のお知らせ」のメールが送信されます。《システムの操作はこれで終了です。》
- ⑧ JACIC で実績データの訂正手続きが完了したら、受注企業に「登録内容確認書」(PDF ファイル)が添付された「実績データ訂正登録完了のお知らせ」のメールが送信されます。なお、発注機関のメールアドレスを入力している場合には、発注機関にもこのメールが送信されます。「登録内容確認書」は、受注企業が保管してください。

⑨ 発注機関担当者メールアドレスを入力していない場合は、受注企業が発注機関に「登録内容確認書」を提出します。「登録内容確認書」は、システムからダウンロードすることもできます。

【 LINK 12.8 登録内容確認書のダウンロード

#### 12.4.4 削除処理の場合

#### <操作手順>

- [履歴削除したい確定(仮登録)中データの選択]画面で、一覧表から「件名」等で削除する実績データを確認し「履 歴削除登録」ボタンをクリックします。
- ② [発注機関による確認結果情報入力] 画面が表示されます。

③発注機関確認担当者情報のうち、「確認年月日」を入力します。※

- ※「確認年月日」は、発注機関担当者が登録内容について確認を行った年月日です。「確認年月日」以外の項目は既に入力されてい ますが、発注機関から登録時に修正を指示された場合は、ここで修正を行ってください。
- ④「発注機関担当者確認済書類」で、所定の PDF ファイルを選択し、アップロードします。削除処理の場合は、アップ ロードが必須になります。

#### **I** LINK 12.5 確認結果のアップロードについて

- ⑤「次へ」ボタンをクリックします。
- ⑥ [発注機関確認担当者情報の確認] 画面で内容を確認し、「決定」ボタンをクリックします。
- ⑦ [業務実績データの履歴削除登録申請完了] 画面で「申請番号」が表示されます。また、システムから受注企業に「(○
   ○削除登録)申請受付のお知らせ」のメールが送信されます。《システムの操作はこれで終了です。》
- ⑧ JACIC で実績データの削除処理が完了したら、受注企業に「登録内容確認書」(PDF ファイル)が添付された「(○○ 削除登録)完了のお知らせ」のメールが送信されます。なお、発注機関のメールアドレスを入力している場合には、 発注機関にもこのメールが送信されます。「登録内容確認書」は、受注企業が保管してください。
- ⑨発注機関担当者メールアドレスを入力していない場合は、受注企業が発注機関に「登録内容確認書」を提出します。「登録内容確認書」は、システムからダウンロードすることもできます。

**[7] LINK** <u>12.8 登録内容確認書のダウンロード</u>

## 12.5 確認結果のアップロードについて

発注機関の確認結果は、受注企業が登録時に PDF ファイルにしてシステムにアップロード(保管)することができます。 契約登録、変更登録、完了登録の場合、アップロードを行うか否かは任意ですが、訂正登録、削除処理の場合は必ず行 う必要があります。

ただし、登録内容の確認結果として件名が「【テクリス】〔タイムスタンプ〕(〇〇登録)事前確認結果のお知らせ(承認)」 という登録内容確認システムから送信されるメールを受け取った場合は、確認結果が自動で登録システムに保管される ため受注企業の操作によるアップロードは不要になります。

アップロードを行う場合は、確認を受けた「登録のための確認のお願い」の1頁目の PDF ファイルを作成しておきます。 発注機関からの確認結果が「登録のための確認のお願い」でもらえない場合は、以下のものを1つのファイルにしてく ださい。

・発注機関が内容を確認し、登録を認めたことが証明できる書面(メール等)

・確認を受けた「登録のための確認のお願い」(1頁目は必須、2頁目以降は任意)

作成したファイルは、[発注機関による確認結果情報入力] 画面の「発注機関担当者確認済書類」の項目にアップロード してください。

| 発注機関による確認結                                           | 果情報入力                            | データ作成 データ作成完了 発注機関への確認 実績データ登録                                                                               |  |  |  |  |
|------------------------------------------------------|----------------------------------|----------------------------------------------------------------------------------------------------|--|--|--|--|
| 南管內河川管理施設耐震性能照查(国土交通省関東地方整備局 ××国道事務所:ABCDE123456789) |                                  |                                                                                                    |  |  |  |  |
| 次へ 戻る                                                |                                  |                                                                                                    |  |  |  |  |
| 発注機関確認担当者の確認結果が                                      | ゆら以下の情報を入力して、「次                  | い」ボタンをクリックしてください。                                                                                            |  |  |  |  |
| 発注機関確認担当者情報                                          |                                  |                                                                                                    |  |  |  |  |
| 確認年月日(必須)<br>[半角数宇] 4佈-2桁-2桁                         |                                  | 西曆 月 月 (平成28年4月11日)                                                                                          |  |  |  |  |
| 発注機関担当者所属部署名 ( <mark>必</mark> )                      | Ē)                               | 国土交通省開東地方整備局 ××国道事務所                                                                                         |  |  |  |  |
| [全角] 30文字以下                                          |                                  | ※上記は、実験データ内の発注機関名です。以下の入力棚には部署名のみを入力してください。                                                                  |  |  |  |  |
|                                                      |                                  | <u>あああ</u> 例〉I%課                                                                                             |  |  |  |  |
| 発注機関担当者氏名(必須)<br>[全角] 16文字以下                         |                                  | (ああ) ああ 例) 佐藤次和                                                                                              |  |  |  |  |
| <b>発注機関担当者メールアドレス(1</b><br>[半角] 120文字以下              | 10) (必須)                         | aaa@xxx.yyy.zzz                                                                                              |  |  |  |  |
| 発注機関担当者メールアドレス確                                      | 認入力(TO) <mark>(必須)</mark>        | 確認のため、もう一度発注機関担当者のメールアドレスを入力してください。                                                                          |  |  |  |  |
| [半角] 120文字以下                                         |                                  | aaa@xxx.yyy.zzz                                                                                              |  |  |  |  |
| 発注機関同報者(CC)<br>3名まで入力可                               | <b>氏名-1</b><br>[全角] 16文字以下       | 例) 田中一郎                                                                                                    |  |  |  |  |
| <u>追加</u><br>削除                                      | <b>メールアドレス-1</b><br>[半角] 120文字以下 | (i) bbb 1@xxx yyy, zzz                                                                                       |  |  |  |  |
|                                                      | <b>氏名-2</b><br>[全角] 16文字以下       | 例) 田中二和                                                                                                    |  |  |  |  |
|                                                      | <b>メールアドレス-2</b><br>[半角] 120文字以下 | (i)bbb2@socvyy.zzz                                                                                           |  |  |  |  |
| <b>追加文章入力</b><br>【全半角】500文字以下                        |                                  |                                                                                                    |  |  |  |  |
|                                                      |                                  | クリア シンを説明シスチーロを見たことの評判したろ素類フラブルを選択してたカッ                                                                      |  |  |  |  |
| 発注機開担当者確認済書類( <b>必須</b> )                            |                                  | たは1986月12日1日(1988)を立いたことの証拠となる言語ファイルを選がしていため。<br>※実装の訂正登録および履歴削除の申請以外は、書類の選択は任意です。<br>ファイルの選択 ファイルが選択されていません |  |  |  |  |
| 次へ戻る                                                 |                                  |                                                                                                    |  |  |  |  |

## 12.6 訂正登録又は削除処理の申請受付完了時に送信されるメール

訂正登録又は削除処理の場合、受注企業がアップロードした発注機関の確認結果を JACIC が確認した上で登録を行いま す。そのため、受注企業が行うシステムの操作終了時には登録は完了せず、JACIC の審査終了後に登録完了となります。 受注企業が [発注機関確認担当者情報の確認] 画面で 「決定」 ボタンをクリックし、システムの操作が終了すると、次のメー ルがシステムから送信されます。

※発注機関が登録内容確認システムで登録内容について確認を行った場合、この手順は省略されます。

#### 訂正登録の場合

| 種類    | メールの件名                                 | TO(宛先) | CC(同報) |
|-------|----------------------------------------|--------|--------|
| 受注企業用 | 【テクリス】[申請番号](〇〇登録の訂正登録)<br>申請受付完了のお知らせ | 登録をした者 | 利用責任者※ |

※利用責任者が登録した場合、CCは省略されます。

#### 削除処理の場合

| 種類    | メールの件名                                                                  | TO(宛先) | CC(同報) |
|-------|-------------------------------------------------------------------------|--------|--------|
| 受注企業用 | 【テクリス】(履歴全部削除登録)申請受付完了の<br>お知らせ<br>【テクリス】(○○登録の履歴一部削除登録)申請<br>受付完了のお知らせ | 登録をした者 | 利用責任者※ |

※利用責任者が登録した場合、CCは省略されます。

## 12.7 登録完了時に送信されるメール

登録完了時には、発注機関と受注企業にメールが送信されます。

※発注機関がメールアドレスを提供しなかった等の理由で発注機関メールアドレスを入力しなかった場合は、発注機関担当者宛に メール送信されませんので、登録が完了した旨を発注機関に報告し「登録内容確認書」を提出してください。

#### (1) 契約登録、変更登録、完了登録、訂正登録、削除処理(共通)

次のメールがシステムから送信されます。

発注機関担当者メールアドレスを入力した場合は、発注機関、受注企業共に、「登録内容確認書」(PDF ファイル)がメールに添付されます。

| 種類    | メールの標題                  | TO(宛先)    | CC(同報)  |
|-------|-------------------------|-----------|---------|
| 発注機関用 | 【テクリス】[登録番号]〇〇登録完了のお知らせ | 発注機関確認担当者 | 発注機関同報者 |
| 受注企業用 | 【テクリス】[登録番号]〇〇登録完了のお知らせ | 登録をした者    | 利用責任者※  |

※利用責任者が登録した場合、CCは省略されます。

## 12.8 登録内容確認書のダウンロード

「登録内容確認書」をダウンロードしたい場合には以下の手順でダウンロードを行ってください。ダウンロードの方法は 業務実績を登録した時期により次の2つがあります。

- ① 「ホーム」 画面では、直近 30 日以内に登録した業務実績の登録内容確認書をダウンロードできます。ただし、利用者 は利用責任者、利用責任者補助者、業務実績を登録した登録者に限られます。
- ② [自社実績データの活用] 画面では、過去に登録した貴社の業務実績の中から目的の業務実績を検索し登録内容確認
   書をダウンロードできます。利用者の制限はありません。

ここでは①の操作手順を説明します。②については、「13.1.2 自社実績データの検索・ダウンロード方法」をご覧ください。

#### <操作手順>

① システムにログインします。

② [ホーム] 画面の「ダウンロード可能ファイル一覧(直近利用状況)」メニューをクリックします。

|                       |                     |               |                                  |                        | JVCIC                 |
|-----------------------|---------------------|---------------|----------------------------------|------------------------|-----------------------|
| コリンズ・テクリ              | ス                   |               |                                  | 2110                   | G ログアウト               |
|                       |                     |               |                                  | 911                    | ムアウトまで およそ 30分        |
| [企業ID K99999991]株式会社⊐ | リンズ・テクリスコンサルタント 総務部 | 工事一郎          |                                  | 前回ログイン日間               | 時:2019/01/07 09:00:00 |
| ホーム                   |                     |               |                                  |                        |                       |
| <b>+</b> _ <i>l</i>   | JACICからの重要なお        | が知らせ          |                                  |                        |                       |
| л-д                   | JACICからのお知らせはありません  | •             |                                  |                        |                       |
| コリンズ(工事)データ登録         | 必要に応じて情報を確          | 電認してください      |                                  | _                      |                       |
| テクリス(業務)データ登録         | ● 一時保存中の            | 一時保存中の        | ■ ダウンロード可能ファイル<br>一覧(ま)51(用(+)2) | ■ JACICIC申請中の<br>手続き一覧 |                       |
| 自社実績データの活用            | LTXM/ / R           | #10,50H17 7 B | A VERTIMANA                      | Tencest                |                       |
| 企業情報の管理               |                     |               |                                  |                        |                       |
| 技術者情報の管理              |                     |               |                                  |                        |                       |
| 各種設定                  |                     |               |                                  |                        |                       |
| * 不明な点がある場合は、画面右上     | の「ヘルブ」を確認してください。    |               |                                  |                        |                       |

③[ダウンロード可能ファイル一覧]画面で件名(ファイルの内容)と登録種別(処理区分)を確認し、「ダウンロード」

ボタンをクリックします。

※「ファイルの種類で絞り込む」の「登録・訂正・削除処理」メニューをクリックすると、ファイルの種類を登録内容確認書に 絞り込むことができます。

# 13 実績データ登録以外の操作

## 13.1 自社実績データの活用

## 13.1.1 自社実績データを活用する場面

「自社実績データの活用」メニューは次のような場合に利用します。

- ・過去に登録した業務実績を閲覧したい。
- ・発注機関から過去に受注した業務の「登録内容確認書」の提出を求められた。
- ・自社のシステムに実績データを取り込むために XML ファイルをダウンロードしたい。

#### 13.1.2 自社実績データの検索・ダウンロード方法

貴社の登録済みの業務実績データを検索し、実績データの内容の確認やファイルのダウンロードを行うことができます。

#### (1)検索結果の表示項目とダウンロードできるファイル

#### 検索結果の表示項目(業務実績一覧)

| 表示項目      |
|-----------|
| 登録番号      |
| 登録種別 (注1) |
| 変更事由発生年月日 |
| 件名 (注 2)  |
| 請負金額      |
| 履行期間(開始)  |
| 履行期間(完了)  |
| 発注機関名     |
| 主な業務の内容   |
| 業務分野      |

(注1)登録種別は最新の登録種別が表示されます。「履歴表示」ボタンをクリックすると履歴が表示されます。 (注2)件名をクリックすると実績データが表示されます。

#### ダウンロードできるファイル

| ファイルの種類                            |
|------------------------------------|
| 実績データの CSV ファイル                    |
| 登録内容確認書(PDF ファイル)                  |
| 「登録のための確認のお願い」の確認結果(PDF ファイル) (注3) |
| 実績データの XML ファイル                    |

(注3)登録の際にシステムにアップロードした場合のみ、登録内容確認書のダウンロード時に含まれます。

## 注意事項

ファイルのダウンロードにはファイルの種類、件数により利用料金が掛かります。詳細はホームページ掲載の料 金一覧ご覧ください。

LINK <u>https://cthp.jacic.or.jp/tecris/fee/</u>

#### (2) 検索方法

#### <操作手順>

- ① システムにログインします。
- ② [ホーム] 画面左側の「自社実績データの活用」メニューをクリックします。
- ③ [自社実績データの活用]画面で「自社実績データの活用(業務実績(テクリス))」の中の「検索・ダウンロード」メニュー をクリックします。
- ④ [自社実績条件指定] 画面で検索条件を指定し、「検索」ボタンをクリックします。

## 補足事項

《検索条件の設定》

検索条件として次の項目を指定することができます。検索項目を複数指定すると「かつ(and)」条件となり、検索結果を絞り込むことができます。

#### 検索項目

| 自社管理条件 (注1) | 登録年月日 【範囲指定】              |  |  |
|-------------|---------------------------|--|--|
|             | 総合評定点(企業付加情報)             |  |  |
|             | 備考欄(企業付加情報)               |  |  |
| 実績条件        | 登録番号                      |  |  |
|             | 完了登録済みか否か                 |  |  |
|             | 請負金額 【範囲指定】               |  |  |
|             | 契約形態                      |  |  |
|             | 受注方式                      |  |  |
|             | 履行期間 【範囲指定】               |  |  |
|             | 発注機関 【発注機関分類指定】           |  |  |
|             | フリーキーワード(件名)              |  |  |
|             | 業務分野・業務段階 <sup>(注2)</sup> |  |  |
|             | 業務キーワード (注2)              |  |  |
|             | 業務対象地域 【業務対象地域分類指定】       |  |  |
| 技術者条件       | 技術者氏名                     |  |  |
|             | 役割                        |  |  |

(注 1) **ノ** LINK <u>13.2 自社管理情報の設定</u>

(注 2)業務分野・業務段階を複数指定する場合、「または (or)」か「同一業務内」の条件を指定します。

(3) ダウンロードの指定方法

## <操作手順>

[(2) ④の続き]

⑤[業務実績一覧]画面が表示されます。業務実績一覧では登録されている実績の最新の登録種別が表示されています。 個々の実績の登録の履歴を表示する場合は「履歴表示」をクリックします。

|              | リス                   |                                                                                                |                                                                    |                          |                                                                                        |                                                      |                                                      |                                                          |                                                                                                    | 0 NV7                             |                                                                                                    |
|--------------|----------------------|------------------------------------------------------------------------------------------------|--------------------------------------------------------------------|--------------------------|----------------------------------------------------------------------------------------|------------------------------------------------------|------------------------------------------------------|----------------------------------------------------------|----------------------------------------------------------------------------------------------------|-----------------------------------|----------------------------------------------------------------------------------------------------|
|              |                      |                                                                                                |                                                                    |                          |                                                                                        |                                                      |                                                      |                                                          |                                                                                                    | 314;                              | アウトまで およそう                                                                                                    |
| жid К        | 999999991]株式         | 式会社コリンズ・テ                                                                                      | クリスコンサノ                                                            | レタント 総務部 コ               | <b>L</b> #                                                                             |                                                      |                                                      |                                                          |                                                                                                    | 前回ログイン日時                          | : 2019/01/07                                                                                                    |
| 実績デ          | <u>- 9の活用 &gt; 自</u> | 1社実績条件指定                                                                                       | > 業務実績-                                                            | 覧                        |                                                                                        |                                                      |                                                      |                                                          |                                                                                                    |                                   |                                                                                                    |
| 業務           | 宝结— 皆                |                                                                                                |                                                                    |                          |                                                                                        |                                                      |                                                      |                                                          |                                                                                                    |                                   |                                                                                                    |
| <b>本1</b> 5: |                      |                                                                                                |                                                                    |                          |                                                                                        |                                                      |                                                      |                                                          |                                                                                                    |                                   |                                                                                                    |
| クシロ-         | -* (8                | 6                                                                                              |                                                                    |                          |                                                                                        |                                                      |                                                      |                                                          |                                                                                                    |                                   |                                                                                                    |
| 索結果          | を表示します。              |                                                                                                |                                                                    |                          |                                                                                        |                                                      |                                                      |                                                          |                                                                                                    |                                   |                                                                                                    |
|              | - ドする場合は             | ! ダウンロードを                                                                                      | まファイル(                                                             | ファイルの種類と                 | 対象業務を資却して「ダウシ」                                                                         | コードロボタン                                              | ドカリッカレマンださ                                           | SL 1.                                                    |                                                                                                    |                                   |                                                                                                    |
| ] csv        |                      | PDF(登録内容研                                                                                      | 総書)[[                                                              | PDF(発注機関担                | 当者確認済書類) ]                                                                             | □ xml                                                |                                                      | (6)                                                      |                                                                                                    |                                   |                                                                                                    |
|              |                      |                                                                                                |                                                                    |                          |                                                                                        |                                                      |                                                      |                                                          |                                                                                                    |                                   | A-                                                                                                    |
| (一))中        | 1ページ目を表:             | বং                                                                                             |                                                                    |                          |                                                                                        |                                                      |                                                      |                                                          |                                                                                                    |                                   | 至5                                                                                                    |
| 全训           | 訳全                   | 解除                                                                                             |                                                                    | $\overline{\mathcal{O}}$ |                                                                                        |                                                      |                                                      |                                                          |                                                                                                    |                                   |                                                                                                    |
| _            |                      | 0059                                                                                           | 2) CLEAD                                                           | 変更事由                     | <b>唐</b> -0                                                                            | 28.0.085                                             | 521-000700h43                                        | 624-0600/mm-73                                           | 2874-6688-0                                                                                                    | 1-1-2-20 00000                    | 100-2027 S.BCZ                                                                                                    |
|              | -                    | .0. FEBP 12                                                                                    | 2.3#CE.04                                                          | 発生年月日                    | H-0                                                                                    | 6HJPC3269                                            | ART 1993 FICHERS /                                   | ARTJ#/INIC/CJ/                                           | 967190AH5                                                                                                    | 工业来19073日                         | 96357731                                                                                                    |
|              | 履歷表示                 | 4999999991                                                                                     | 完了登録                                                               | 1000                     | 平成30年度赤坂交通量調査<br>業務                                                                    | 5,000,000                                            | 2017年04月01                                           | 2017年12月31日                                              | ○○省口口<br>局△△事務                                                                                                    | 調査設計業務                            | 道路 道路 調<br>査・計画 その                                                                                                    |
| *            |                      |                                                                                                |                                                                    |                          |                                                                                        |                                                      |                                                      |                                                          | 所                                                                                                    |                                   |                                                                                                    |
|              |                      |                                                                                                |                                                                    |                          |                                                                                        |                                                      |                                                      |                                                          |                                                                                                    |                                   |                                                                                                    |
|              | 履歴表示                 | 49999999992                                                                                    | 完了登録                                                               | 2017年10月30日              | 赤坂地区保全点検業務                                                                             | 135,108,000                                          | 2017年04月07                                           | 2018年03月31日                                              | ○〇省口口<br>局△△事務                                                                                                    | その他                               | 道路 道路 調査・計画 その他                                                                                                    |
| •            | 履歷表示                 | 4999999992                                                                                     | 完了登録                                                               | 2017年10月30日              | 赤坂地区保全点検業務                                                                             | 135,108,000                                          | 2017年04月07                                           | 2018年03月31日                                              | OO省□□<br>局△△事務<br>所                                                                                                  | その他                               | 道路 道路 調<br>査・計画 その他                                                                                                    |
|              | 履歴表示<br>履歴表示         | 4999999992                                                                                     | 完了登録<br>契約登録                                                       | 2017年10月30日              | <u>赤坂地区保全点検業務</u><br>平成28年度赤坂地区道路予<br>備約計業務                                            | 135,108,000<br>9,417,600                             | 2017年04月07<br>2018年04月29                             | 2018年03月31日<br>2019年03月15日                               | OO省□□<br>局△△事務<br>所<br>OO省□□<br>局△△事務                                                                                | その他<br>調査設計業務                     | 道路 道路 調<br>査・計画 その他<br>道路 道路 調<br>査・計画 道路                                                                                               |
| •            | 履歷表示                 | 4999999992<br>4999999993                                                                       | 完了登録<br>契約登録                                                       | 2017年10月30日              | <u>赤坂地区保全点検業務</u><br>平成28年度赤坂地区道路予<br>備設計業務                                            | 135,108,000<br>9,417,600                             | 2017年04月07<br>2018年04月29                             | 2018年03月31日<br>2019年03月15日                               | <ul> <li>○○省□□<br/>局△△事務<br/>所</li> <li>○○省□□<br/>局△△事務<br/>所</li> </ul>                                             | その他<br>調査設計業務                     | 道路 道路 調<br>査・計画 その他<br>道路 道路 調<br>査・計画 道路<br>網・路線現況調                                                                                    |
| •            | 履歷表示<br>履歷表示         | 4999999992<br>4999999993                                                                       | 完了登録<br>契約登録                                                       | 2017年10月30日              | <u>赤坂地区保全点検業務</u><br>平成28年度赤坂地区道路予<br>建設計業務                                            | 135,108,000<br>9,417,600                             | 2017年04月07<br>2018年04月29                             | 2018年03月31日<br>2019年03月15日                               | ○○省□□<br>局△△事務<br>所<br>○○省□□<br>局△△事務<br>所                                                                           | その他<br>調査設計業務                     | 道路 道路 調<br>査·計画 その他<br>道路 道路 調<br>査·計画 道路<br>網·路線現況調<br>建設環境 環境                                                                         |
|              | 履歴表示 履歴表示 履歴表示       | 4999999992       4999999992       4999999993       4999999994                                  | 完了登録<br>契約登録<br>契約登録                                               | 2017年10月30日<br>一         | <u>未饭地区保全点被素商</u><br>至 <u>成29年度未饭地区道路予</u><br>通致計素预<br><u>未饭地区勤植物调查素格</u>              | 135,108,000<br>9,417,600<br>18,090,000               | 2017年04月07<br>2018年04月29<br>2018年04月08               | 2018年03月31日<br>2019年03月15日<br>2019年03月23日                | <ul> <li>○○省□□<br/>局△△事務<br/>所</li> <li>○○省□□<br/>局△△事務</li> <li>所</li> </ul>                                        | その他<br>調査設計業務<br>調査設計業務           | 道路 道路 調<br>査·計画 その他<br>道路 道路 調<br>査·計画 道路<br>網·路線現況調<br>建設環境 環境<br>調査·保全計画<br>調査·計画 自然                                                  |
|              | 履歷表示<br>履歷表示<br>履歴表示 | 499999992           4999999993           4999999993           4999999994                       | 完了登録<br>契約登録<br>契約登録                                               | 2017年10月30日<br>一<br>一    | <u>未饭地区保全点接票路</u><br>平成28年度未饭地区道路予<br>建設計業務<br>赤坂地区動植物調査業務                             | 135,108,000<br>9,417,600<br>18,090,000               | 2017年04月07<br>2018年04月29<br>2018年04月08               | 2018年03月31日<br>2019年03月15日<br>2019年03月23日                | OO省□□<br>局△△事務<br>所<br>OO省□□<br>局△△事務<br>所                                                                           | その他<br>調査設計業務<br>調査設計業務           | 道路 道路 調<br>査·計面 その他<br>道路 道路 調<br>査·計画 道路<br>網·路線現況調<br>建設環境 環境<br>調査·計画 自然<br>環境(動物)調査                                                 |
|              | 履歴表示 履歴表示 履歴表示       | 499999992           4999999993           4999999993           4999999994           49999999995 | <ul> <li>完了登録</li> <li>契約登録</li> <li>契約登録</li> <li>契約登録</li> </ul> | 2017年10月30日<br>一<br>一    | <u>表版地区保全点接票路</u><br>平成28年度未版地区道路子<br>建設計集放<br>表版地区動植物關支素格<br>平成30年度 工事务注-監<br>包括的要称者任 | 135,108,000<br>9,417,600<br>18,090,000<br>26,136,000 | 2017年04月07<br>2018年04月29<br>2018年04月08<br>2018年04月08 | 2018年03月31日<br>2019年03月15日<br>2019年03月23日<br>2019年03月31日 | <ul> <li>○〇省□□<br/>局△△事務<br/>所</li> <li>○〇省□□<br/>局△△事務</li> <li>○〇省□□<br/>局△△事務</li> <li>○〇省□□<br/>局△△事務</li> </ul> | その他<br>調査設計業務<br>調査設計業務<br>発注者支援業 | 道路 道路 調<br>查·計圖 その他<br>道路 道路 調<br>查·計圖 進路 調<br>查·計圖 道路<br>網·路線現宏調<br>建設環境 環境<br>調查·計圖 自然<br>環境 動物/調查<br>環境 動物/調查<br>河川、碜防及び<br>海岸 海岸 施記 |

- ※「登録番号▲」をクリックすると大小順にソートされます。
- ※ 左側に\*印が表示されたは業務は、登録完了後 30 日を超えたことを表しています。
- ※ CSV 又は XML 形式のデータを一括ダウンロード(2件以上を一度にダウンロード)する場合は、\*印のが表示された業務が有料 対象になります。
- ⑥「ダウンロード対象ファイル」欄で必要なファイルをチェックします。(複数のチェックが可能です)
   ※[PDF(発注機関担当者確認済書類)]は[PDF(登録内容確認書)]をチェックした場合にチェックすることができます。
- ⑦「件名」を確認してダウンロードする業務実績の□をチェックします。(複数のチェックが可能です)
   ※表示されている全ての業務実績をダウンロードする場合は、「全選択」ボタンをクリックします。
   ※記入したチェックマークを全て消去する場合は、「全解除」ボタンをクリックします。
- ⑧「ダウンロード」ボタンをクリックします。

#### 《利用料金が掛かる場合は⑨⑩の手順が必要です。利用料金が掛からない場合は⑪に進みます。》

- ⑨ [利用料金の確認] 画面が表示されます。支払方法を入力して「次へ」ボタンをクリックします。
- ⑩ [支払方法の確認] 画面の表示内容を確認し、よろしければ「承諾」ボタンをクリックします。
- ① [ダウンロード可能ファイル一覧] 画面で「処理中」と表示されている場合には、「最新状態取得」ボタンをクリックします。「処理中」の表示が「ダウンロード」ボタンの表示に変わります。
   ※「ダウンロード」ボタンが表示されている場合、⑪を省略します。
- ⑩「ダウンロード」ボタンをクリックし、指定したファイルをダウンロードします。
  - ※ 一度ダウンロードしたファイルは、実行後 30 日以内は「ホーム」画面の「ダウンロードファイル(直近利用状況)一覧」メニュー で再度ダウンロードすることができます。
  - ※ ただし、再度ダウンロードできる利用者は利用責任者、利用責任者補助者、このファイルをダウンロードした者に限られます。

## 13.2 自社管理情報の設定

貴社の登録済みの個々の業務実績データに対して「総合評定点」や「備考欄」を追加することができます。なお、これ らの情報は貴社内で利用するために追加するものであり、発注機関に提供するものではありません。

システムからエクスポートしたファイルに Excel で自社管理情報(総合評定点、備考欄)を入力し、入力したファイル をシステムにインポートします。

操作手順は以下のとおりです。

#### (1) 自社管理情報の入力

#### <操作手順>

- ① システムにログインします。
- ② [ホーム] 画面左側の「自社実績データの活用」メニューをクリックします。
- ③ [自社実績データの活用]画面で「自社実績データの活用(業務実績(テクリス))」の中の「自社管理情報の設定」メニュー をクリックします。
- ④「自社管理情報の出力」の「エクスポート」ボタンをクリックし、エクスポートしたファイルをパソコンに保存し、
   システムをログアウトします。

注)エクスポートファイルには登録番号の若い番号順に全件が出力されます。

⑤ Excel でエクスポートファイルを読み込み、自社管理情報が未登録の実績を抽出しインポートファイルを作成の後、 保存します。

#### インポートファイルのフォーマット(1レコード)

| 項番     | 登録番号      | 総合評定点(企業付加情報)   | 備考欄(企業付加情報)  |
|--------|-----------|-----------------|--------------|
| [半角数字] | [半角英数字]   | [半角数字]          | [ 全角、半角英数字 ] |
| 整数連番   | 整数 10 桁以下 | 整数 3 桁 - 小数 1 桁 | 30 文字以下      |

#### (2) 自社管理情報のインポート

#### <操作手順>

- (1) の①~③と同じです。
- ④「自社管理情報の登録」で、自社管理情報(総合評定点、備考欄)を入力して保存したインポートファイルを指定し、
   「インポート」ボタンをクリックします。

## 13.3 企業情報の閲覧

システムに登録されている貴社の企業情報を確認することができます。

※企業情報は利用責任者(又は利用責任者補助者)が登録できます。

## ☑ LINK コリンズ・テクリス 登録システム マニュアル 利用責任者編 3. 企業情報の管理

#### 企業情報の項目

| 大項目                                                                                                    | 中項目                | 大項目         | 中項目             |
|----------------------------------------------------------------------------------------------------|--------------------|-------------|-----------------|
| 企業情報                                                                                                    | 法人番号               |             | 都市計画及び地方計画部門    |
| (基本情報)等                                                                                                    | 企業名フリガナ            |             | 地質部門            |
|                                                                                                    | 企業名                |             | 土質及び基礎部門        |
|                                                                                                    | 郵便番号               |             | 鋼構造及びコンクリート部門   |
|                                                                                                    | 本社所在地              |             | トンネル部門          |
|                                                                                                    | 建設業許可番号※           |             | 施工計画・施工設備及び積算部門 |
|                                                                                                    | 建設コンサルタント登録番号      |             | 建設環境部門          |
|                                                                                                    | 地質調査業者登録番号         |             | 機械部門            |
|                                                                                                    | 補償コンサルタント登録番号      |             | 水産土木部門          |
|                                                                                                    | 測量業者登録番号           |             | 電気電子部門          |
|                                                                                                    | 一級建築士事務所登録番号       |             | 廃棄物部門           |
|                                                                                                    | 総技術者数(事務職を除く)      |             | 情報工学部門・建設情報部門   |
|                                                                                                    | 設立年月日              |             | 総合技術監理部門        |
|                                                                                                    | 資本金                | 技術士登録部門の各部門 | 機械部門            |
|                                                                                                    | 企業URL              | 毎の有資格者人数    | 船舶・海洋部門         |
|                                                                                                    | 自由記述               |             | 航空・宇宙部門         |
| 利用責任者情報                                                                                                    | 氏名フリガナ             |             | 電気電子部門          |
|                                                                                                    | 氏名                 |             | 化学部門            |
|                                                                                                    | 所属部署名              |             | 繊維部門            |
|                                                                                                    | 電話番号               |             | 金属部門            |
|                                                                                                    | FAX 番号             |             | 資源工学部門          |
|                                                                                                    | 郵便番号               |             | 建設部門            |
|                                                                                                    | 住所                 |             | 上下水道部門          |
|                                                                                                    | メールアドレス            |             | 衛生工学部門          |
| 事業所情報                                                                                                    | 事業所名               |             | 農業部門            |
|                                                                                                    | 都道府県               |             | 森林部門            |
|                                                                                                    | 市区町村               |             | 水産部門            |
|                                                                                                    | ビル名・マンション名等        |             | 経営工学部門          |
|                                                                                                    | 電話番号               |             | 情報工学部門          |
| 建設コンサルタント登録部門                                                                                                    | [登録部門の選択]          |             | 応用理学部門          |
| 補償コンサルタント登録部門                                                                                                    | [登録部門の選択]          |             | 生物工学部門          |
| 資格保有技術者数                                                                                                    | 技術士数               |             | 環境部門            |
|                                                                                                    | RCCM数              |             | 原子力・放射線部門       |
|                                                                                                    | 港湾海洋調査士数           |             | 総合技術監理部門        |
|                                                                                                    | 補償業務管理士数(総合補償士を含む) | 港湾海洋調査士登録部門 | 深浅測量部門          |
|                                                                                                    | 地質調査技士数            | の各部門の有資格者人数 | 危険物探査部門         |
|                                                                                                    | 測量士数               |             | 土質・地質調査部門       |
|                                                                                                    | その他の資格保有技術者数       |             | 環境調査部門          |
| 建設コンサルタント登                                                                                                    | 河川、砂防及び海岸・海洋部門     |             | 気象・海象調査部門       |
| 録部門等(技術士・R                                                                                                    | 港湾及び空港部門           | 補償業務管理士登録部門 | 土地調査部門          |
| して M) の合部 「1 母の<br>「 右 盗 ぬ 老 し 数                                                                                                    | 電力土木部門             | の各部門の有資格者人数 | 土地評価部門          |
| Relation of the second second | 道路部門               |             | 物件部門            |
|                                                                                                    | 鉄道部門               |             | 機械工作物部門         |
|                                                                                                    | 上水道及び工業用水道部門       |             | 営業補償・特殊補償部門     |
|                                                                                                    | 下水道部門              |             | 事業損失部門          |
|                                                                                                    | 農業土木部門             |             | 補償関連部門          |
|                                                                                                    | 森林土木部門             |             | 総合補償部門          |
|                                                                                                    | 造園部門               |             |                 |

※ 印を付した項目はコリンズで使用する情報ですが、保有していれば登録してください。

### <操作手順>

- ① システムにログインします。
- ② [ホーム] 画面左側の「企業情報の管理」メニューをクリックします。
- ③ [企業情報の管理] 画面で「企業情報の閲覧」メニューをクリックします。
- ④ [企業情報] 画面が表示されます。

|                                      |                                           |          | JVCIC          |
|--------------------------------------|-------------------------------------------|----------|----------------|
| コリンス・テクリス                            |                                           | マ ヘルプ    |                |
|                                      |                                           | 911      | ムアワトまで およそ 30分 |
| [企業10]                               |                                           | 前回ログイン日間 | 寺:             |
| 企業情報の管理 > 企業情報                       |                                           |          |                |
| 企業情報                                 |                                           |          |                |
| 戻る                                   |                                           |          |                |
|                                      | 方法1                                       |          |                |
| 表示したい項目をクリックしてください。                  | 23/24 -                                   |          |                |
| [ すべて表示する   すべて非表示にする ] ジャンプ先:[ 企業情報 | (基本情報等) 建設コンサルタント登録部門  補償コンサルタント登録部門      |          |                |
| 這格保有                                 | 技術者数   建設コンサルタント登録部門等(技術士・ROCM)   技術士登録部門 |          |                |
| 浸滤海洋                                 | 調査士登録部門  補償業務管理士登録部門  事業所情報  利用責任者情報 ]    |          |                |
|                                      |                                           |          |                |
| 正美国教会学 国際学校会社 ション                    |                                           |          |                |
| 補償コンサルタント登録部門を表示する》                  |                                           |          |                |
| 資格保有技術者数を表示する》                       |                                           |          |                |
| 建設コンサルタント登録部門等(技術士・RCCM)を表示する 》      |                                           |          |                |
| 技術士登録部門を表示する》                        |                                           |          |                |
| <u>港湾海洋調査士登録部門を表示する ≫</u>            |                                           |          |                |
| 補償業務管理士登録部門を表示する》                    |                                           |          |                |
| 事業所情報を表示する》                          |                                           |          |                |
| 利用責任者情報を表示する》                        | 古注り                                       |          |                |
|                                      |                                           |          |                |
|                                      |                                           |          |                |
| 戻る                                   |                                           |          |                |
|                                      |                                           |          |                |

⑤ 次の方法で企業情報の内容を表示します。

方法 1:ジャンプ先に表示されている項目メニューをクリックし、項目の内容を表示させます。 方法 2:「〇〇を表示する >>」をクリックします。

## 13.4 技術者情報の閲覧

貴社の所属としてシステムに登録されている技術者の技術者情報(技術者名、生年月日等の技術者基本情報や資格、継続教育等の企業管理する技術者情報)を確認することができます。 ※技術者情報は、利用責任者(又は利用責任者補助者)が登録できます。

#### 技術者情報の項目

| 大項目         | 中項目          |  |
|-------------|--------------|--|
| 技術者基本情報等    | 技術者 ID       |  |
|             | 氏名(旧姓)       |  |
|             | 氏名フリガナ       |  |
|             | 生年月日         |  |
|             | 性別           |  |
|             | メールアドレス      |  |
| 最終学歴        | 卒業年月         |  |
|             | 最終学歴         |  |
| 監理技術者資格者証情報 | 監理技術者資格者証番号  |  |
|             | 交付日          |  |
|             | 有効期限日        |  |
|             | 監理技術者講習修了年月日 |  |
|             | 最新更新日        |  |
| 資格          | 資格名称         |  |
|             | 資格番号         |  |
|             | 有効期限日        |  |
| 継続教育        | 登録学協会名称      |  |
|             | 登録番号等        |  |
|             | 実績値          |  |
| 発表論文        | タイトル         |  |
|             | 掲載誌          |  |
|             | 発表年月         |  |
| その他特筆すべき事項  | _            |  |

#### <操作手順>

① システムにログインします。

- ② [ホーム] 画面左側の「技術者情報の管理」メニューをクリックします。
- ③ [技術者情報の管理] 画面で「技術者情報の閲覧」をクリックします。
- ④ [技術者検索] 画面で検索条件を入力し、「検索」ボタンをクリックします。
  - ※ 貴社の技術者全員を対象にする場合は「全技術者を検索する」ボタンをクリックします。

#### 補足事項

#### 《検索条件の設定》

- a. 各項目は「かつ (and)」条件になります。
- b. 技術者 ID は完全一致検索です。
- c. 氏名、氏名フリガナ、資格番号は前方一致検索です。
- d. 資格名称は入力された語句から部分一致検索が行われ、語句に一致する「資格」が表示されます。表示された 「資格」の中から該当するものをクリックします。

※登録されている「資格」は https://cthp.jacic.or.jp/jacic/doc/kg02\_06\_gijutsusya.pdf をご覧ください。

| コリン          |            | -                         |         |                              |       | JAC           |
|--------------|------------|---------------------------|---------|------------------------------|-------|---------------|
|              | ス・テクリ      | レス                        |         |                              | の ヘルプ | Dグアウト         |
|              |            |                           |         |                              | 31-   | ムアウトまで およそ 30 |
| 企業ID         | ]株式会社      | コリンズ・テクリスコンサルタント 総務部 工事一郎 |         | 前回ログイン日時:2019/01/07 09:00:00 |       |               |
| 防害情報の言       | 管理 > 技術者検索 | > 技術者一覧                   |         |                              |       |               |
| 14-15-41     | 84         |                           |         |                              |       |               |
| <b>拉</b> 何 右 | 一覧         |                           |         |                              |       |               |
| 戻る           | 1          |                           |         |                              |       |               |
|              |            |                           |         |                              |       |               |
| 以下から該        | 当する技術者の日   | 6名をクリックしてください。            |         |                              |       |               |
|              |            |                           |         |                              |       |               |
| 1            |            |                           |         |                              |       | A18           |
| PX-94 P      | 技術者の       | 氏名(旧姓) 氏名フ                |         | 生年月日                         |       | 1191<br>1191  |
| 1            | 0339999990 | 工事一部(設計)                  | コウジイチロウ | 1980年01月 01日                 | 男性    |               |
| 2            | 0339999991 | <u>工事次郎</u>               | コウジジロウ  | 1980年02月01日                  | 男性    |               |
| 3            | 0339999992 | 工事三郎                      | コウジサブロウ | 1980年03月01日                  | 男性    |               |
| 4            | 0339999993 | 工事四郎                      | コウジシロウ  | 1980年04月01日                  | 男性    |               |
|              |            |                           |         |                              |       |               |
| 1ページ中 1つ     | ページ月を表示    |                           |         |                              |       | 全4件           |
| CALLS FALLED | , a cros   |                           |         |                              |       | このページの失聴へ     |
|              |            |                           |         |                              |       | このページの先頭      |
|              |            |                           |         |                              |       |               |
| -            |            |                           |         |                              |       |               |
|              |            |                           |         |                              |       |               |

#### ⑤ [技術者一覧] が表示されます。

## 補足事項

《技術者一覧の並べ替え》

- a. 一覧表の「技術者 ID」「氏名フリガナ」「生年月日」をクリックすると▲印が表示されます。
- b. 各項目名をクリックすると「技術者 ID」は大小順、「氏名フリガナ」は 50 音順(逆順)、「生年月日」は日付の新旧順にソートされます。

⑥ 下線付きの個人氏名をクリックすると、システムに登録されている個人の技術者情報が表示されます。

# 14 登録料金・支払方法

## 14.1 登録料金について

登録料金は、1業務ごとに発生し、契約登録を行った時(契約登録を省略した場合は完了登録を行った時)に請求します。 変更登録、完了登録、訂正登録、削除処理は無料です。

登録料金やシステムの利用料金等は <u>https://cthp.jacic.or.jp/tecris/fee/</u> をご覧ください。

## 14.2 支払方法

#### (1) 銀行振込の場合

JACICは、その月のご利用料金をまとめて、翌月初旬に請求します。請求書等は、請求書送付先情報で入力された送付先に、 概ね翌月の10日頃までにお届けできるように送付します。請求書が届きましたら、お早めにお支払いをお願いします。(お 支払いが滞ると、以後の登録ができなくなることがあります。)請求書送付先情報の登録は、利用責任者又は利用責任者 補助者のみが可能です。

C LINK コリンズ・テクリス 登録システム マニュアル 利用責任者編 3.4 請求書送付先情報の設定

#### (2) 口座振替の場合

口座振替を利用する場合は、口座振替申込書を申込書類に記載された宛先までご郵送ください。

**び** LINK <u>コリンズ・テクリスロ座振替に関する申込書 (PDF)</u>

#### (3)請求に関する問い合わせ先

請求に関するお問い合わせは、JACICの総務部入金管理室にお願いします。

電話:03-3505-0466

※受付時間:9:15~12:00/13:00~17:30(土・日・祝日、年末年始を除く)
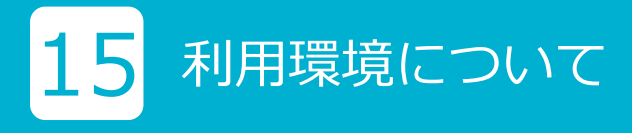

#### 15.1 OS とブラウザ

コリンズ・テクリス登録システムは次のOS及びブラウザの組合せでお使いください。 これ以外のOS、ブラウザを使用した場合、正常に動作しない場合があります。 最新の動作確認済みの環境(OS、ブラウザ)は、ホームページで確認してください。

#### 動作確認済みの環境

| 0.5        | ブラウザ           |               |  |  |  |  |
|------------|----------------|---------------|--|--|--|--|
| 0.5        | Microsoft Edge | Google Chrome |  |  |  |  |
| Windows 10 | 0              | 0             |  |  |  |  |
| Windows 11 | 0              | 0             |  |  |  |  |

凡例:○は動作確認済み

### 15.2 インターネット環境

コリンズ・テクリスのご利用は、インターネットに接続したパソコンをご使用ください。

# **16** JACIC からの重要なお知らせ

JACIC から「重要なお知らせ」がある場合、お知らせメニューを「JACIC からの重要なお知らせ」に表示します。 お知らせメニューと内容、お知らせする利用者及び対処の方法は次のとおりです。

#### お知らせメニューと内容

項目番号2以外のお知らせは「お知らせメニュー」をクリックすると、お知らせの内容が表示されます。

| 項目<br>番号 | お知らせメニュー                              | 内容                                                                                          |
|----------|---------------------------------------|---------------------------------------------------------------------------------------------|
| 1        | 請求後、期日を経過しても支払いを確<br>認できていないサービスがあります | JACIC が請求書を発行して 55 日経過しても貴社の支払いが確認で<br>きない請求があることをお知らせしています。                                |
| 2        | 実績移動の処理中です ※実績データ<br>に関わる操作を行わないでください | JACIC が実績移動データのインポート処理の実行時に、移動元企業<br>と移動先企業の両方で実績データの作成・登録及び自社データ利用<br>の操作ができない旨をお知らせしています。 |
| 3        | 申請手続きについてお知らせがあります                    | 貴社から JACIC への申請した内容に不備があったため、JACIC から差し戻した申請があることをお知らせしています。                                |
| 4        | 企業情報が1年間更新されていません                     | 企業情報のうち「企業が管理する企業情報」が1年以上更新されて<br>いないことをお知らせしています。                                          |
| 5        | 完了登録されていない実績データがあ<br>ります              | 業務実績のうち、履行期間完了日が過ぎている業務があることをお<br>知らせしています。                                                 |
| 6        | 企業が管理する企業情報が入力されて<br>いません             | 利用を開始してから企業が管理する企業情報の入力がされるまで表<br>示します。                                                     |

| 項目<br>番号 | 利用責任者 | 利用責任者 補助者 | 登録者 | 作成者 | 閲覧者 |
|----------|-------|-----------|-----|-----|-----|
| 1        | 0     | 0         | 0   | 0   | 0   |
| 2        | 0     | 0         | 0   | 0   | 0   |
| 3        | 0     | 0         | 0   | ×   | ×   |
| 4        | 0     | 0         | ×   | ×   | ×   |
| 5        | 0     | 0         | 0   | 0   | ×   |
| 6        | 0     | 0         | ×   | ×   | ×   |

凡例:Oはメニュー表示有り、×はメニュー表示無し

#### 対処の方法

| 項目<br>番号 | クリック後に<br>表示される画面名                     | 対処の方法                                                                                                    |
|----------|----------------------------------------|----------------------------------------------------------------------------------------------------|
| 1        | 期日を経過しても<br>支払いを確認でき<br>ていないサービス<br>一覧 | ・請求日、請求件名を基に JACIC から送付した請求書を確認してください。<br>・不明の場合は総務部 入金管理室(Tel.03-3505-0466)までお問い合わせください。<br>※受付時間:9:15~12:00 / 13:00~17:30(土・日・祝日、年末年始を除く)                                                                                           |
| 2        | _                                      | ・JACIC で実績移動のインポート処理が完了したら移動元企業と移動先企業の両方の利用責任者に連絡します。しばらくお待ちください。                                                                                                    |
| 3        | 申請状況一覧                                 | <ul> <li>・ステータスが「差し戻し」になっている申請を JACIC から差し戻しています。再度、<br/>申請してください。</li> <li>・ JACIC から貴社の申請者に差し戻した理由を電話、メール等で連絡します。</li> <li>・対象とする「差し戻し」の申請の「再申請」ボタンをクリックすると申請を作成する<br/>作業画面に移行します。</li> <li>※申請番号をクリックすると、申請した内容が表示されます。</li> </ul> |
| 4        | 企業情報更新                                 | <ul> <li>・企業情報の内容を確認し、更新する場合には内容を変更して「更新」ボタンをクリックします。</li> <li>・更新しない場合には「取消」ボタンをクリックします。</li> </ul>                                                                                                    |
| 5        | 完了登録されてい<br>ないデーター覧                    | <ul> <li>・履行期間完了日が過ぎている業務は、速やかに完了登録を行ってください。</li> <li>・履行期間延長の変更契約がある場合は変更登録を行ってください。</li> <li>※対象となる業務の「完了データ作成」ボタンをクリックすると完了登録で引用する実績データが表示されますので、「編集」ボタンをクリックして完了登録をします。</li> </ul>                                                |
| 6        | 企業情報更新                                 | ・「企業が管理する企業情報」を入力します。                                                                                                    |

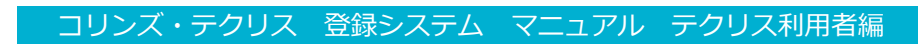

## 添付資料

#### A1 テクリスの入力項目

#### A1.1 基本情報

#### 画面名 【業務実績データの作成・登録 > 実績データ作成準備】

| 入力項目名     | 入力形式                         | 必須 | 項目説明                                                                                                    |
|-----------|------------------------------|----|----------------------------------------------------------------------------------------------------|
| 変更事由発生年月日 | [ 半角数字 ]<br>4 桁 -2 桁 -2 桁    | *  | <ul> <li>・変更登録の場合、その変更が生じた年月日を入力してください。</li> <li>・完了登録の場合、通常は空欄です。ただし、変更時と完了時の間が所定の期間に満たないなどの理由で、変更登録を省略して完了登録を行う場合には、その変更が生じた年月日を入力してください。</li> <li>★ 変更登録では必須です。</li> </ul>                                                     |
| 請負金額      | [ 半角数字 ]<br>12 桁             | 0  | <ul> <li>・請負金額を税込で入力してください。</li> <li>・「受注形態」がJV業務又は共同設計業務の場合、自社の請負金額(「請負総金額」に自社の出資比率を掛けた金額)を入力します。</li> <li>※途中で請負金額が変更になった場合には、契約登録時の請負金額と変更分の請負金額を合算した総合計が請負金額になります。</li> </ul>                                                 |
| 低価格入札     | [チェック]                       |    | ・低価格入札の場合はチェックしてください。                                                                                                    |
| 発注機関名     | [ 全角 ]<br>61 文字以下            | 0  | <ul> <li>「発注機関選択」ボタンをクリックし、発注機関を選択してください。</li> <li>・選択した発注機関の名称がテキスト欄に表示されます。正式な名称と異なる場合には手入力で修正してください。</li> <li>※「発注機関選択」ボタンで選択できる発注機関名はpdfファイル(<u>https://cthp.jacic.or.jp/jacic/doc/t02_02_jisseki.pdf</u>)をご覧ください。</li> </ul> |
| 件名        | [全角 ]<br>120 文字以下            | 0  | ・契約書に記載されている正式な件名を入力してください。                                                                                                    |
| 履行期間      |                              |    |                                                                                                    |
| 開始年月日     | [半角数字]<br>4 桁 -2 桁 -2 桁      | 0  | ・契約書に記載されている履行期間の始期を入力してください。                                                                                                    |
| 完了年月日     | [ 半角数字 ]<br>4 桁 -2 桁 -2 桁    | 0  | ・契約書に記載されている履行期間の終期を入力してください。                                                                                                    |
| 受注形態      | [ 選択肢 ]<br>[ 全角 ]<br>20 文字以下 | 0  | ・業務の受注形態を [単独業務、JV 業務、共同設計業務] から<br>選んでください。                                                                                                    |

#### A1.2 契約データの作成

#### 画面名 【業務実績データの作成・登録 > 実績データ作成準備 > 業務実績データの作成(契約データの作成)】[その 1]

| 入力項目名                       | 入力形式                         | 必須 | 項目説明                                                                                                    |
|-----------------------------|------------------------------|----|----------------------------------------------------------------------------------------------------|
| 変更事由発生年月日                   |                              |    | [既入力(基本情報)]                                                                                                    |
| 設計施工が一括発注された<br>工事のコリンズ登録番号 |                              |    |                                                                                                    |
| 設計施工が一括発注された<br>工事か否か       | [チェック]                       |    | ・設計・施工一括発注方式、詳細設計付工事発注方式等で契約<br>に設計業務が含まれる場合には、チェックを入れてください。                                                                                                    |
| コリンズの登録番号                   | [半角数字]<br>10 桁以下             |    | <ul> <li>・設計施工が一括発注された工事をコリンズに登録した場合、<br/>コリンズの登録番号を入力してください。</li> </ul>                                                                                                    |
| テクリス登録義務の有無                 | [選択肢]                        | 0  | ・契約書においてテクリスへの登録が定められているか否かを<br>選択してください。<br>[選択肢]<br>1.有り 2.無し                                                                                                    |
| 件名                          |                              |    | [既入力(基本情報)]                                                                                                    |
| 主な業務の内容                     | [ 選択肢 ]                      | 0  | <ul> <li>・主な業務の内容を次の選択肢から選んでください。</li> <li>※「発注者支援業務等」とは、発注者支援業務、公物管理補助業務、用地補償総合技術業務などをいいます。</li> <li>[選択肢]</li> <li>1.調査設計業務 2.地質調査業務</li> <li>3.補償コンサルタント業務 4.測量業務</li> <li>5.発注者支援業務等 6.その他</li> </ul>                                                                       |
| 対象水系・路線名称                   | [ 選択肢 ]<br>[ 全角 ]<br>20 文字以下 |    | <ul> <li>・業務を行う対象となる水系や路線を選択してください。最大2つまで選択できます。なお、業務内容が水系や路線と関係ない場合には選択する必要はありません。</li> <li>・必要に応じてテキストボックスに追加入力してください。ただし、路線で一般国道を選択した場合は、具体的な路線番号を入力してください。</li> <li>※水系・路線名称の[選択肢]はpdfファイル(<u>https://cthp.jacic.or.jp/jacic/doc/t02_01_jisseki.pdf</u>)をご覧ください。</li> </ul> |
| 請負金額                        |                              |    | [既入力(基本情報)]                                                                                                    |
| 低価格入札                       |                              |    | [既入力(基本情報)]                                                                                                    |
| 請負総金額                       | [ 半角数字 ]<br>12 桁             | *  | ・「受注形態」がJV業務又は共同設計業務の場合、自社と他社<br>の請負金額(税込み)を合算した金額を入力してください。<br>★「受注形態」でJV業務又は共同設計業務の場合は必須です。                                                                                                    |
| 履行期間                        |                              |    | [既入力(基本情報)]                                                                                                    |
| 発注機関                        |                              |    |                                                                                                    |
| 発注機関名                       |                              |    | [既入力(基本情報)]                                                                                                    |
| 郵便番号                        | [半角数字]<br>3 桁 -4 桁           |    | ・発注機関の住所、電話番号等を入力してください。                                                                                                    |
| 住所                          |                              |    |                                                                                                    |
| 都道府県                        | [選択肢]                        |    |                                                                                                    |
| 市区郡町村丁目番地                   | [ 全角 ]<br>36 文字以下            |    |                                                                                                    |
| ビル名_マンション名<br>      等<br>   | [ 全角 ]<br>  40 文字以下          |    |                                                                                                    |
| 電話番号                        | [半角数字]<br>5 桁 -4 桁 -4 桁以下    |    |                                                                                                    |
| 設計書コード                      | [ 全角 ]<br>30 文字以下            |    | <ul> <li>・発注機関が業務を管理するために使用しているコード(設計書<br/>コード、契約コード等)を発注機関に確認の上、入力してくだ<br/>さい。</li> <li>※該当するコードが無い場合には、入力の必要はありません。</li> </ul>                                                                                                    |
| 契約方式                        | [ 選択肢 ]<br>[ 全角 ]<br>20 文字以下 | 0  | <ul> <li>・業務の契約方式を次の選択肢から選んでください。</li> <li>・該当するものがない場合は、「その他」を選択して、テキストボックスに入力してください。</li> <li>※[選択肢]は pdf ファイル(<u>https://cthp.jacic.or.jp/jacic/doc/t02_04_jisseki.pdf</u>)をご覧ください。</li> </ul>                                                                               |
| 受注形態                        |                              |    | [既入力(基本情報)]                                                                                                    |

#### 画面名 【業務実績データの作成・登録 > 実績データ作成準備 > 業務実績データの作成(契約データの作成)】[その 2]

|   |    | 入力項目名       | 入力形式       | 必須 | 項目説明                           |
|---|----|-------------|------------|----|--------------------------------|
| 請 | 負者 | <u>.</u>    |            |    |                                |
|   | 企  | 業 ID        |            |    | [自動表示]                         |
|   | 企  | 業名称         | [全角]       |    | ・企業名には企業形態(株式会社等)を付けて入力してください。 |
|   |    |             | 50 文字以下    |    | (例:株式会社 ABC)                   |
|   | 企  | 業名フリガナ      | [全角]       |    | ・フリガナでは企業形態(カブシキガイシャ等)は省略して入力  |
|   |    |             | 50 文字以下    |    | してください。(例:エービーシー)              |
|   | 建  | 設コンサルタント    | [半角数字]     |    | ・国土交通大臣の登録を受けている場合、登録番号を入力してく  |
|   | 登  | 録番号         | 2桁-6桁      |    | ださい。                           |
|   | 地  | 質調査業者登録番号   | [半角数字]     |    |                                |
|   |    |             | 2桁-6桁      |    |                                |
|   | 補  | 償コンサルタント    | [半角数字]     |    |                                |
|   | 登  | 録番号         | 2桁-6桁      |    |                                |
|   | 測  | 量業者登録番号     | [半角数字]     |    |                                |
|   |    |             | 2桁-6桁      |    |                                |
|   | —i | 級建築士事務所登録番号 | [ 全半角 ]    |    | ・登録している場合に、登録先を選択し登録番号を入力してくだ  |
|   |    |             | 17 桁以下     |    | さい。(例:第 9-999-999 号)           |
|   |    |             |            |    | ※複数の登録がある場合は、本社の一級建築士事務所登録番号を  |
|   |    |             |            |    | 入力してください。                      |
| 事 | 業所 | ł           |            |    |                                |
|   | 事  | 業所名         | [全角]       |    | ・請負者の事業所名、郵便番号、住所、電話番号、FAX番号を  |
|   |    |             | 30 文字以下    | 0  | 入力してください。                      |
|   | 郵  | 便番号         | [半角数字]     |    |                                |
|   |    |             | 3 桁 -4 桁   | 0  |                                |
|   | 住  | 所           |            | 0  |                                |
|   |    | 都道府県        | [選択肢]      |    |                                |
|   |    | 市区郡町村丁目番地   | [全角]       |    |                                |
|   |    |             | 36 文字以下    |    |                                |
|   |    | ビル名_マンション名  | [全角]       |    |                                |
|   |    | 等           | 40 文字以下    |    |                                |
|   | 電  | 話番号         | [半角数字]     |    |                                |
|   |    |             | 5桁-4桁-4桁以下 |    |                                |
|   | FA | X 番号        | [半角数字]     |    |                                |
|   |    |             | 5桁-4桁-4桁以下 |    |                                |

A1.3 業務データの作成 画面名 【業務実績データの作成・登録 > 実績データ作成準備 > 業務実績データの作成(業務データの作成)】

|                      | 入力項目名   | 入力形式             | 必須 | 項目説明                                                                                                    |
|----------------------|---------|------------------|----|----------------------------------------------------------------------------------------------------|
| 業                    | 務対象地域   |                  |    | ※入力内容は「業務対象地域情報入力」画面の説明をご覧ください。                                                                                                    |
| 国土交通省登録技術者資格対象<br>業務 |         |                  |    | <ul> <li>入札説明書等の「配置予定技術者に対する要件」の資格要件に「国<br/>土交通省登録技術者資格」が明示されている業務をいいます。</li> </ul>                                                                                                    |
|                      | 対象業務か否か | [選択肢]            | 0  | ・上記の説明に該当する業務である場合、「1.対象業務である」を<br>選択してください。<br>[選択肢] 1.対象業務である 2.対象業務ではない                                                                                                    |
|                      | 施設分野、業務 | [ 選択肢 ]          | *  | <ul> <li>・入札説明書等で指定されている施設分野及び業務を選択してください。5 つまで選択できます。</li> <li>※「施設分野」と「業務」は pdf ファイル(<u>https://cthp.jacic.or.jp/jacic/doc/t02_11_jisseki.pdf</u>)をご覧ください。</li> <li>★上で「対象業務である」を選択した場合、必須です。</li> </ul>                                                                                                    |
| 業                    | 務概要     | [全半角]<br>500文字以下 | *  | <ul> <li>・発注時の契約図書等に記載された業務の説明文等を参考に、業務の全体像が把握できる内容を入力してください。</li> <li>・「国土交通省登録技術者資格対象業務」で「対象業務である」を選択した場合で以下の「記載条件」を全て満たす場合は、「該当する資格名」、「資格を保有する技術者の氏名」、「技術者区分(役割)」を記載してください。</li> <li>[記載条件]</li> <li>①入札時に評価されたか否かにかかわらず、配置する技術者が国土交通省登録技術者資格(当該業務で指定されている施設分野、業務を対象とする資格に限る)を保有している</li> <li>②国土交通省登録技術者資格の評価対象とする技術者の役割に、その業務で配置されている</li> <li>※契約登録で入力した場合は、完了登録時に変更が無いか必ず確認してください。</li> <li>★ 完了登録の場合は必須です。</li> </ul> |

| ○業務対象地域情報 |  |
|-----------|--|
|-----------|--|

| 入力項目名     | 入力形式                    | 必須 | 項目説明                                                                                                    |
|-----------|-------------------------|----|----------------------------------------------------------------------------------------------------|
| 業務対象地域    |                         |    | <ul> <li>・業務対象地域(起点、終点)は10個まで入力できます。</li> <li>★発注機関分類で、「国土交通省」を選択した場合は、必須収集項目です。対象の発注機関は(<u>https://cthp.jacic.or.jp/jacic/doc/t02_02_jisseki.pdf</u>)をご覧ください。</li> </ul>                                                                                          |
| 起点        |                         |    | ・業務対象地域の起点を入力してください。                                                                                                    |
| 住所        | [ 全角 ]<br>80 文字以下       | *  | <ul> <li>「業務対象地域選択」ボタンをクリックし、業務対象地域を選択してください。</li> <li>テキスト欄に表示された住所に丁目番地等を追加入力してください。</li> <li>※ 市区町村の合併等により住所が変更されている場合は正しい住所に修正してください。</li> <li>※「業務対象地域選択」ボタンで選択できる住所はpdfファイル(<u>https://cthp.jacic.or.jp/jacic/doc/t02_10_jisseki.pdf</u>)をご覧ください。</li> </ul> |
| 座標(緯度、経度) | [半角数字]<br>4 桁 -2 桁 -2 桁 | *  | <ul> <li>・「地図を表示」ボタンをクリックして地図を表示し、業務対象地域<br/>をクリックしてください。</li> <li>・クリックした地点に印が付きますので、間違いなければ「決定」<br/>ボタンをクリックしてください。</li> <li>※ 座標を発注機関から指示されている等の場合は、直接座標を入力<br/>してください。</li> <li>※海外の座標も入力可能です。</li> </ul>                                                      |
| 終点        |                         |    | <ul> <li>・業務対象地域の終点を入力してください。</li> <li>※ 起点が代表地点である場合、終点には起点と同じ内容を入力してください。</li> </ul>                                                                                                    |
| 住所        | [ 全角 ]<br>80 文字以下       | *  | <ul> <li>・起点の説明内容と同じです。</li> </ul>                                                                                                    |
| 座標(緯度、経度) | [半角数字]<br>4桁-2桁-2桁      | *  | ・起点の説明内容と同じです。                                                                                                    |

#### A1.4 技術データ、業務キーワードの作成

### 画面名 【業務実績データの作成・登録 > 実績データ作成準備 > 業務実績データの作成(技術データの作成)】 画面名 【業務実績データの作成・登録 > 実績データ作成準備 > 業務実績データの作成(業務キーワードの作成)】

| 入力項目名          | 入力形式  | 必須 | 項目説明                                                                                                    |
|----------------|-------|----|----------------------------------------------------------------------------------------------------|
| 業務実績データ(技術データ) |       |    | <ul> <li>・契約登録で「業務分野・業務段階」を選択してください。10<br/>個まで選択することができます。</li> <li>※「業務分野・業務段階」、「技術データ」は pdf ファイル(<u>https://<br/>cthp.jacic.or.jp/jacic/doc/tec_manual_gijyutu01.pdf</u>)<br/>をご覧ください。</li> <li>※契約登録、変更登録で登録した「業務分野・業務段階」は完<br/>了登録で選択し直すことができます。</li> <li>※完了登録で「技術データ」を入力します。</li> </ul> |
| 業務分野・業務段階      | [選択肢] | 0  | <ul> <li>・「業務分野・業務段階選択」ボタンをクリックし、「業務分野・<br/>業務段階」を選択して「決定」ボタンをクリックしてください。</li> <li>※選択した「業務分野・業務段階」は重要な順に並べてください。</li> </ul>                                                                                                    |
| 技術データ          |       |    | <ul> <li>「技術データ(未入力又は入力有)」ボタンをクリックしてください。</li> <li>・技術データを入力したら「決定」ボタンをクリックしてください。</li> </ul>                                                                                                    |
| 業務キーワード        |       | *  | <ul> <li>・完了登録で「業務キーワード」を選択してください。10 個ま<br/>で選択することができます。</li> <li>※「業務キーワード」は pdf ファイル (<u>https://cthp.jacic.or.jp/jacic/doc/t02_12_jisseki.pdf</u>)をご覧ください。</li> <li>※ 選択した「業務キーワード」は重要な順に並べてください。</li> <li>★ 完了登録で入力が必須になります。</li> </ul>                                                  |

#### A1.5 技術者データ他の作成

#### 画面名 【業務実績データの作成・登録 > 実績データ作成準備 > 業務実績データの作成(技術者データの作成)】

| 入力項目名           | 入力形式                      | 必須                                                            | 項目説明                                                                                                    |
|-----------------|---------------------------|---------------------------------------------------------------|----------------------------------------------------------------------------------------------------|
| 業務実績データ(技術者データ) |                           |                                                               | <ul> <li>・配置する技術者の「役割」を選択し、技術者の情報を入力してください。</li> <li>・仕様書等に兼務の制限がある場合は、同一技術者を複数の役割に入力することはできません。</li> <li>・在籍している技術者を99名まで登録することができます。(技術者を変更した場合、変更前の技術者は削除せずに、新しい技術者を追加登録します。)</li> <li>※技術者の表示順は変更することができます。</li> </ul> |
| 役割              | [ 選択肢 ]                   | *                                                             | <ul> <li>・業務における「役割」を技術者ごとに次の選択肢から選んで<br/>ください。</li> <li>★受注形態で「単独業務」を選択した場合、「管理(主任)技術<br/>者」は必須です。</li> <li>※[選択肢]はpdfファイル(<u>https://cthp.jacic.or.jp/jacic/doc/</u><br/><u>t02_13_jisseki.pdf</u>)をご覧ください。</li> </ul>   |
| 技術者情報入力         |                           |                                                               | ・技術者情報を入力し、「決定」ボタンをクリックしてください。                                                                                                    |
| 役割              |                           |                                                               | [既入力 (業務実績データ (技術者データ))]                                                                                                    |
| 技術者 ID          | [ 半角数字 ]<br>10 桁          | 0                                                             | ・技術者固有のデータ(技術者 I D、氏名、氏名フリガナ、生<br>年月日)を入力してください。                                                                                                    |
| 氏名              | [ 全半角 ]<br>16 文字以下        | 0                                                             | ※ 氏名と氏名フリガナは苗字と名前を続けて入力してくださ<br>い。(例:山田太郎、ヤマダタロウ)                                                                                                    |
| 氏名フリガナ          | [ 全角カナ ]<br>16 文字以下       | 0                                                             |                                                                                                    |
| 生年月日            | [半角数字]<br>4 桁 -2 桁 -2 桁   | 0                                                             |                                                                                                    |
| 所属企業名           | [全角 ]<br>50 文字以下          | 0                                                             | <ul> <li>・技術者が所属している企業名を入力してください。</li> <li>・企業名には企業形態(株式会社等)を付けてください。(例:<br/>株式会社ABC)</li> </ul>                                                                                                    |
| 従事期間            |                           |                                                               | ※ 従事期間は3つまで入力することができます。                                                                                                    |
| 開始年月日           | [ 半角数字 ]<br>4 桁 -2 桁 -2 桁 | <ul> <li>・技術者の従事期間を入力してくご</li> <li>※業務が中断した場合には従事期</li> </ul> | ・技術者の従事期間を入力してください。<br>※ 業務が中断した場合には従事期間を分けて入力してください。                                                                                                    |
| 完了年月日           | [ 半角数字 ]<br>4 桁 -2 桁 -2 桁 | 0                                                             | ※管理(主任)技術者の従事期間は履行期間と同じ期間を入力<br>します。                                                                                                    |
| 担当業務内容          | [選択肢]                     | *                                                             | <ul> <li>・「役割」で「担当技術者」を選択した場合、技術者が担当する</li> <li>「業務分野・業務段階」を入力してください。10個まで選択<br/>することができます。</li> <li>※「技術データの作成」で事前に「業務分野・業務段階」を選<br/>択しておく必要があります。</li> <li>★ 技術者の「役割」で「担当技術者」を選択した場合に必須です。</li> </ul>                    |

○発注機関確認担当者情報

#### 画面名 【業務実績データの作成・登録 > 発注機関への確認一覧 > 発注機関確認担当者情報入力】 【業務実績データの作成・登録 > テクリスへの〇〇登録> 〇〇したい確定(仮登録)中データの選択 > 発注機関による確認結果情報入力】

| 入力項目名                  | 入力形式                         | 必須 | 項目説明                                                                                                  |  |  |
|------------------------|------------------------------|----|----------------------------------------------------------------------------------------------------|--|--|
| 発注機関確認担当者情報            |                              |    | <ul> <li>・「登録のための確認のお願い」を確認する(確認した)発注機</li> <li>関担当者の情報を入力してください。</li> </ul>                          |  |  |
| 確認年月日                  | [ 半角数字 ]<br>4 桁 -2 桁 -2<br>桁 | 0  | <ul> <li>・発注機関担当者が「登録のための確認のお願い」を確認したE<br/>付を入力してください。</li> <li>※発注機関による確認結果情報入力画面で表示されます。</li> </ul> |  |  |
| 発注機関担当者所属部署名           |                              |    |                                                                                                    |  |  |
| 発注機関名                  |                              |    | [既入力(基本情報)]                                                                                           |  |  |
| 部署名                    | [ 全角 ]<br>30 文字以下            | 0  | ・基本情報で入力した発注機関名に発注機関担当者の所属部署<br>名を追加入力してください。(例:工務課)                                                  |  |  |
| 発注機関担当者氏名              | [ 全角 ]<br>16 文字以下            | 0  |                                                                                                    |  |  |
| 発注機関担当者メールアドレス         | [ 半角 ]<br>120 文字以下           | *  | <ul> <li>・発注機関担当者のメールアドレスを入力してください。</li> <li>★ 発注機関にメール送付で確認を受ける場合に必須です。</li> </ul>                   |  |  |
| 発注機関担当者メールアドレス確<br>認入力 | [ 半角 ]<br>120 文字以下           | *  | ※ 発注機関担当者がメールアドレスを公開していない場合には<br>入力の必要はありません。                                                         |  |  |
| 発注機関同報者氏名              | [ 全角 ]<br>16 文字以下            |    | ・発注機関同報者のメールアドレスが必要な場合は最大3つまで<br>入力できます。                                                              |  |  |
| 発注機関同報者メールアドレス         | [ 半角 ]<br>120 文字以下           |    |                                                                                                    |  |  |
| 追加文章入力                 | [ 全半角 ]<br>500 文字以下          |    | ・入力は任意です。                                                                                             |  |  |

#### A2 登録のための確認のお願い

|                         | 登録のための確認のお願い                                                                                                    |
|-------------------------|----------------------------------------------------------------------------------------------------|
| INCIC ACIC              |                                                                                                    |
|                         | 在1995年1月日                                                                                                    |
| ○○県□□局△△事務所             | The shall war and the shall war and the shall war                                                                                                    |
|                         | 御中                                                                                                    |
| いての世政内はデータ              |                                                                                                    |
| 以下の 業務 美 績 アーダの         | り登録内谷について唯認をお願いします。<br>(きちせ)                                                                                                    |
|                         | (明貝白)                                                                                                    |
|                         | 林氏云位JACIC7ス下                                                                                                    |
| 登録対象業務情報                |                                                                                                    |
| 登録種別                    | 契約登録                                                                                                    |
| 登録番号                    | A CLARKE MOLE AND A CLARKE AND A ROLE AND A CLARKER AND A CLARKER AND AN |
| 件名                      | 赤坂地区テスト業務                                                                                                    |
| 請負金額(棿込)                | 3,000,000 円(300万円)<br>2002年07日01日 - 2024年02日21日(今年5年7日1日 - 今年6年2日21日)                                                                                                    |
| 履1「别间<br>彩注機朋夕          | 2023年01月01日 ~ 2024年03月31日(〒和3年1月1日 ~ 守和6年3月31日)                                                                                                    |
| 元(1)(因)(日<br>契約方式       |                                                                                                    |
| 受注形態                    | 单独業務                                                                                                    |
|                         | MCIC MCIC MCIC MCIC MCIC MCIC MCIC MCIC                                                                                                    |
| 確認に際しての留意事項             |                                                                                                    |
| ・登録内容の詳細は               | 「当該業務の登録履歴」および「登録予定の業務実績データ(明細)」を参照してください。                                                                                                    |
|                         | THE MERCINE AND THE MERCINE                                                                                                    |
| 登録内容の事前確認結果             | 長 ※以下を記入して登録企業担当者に渡してください。                                                                                                    |
| 充 出 機 関 唯 認 担 当 者 記 入 欄 | 上記の業務実績データについて登録して良いことを確認した。<br> 発計機関ター・・・・・・・・・・・・・・・・・・・・・・・・・・・・・・・・・・・・                                                                                                    |
|                         | 先任機関右 · ○○県□□同□□□□和務州                                                                                                    |
| ※誤記がある場合は<br>正しい内容を全白に  | 所属部署名 :テスト課                                                                                                    |
| 記入してください。               | 担当者氏名 : 確認太郎                                                                                                    |
| ※確認年日日 お確認 考望           | CIL ME REAL TO LACE TACK WOLL AS TO LEASE                                                                                                    |
| 名を記入しない場合               | 担当者メールアドレス:orderer_03@jt.jacic.or.jp                                                                                                    |
| は、本件の登録を認め              | A A A A A A A A A A A A A A A A A A A                                                                                                    |
| た証拠が残るように               | 確認年月日 : 年 月 日                                                                                                    |
| メール寺で企業へ<br>ご連絡ください。    | 確認者署名                                                                                                    |
| C.C.MI (ACC)            | THE REAL WEIL WEIL NOT AND THE MOIL THE REAL                                                                                                    |
| JACICへの連絡事項 ※           | JACICに本帳票を提出する場合は必ず記入してください。                                                                                                    |
| 登録企業担当者                 | 提出年月日 : 年 月 日                                                                                                    |
| 記人欄                     | 担当者氏名 :                                                                                                    |
| VICIE SCIC 10           | 所属部署名                                                                                                    |
| nos men                 | TEL : FAX :                                                                                                    |
|                         |                                                                                                    |
|                         |                                                                                                    |
|                         |                                                                                                    |
|                         |                                                                                                    |
|                         |                                                                                                    |
|                         |                                                                                                    |
|                         |                                                                                                    |
|                         |                                                                                                    |
|                         |                                                                                                    |
|                         |                                                                                                    |
|                         |                                                                                                    |

#### 「登録のための確認のお願い」の抜粋(1 頁目)

| CICABE CAR  | 登録内容確認書(業務実績)                            |  |  |  |
|-------------|------------------------------------------|--|--|--|
| 株式会社JACIC   |                                          |  |  |  |
| A STORE AND | 御中                                       |  |  |  |
| 以下の内容は一般財   | 団法人日本建設情報総合センターに業務実績として登録されていることを確認しました。 |  |  |  |
| ※登録内容確認シ    | ステムの利用(発注機関):利用している                      |  |  |  |
| 登録業務情報      |                                          |  |  |  |
| 登録種別        | 契約登録                                     |  |  |  |
| 受付年月日       | 2023年08月08日                              |  |  |  |
| 登録年月日       | 2023年08月08日                              |  |  |  |
| 登録番号        | 4050120993                               |  |  |  |
| 件名          | 赤坂地区テスト業務                                |  |  |  |
| 請負金額(税込)    | 3,000,000 円                              |  |  |  |
| 履行期間        | 023年07月01日 ~ 2024年03月31日                 |  |  |  |
| 発注機関名       |                                          |  |  |  |
| 契約方式        | 一般競争入札方式(価格)                             |  |  |  |
|             | 単独業務                                     |  |  |  |
| 受注形態        |                                          |  |  |  |

本書発行年月日 2023年08月08日 INCIC rate of rate incic rate 一般財団法人日本建設情報総合センター 

20230808172119

1/4

|            | ACIC -IC -                            | Sam unit     | Incl. incl    | Ever                 | NCIE MAC INCIN | C Contract |
|------------|---------------------------------------|--------------|---------------|----------------------|----------------|------------|
|            | 登録種別                                  | 契約登録         |               |                      |                | Machine    |
|            | 件名                                    | 赤坂地区テスト業務    | Creating 10   | Char Mele            | INCICIO        | C.V Smc    |
| JAC IL     | INCIC MOR                             |              | CK MCR CK ACK | 940 March 1940       | the sect inc   | IC MOR     |
|            | A A A A A A A A A A A A A A A A A A A |              | 当該業務の登録       | 录履歴                  |                | INC INCIC  |
| CIC M      |                                       | Luce in      | CIE STATIS    |                      | JUCIC HOR      |            |
|            | 当該業務の登録                               | 履歴           |               |                      | L              | cis        |
| S. C.      | 1 契約登録                                | IL INCIC ICK | 2023年08月08日   | Including the sector | well-          | JAL - JAC  |
| - Sel      |                                       |              |               |                      |                |            |
| 10 million |                                       |              |               |                      |                |            |
|            |                                       |              |               |                      |                | - MOIC ;   |
| CTC        |                                       |              |               |                      |                |            |
| JACI       |                                       |              |               |                      |                |            |
|            |                                       |              |               |                      |                |            |
| andic      |                                       |              |               |                      |                |            |
|            |                                       |              |               |                      |                |            |
|            |                                       |              |               |                      |                | INCIC -    |
| e me       |                                       |              |               |                      |                |            |
| NCIC-      |                                       |              |               |                      |                | NCK        |
|            |                                       |              |               |                      |                |            |
|            |                                       |              |               |                      |                |            |
| CIC Mar    |                                       |              |               |                      |                |            |
|            |                                       |              |               |                      |                |            |
|            |                                       |              |               |                      |                | Dur Incl   |
|            |                                       |              |               |                      |                |            |
|            |                                       |              |               |                      |                |            |
| 13.21C     |                                       |              |               |                      |                | INCIA NO   |
| 100        |                                       |              |               |                      |                |            |
| "NCK       |                                       |              |               |                      |                |            |
|            |                                       |              |               |                      |                |            |
| OF .       |                                       |              |               |                      |                |            |
|            |                                       |              |               |                      |                |            |
|            |                                       |              |               |                      |                |            |
|            |                                       |              |               |                      |                | NON PACING |
|            |                                       |              |               |                      |                |            |
|            |                                       |              |               |                      |                | E WEICHOS  |
| 01-191     |                                       |              |               |                      |                |            |
| NCIC       |                                       |              |               |                      |                |            |
|            |                                       |              |               |                      |                |            |
|            |                                       |              |               |                      |                |            |
|            |                                       |              |               |                      |                |            |
| JUNCIT-    |                                       |              |               |                      |                |            |
|            |                                       |              |               |                      |                | INCIC "    |
|            |                                       |              |               |                      |                |            |
| Charles    |                                       |              |               |                      |                |            |
|            |                                       |              |               |                      |                |            |
|            |                                       |              |               |                      |                |            |
| CIC NO     |                                       |              |               |                      | 9099000        | 172110     |
|            |                                       |              | 2/4           |                      | 20230808       | 172119     |
|            | A THE                                 | - INCLOSE    |               |                      | INCIC MOR      | SCI-ST     |

| 显现不里力]                   | 天利豆酥               |                  |                                                     | -     |  |
|--------------------------|--------------------|------------------|-----------------------------------------------------|-------|--|
| 件名                       | 赤坂地区テ              | <b>卡坂地区テスト業務</b> |                                                     |       |  |
| INCIC MO                 | 6                  | ADC              | MOLT INCICA                                         | 36    |  |
|                          |                    | 36               | 業務実績データ(明細)                                         | -     |  |
| NO                       | en ac              | Carro            |                                                     | CKC ] |  |
|                          |                    | NOC              | MELCARCE WEICHOL                                    |       |  |
| 業務実績データ                  | マ(契約データ            | :)               |                                                     | SC10  |  |
| 登録番号                     | 1- inclu           | " well           | 4050120993                                          |       |  |
| テクリス登録義初                 | 务の有無               | AT IC HEL        | 有り 主な業務の内容 調査設計業務                                   | 386   |  |
| 件名                       | CILL /Sha          | and and          | 赤坂地区テスト業務                                           |       |  |
| 請負金額(税込)                 | L.VOK              | The Reverse      | 3,000,000 円                                         | 01    |  |
| 履行期間                     | CIC St             | IC POR           | 2023年07月01日 ~ 2024年03月31日                           | n C   |  |
| 発注機関情報                   | 発注機関名              | TRACE MAL        | ○○県□□局△△事務所                                         |       |  |
|                          | 実績内容確認年            | F月日              | 2023年08月08日                                         |       |  |
|                          | 実績内容確認担<br>所属部署名   | 旦当者              | テスト課                                                | 14    |  |
|                          | 実績内容確認担<br>氏名      | 旦当者              | 確認太郎                                                |       |  |
|                          | 実績内容確認担<br>メールアドレフ | 1当者<br>、         | orderer_03@jt.jacic.or.jp                           |       |  |
| 契約方式                     | INCIC              | WEIT WOK         | 一般競争入札方式(価格)                                        |       |  |
| 受注形態                     | NCIE               | WITT             | 単独業務                                                |       |  |
| 請負者                      | 企業名                | nd               | 株式会社JACICテスト                                        | 1     |  |
|                          | 企業名フリガナ            | F I              | ジャシックテスト                                            | 1     |  |
|                          | 企業ID               | TACIE I          | K002405955                                          | 1     |  |
|                          | 建設コンサルタ            | マント登録番号          | 建 91 - 910                                          |       |  |
|                          | 地質調査業者看            | 学録番号             | <b>質</b> 92 - 920                                   | ic.   |  |
|                          | 補償コンサルタント登録番号      |                  | <b>補</b> 93 - 930                                   |       |  |
|                          | 測量業者登録番号           |                  | (94) 94                                             | CIC   |  |
|                          | 一級建築十事業            | 条所登録番号           | <b>市立初知車登録 000000000000000000000000000000000000</b> | 1     |  |
|                          | 事業所名               |                  | 重業所                                                 | ACI.  |  |
|                          | 事業所住所              | - MONC           | 郵便番号:107-8416                                       | 1.59  |  |
|                          | ACC .              |                  | 東京都 港区赤坂                                            | NC.   |  |
|                          | 事業所TEL・FA          | X番号              | TEL: 03-1234-5678 · FAX: 03-9876-5432               | 1     |  |
| L- JACK                  | L VEIC             |                  | Choc well she was the second she had                | - 14  |  |
| 業務実績データ                  | マ(業務データ            | :)               |                                                     |       |  |
| 業務分野(01)                 | 業務分野               | 道路               | IC ACK                                              | 1     |  |
|                          | 業務段階               | 道路               | MOL- MOL MOL                                        | 1     |  |
|                          | C VER              | 調査・計画            | Lorde THE Save and the same inch                    | C     |  |
|                          | ALL IN             | 交通量調査            | NOR NOR ALL AND AND AND AND                         | 200   |  |
| 国土交通省登録                  | 対象業務か              | い否か 対象業務         | ではない                                                |       |  |
| 技術者資格対象                  | 105.2              | NCIC             |                                                     |       |  |
| 業務                       | TIC NOIS           | CIC 1            | Choc Will Sold with                                 | CI    |  |
| well-                    | MCIC )             | ALC HOLE         | NOL BER NOC NELL STATE TO LOCATE                    |       |  |
| 業務実績データ                  | マ(技術者デー            | ·タ)              |                                                     |       |  |
| 技術者情報(1)                 | 役割                 | 管理(主             | 任)技術者                                               |       |  |
|                          | 所属企業II             | K0024059         | 55                                                  | NC.   |  |
|                          | 所属企業名              | - 株式会社           | JACICテスト                                            | 1     |  |
|                          | 技術者ID              | 03307633         | 85                                                  |       |  |
|                          | 氏名                 | 技術者0             | 1 NOIC SALE YOU THE ALL MANY CLOCE                  |       |  |
|                          | 氏名フリカ              | <i>i</i> ナ ギジュツ  | シャ                                                  | nr    |  |
|                          | 生年月日               | 1990年01          | 1990年01月01日                                         |       |  |
|                          | 従事期間               | 2023年07          | 月01日 ~ 2024年03月31日                                  |       |  |
| 技術者情報(2)                 | 役割                 | 現場代理             | λ.                                                  | 1     |  |
| 成时日时代(5) [K时 近吻] [Kの 24] |                    | K0024059         | 55                                                  |       |  |
|                          | ///周正未10           |                  |                                                     |       |  |

3/4

添付 11

|        | CIC -IC -OL           | are une         | and include include and include the                                                                                                    |
|--------|-----------------------|-----------------|----------------------------------------------------------------------------------------------------|
|        | 登録種別                  | 契約登録            | ALL AND ALL AND AL |
| IC NCK | 件名                    | <b>垰坂地区テスト業</b> | 務                                                                                                    |
|        | Sent with             | ALL ALL         | NOL NOL NOL                                                                                                    |
|        | 業務実績データ(              | 技術者データ)         | C.C.                                                                                                    |
|        | 技術者情報(2)              | 所属企業名           | 株式会社 JACICテスト                                                                                                    |
| Ser we | a state               | 技術者ID           | 0330763386                                                                                                    |
|        | and and will          | 氏名              | 技術者 0.2                                                                                                    |
|        | an INCIC IC           | 氏名              | ビリュリシャ<br>ギジュリシャ                                                                                                    |
|        | and the second second | 生在日日            | 1990年01月02日                                                                                                    |
| ROLLA  | wete                  | 工中月日            | 9099年07月01日 9094年09月91日                                                                                                    |
| non    |                       | 化争期间            |                                                                                                    |
|        | 技術者情報(3)              | 役割              |                                                                                                    |
|        | were the              | 所属企業ID          | K002405955                                                                                                    |
|        | S- TOK                | 所属企業名           | 株式会社 JACICテスト                                                                                                    |
|        | C MORE TH             | 技術者ID           | 0330763391                                                                                                    |
|        | ACK INCK              | 氏名              | 技術者07                                                                                                    |
|        | L WOR                 | 氏名フリガナ          | ギジュツシャ                                                                                                    |
|        |                       | 生年月日            | 1990年01月07日                                                                                                    |
| CIL IN | CIC ACIC              | 従事期間            | 2023年07月01日 ~ 2024年03月31日                                                                                                    |
|        | Incluine              | 担当業務内容          | 道路 道路 調査・計画 交通量調査                                                                                                    |
|        | NCK                   | INCIC 192       | I NOC INCLUSE INCLUSE INC                                                                                                    |
|        |                       |                 |                                                                                                    |
|        |                       |                 |                                                                                                    |
|        |                       |                 |                                                                                                    |
|        |                       |                 |                                                                                                    |
|        |                       |                 |                                                                                                    |
|        |                       |                 |                                                                                                    |
|        |                       |                 |                                                                                                    |
|        |                       |                 |                                                                                                    |
|        |                       |                 |                                                                                                    |
|        |                       |                 |                                                                                                    |
|        |                       |                 |                                                                                                    |
|        |                       |                 |                                                                                                    |
|        |                       |                 |                                                                                                    |
|        |                       |                 |                                                                                                    |
|        |                       |                 |                                                                                                    |
|        |                       |                 |                                                                                                    |
|        |                       |                 |                                                                                                    |
|        |                       |                 |                                                                                                    |
|        |                       |                 |                                                                                                    |
|        |                       |                 |                                                                                                    |
|        |                       |                 |                                                                                                    |
|        |                       |                 |                                                                                                    |
|        |                       |                 |                                                                                                    |
|        |                       |                 |                                                                                                    |
|        |                       |                 |                                                                                                    |
|        |                       |                 |                                                                                                    |
|        |                       |                 |                                                                                                    |
|        |                       |                 |                                                                                                    |
|        |                       |                 |                                                                                                    |
|        |                       |                 |                                                                                                    |
|        |                       |                 |                                                                                                    |
|        |                       |                 |                                                                                                    |
|        |                       |                 |                                                                                                    |
|        |                       |                 |                                                                                                    |
|        |                       |                 |                                                                                                    |
|        |                       |                 |                                                                                                    |
|        |                       |                 |                                                                                                    |
|        |                       |                 | 20220202172110                                                                                                    |
|        |                       |                 | 20230000172119<br>Δ/Δ                                                                                                    |
|        | A DATE                | INCIC NOC.      | THE CAPE AND AND MER WORKER INCLUSION                                                                                                    |
|        |                       |                 |                                                                                                    |
|        |                       |                 | 运行 12                                                                                                    |

添付 12

A4 確認結果サンプルメール(承認)

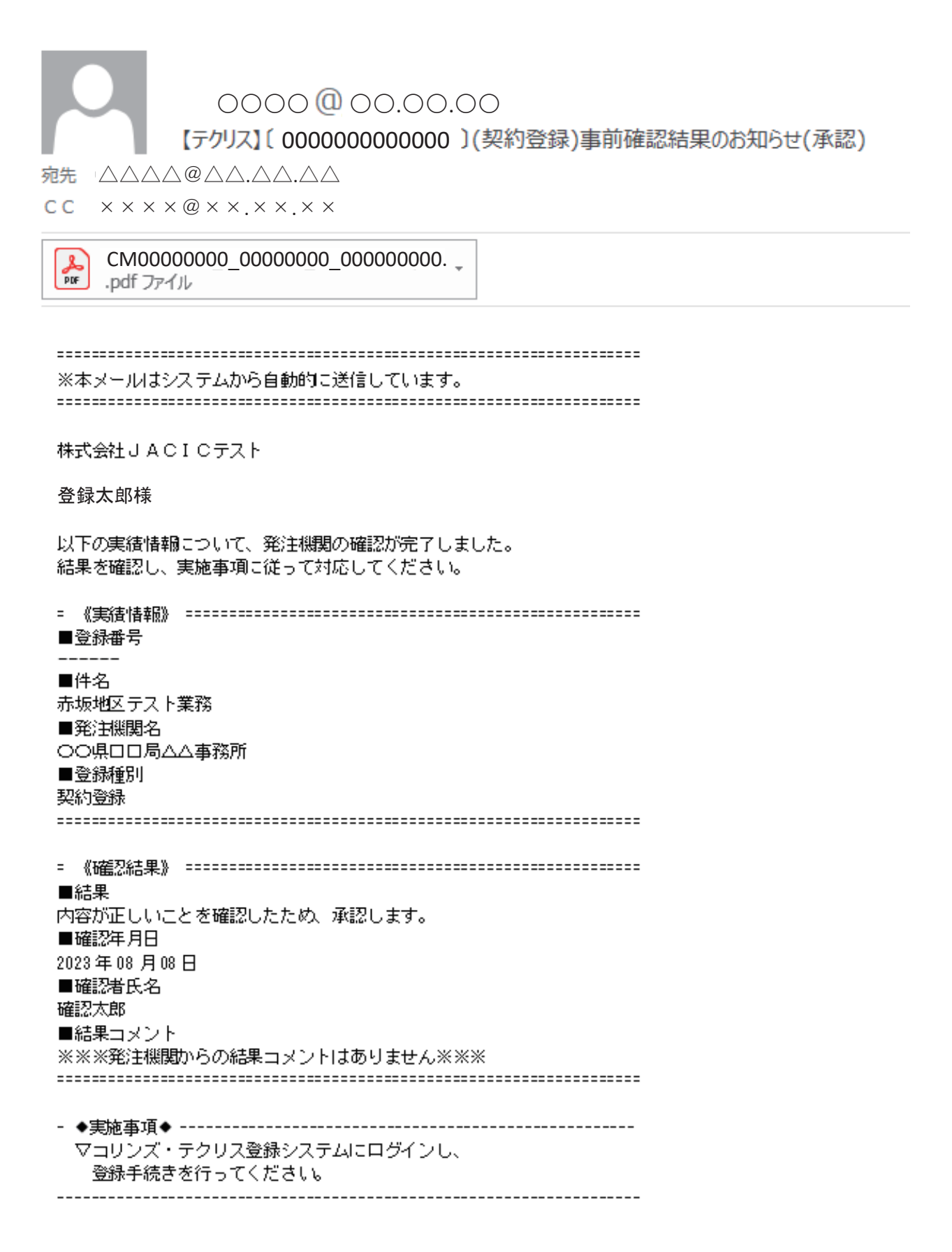

#### A5 確認結果サンプルメール(差し戻し)

0000 (1) 00.00.00 【テクリス】(0000000000000)(契約登録)事前確認結果のお知らせ(差し戻し) 宛先 🗛 🗛 🗛 🖉 🗛 🗛 CC ××××@××.××.×× ※本メールはシステムから自動的に送信しています。 株式会社JACICテスト 登録太郎様 以下の実績情報について、発注機関の確認が完了しました。 結果を確認し、実施事項に従って対応してください。 ■登録番号 ■件名 赤坂地区テスト業務 ■発注機関名 ○○県□□局△△事務所 ■登録種別 契約登録 ------■結果 内容に誤り・疑義があるため、修正してください。 ■確認年月日 2023年08月08日 ■確認者氏名 確認太郎 ■結果コメント 履行期間に誤りがあったため、差し戻し致します。 - ◆実施事項◆ ------▽コリンズ・テクリス登録システムにログインし、 確定(仮登録)解除を行ってください。 ▽ 《確認結果》に記載されている結果コメントを確認し、 修正を行ってください。 ▽修正後、再度発注機関への確認依頼を行ってください。 \_\_\_\_\_